To buy, sell, rent or trade-in this product please click on the link below: <u>http://www.avionteq.com/STEC-9524-Breakout-Box.aspx</u>

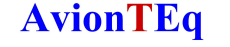

# Flight Line Service Manual For Rate Based Autopilots

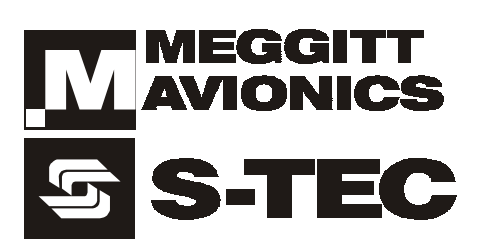

P/N 87102

| List of Effective Pages             | * The asterisk indicates pages changed, added, or deleted by the current change. |
|-------------------------------------|----------------------------------------------------------------------------------|
| *0                                  |                                                                                  |
| *Section 5 deleted in its entirety. |                                                                                  |
|                                     |                                                                                  |
|                                     |                                                                                  |
|                                     |                                                                                  |
|                                     |                                                                                  |
|                                     |                                                                                  |
|                                     |                                                                                  |
|                                     |                                                                                  |

| <b>Record of Revisions</b> |                  |                      | RETAIN THIS RECORD IN THE FRONT OF THE MANUAL. ON<br>RECEIPT OF REVISIONS, INSERT REVISED PAGES. THEN<br>ENTER DATE INSERTED AND INITIAL. |            |                  |                      |                       |
|----------------------------|------------------|----------------------|----------------------------------------------------------------------------------------------------|------------|------------------|----------------------|-----------------------|
| REV<br>NO.                 | REVISION<br>DATE | INSERTION<br>DATE/BY | SB NUMBER<br>INCLUDED                                                                                                    | REV<br>NO. | REVISION<br>DATE | INSERTION<br>DATE/BY | SB NUMBER<br>INCLUDED |
| 1st Ed                     | 11 May 2001      |                      | None                                                                                                    |            |                  |                      |                       |
| 1st Rev.                   | 15 May 2003      |                      |                                                                                                    |            |                  |                      |                       |
|                            |                  |                      |                                                                                                    |            |                  |                      |                       |
|                            |                  |                      |                                                                                                    |            |                  |                      |                       |
|                            |                  |                      |                                                                                                    |            |                  |                      |                       |
|                            |                  |                      |                                                                                                    |            |                  |                      |                       |
|                            |                  |                      |                                                                                                    |            |                  |                      |                       |

#### PAGE INTENTIONALLY BLANK

### SECTION 1 OVERVIEW

MEGGITT AVIONICS/S-TEC FLIGHT LINE SERVICE MANUAL FOR RATE BASED AUTOPILOTS

#### PAGE INTENTIONALLY BLANK

#### 1.1 Service Manual Organization

| Overview                      | Section 1 |
|-------------------------------|-----------|
| Roll Centering                | Section 2 |
| Functional Ground Tests       | Section 3 |
| Simulator Operation           | Section 4 |
| Pilot's Operating Handbooks   | Section 5 |
| Heading Interconnect Drawings | Section 6 |
| System Interconnect Drawings  | Section 7 |
| System Specifications         | Section 8 |
| Glossary                      | Section 9 |
|                               |           |

#### 1.2 Purpose

This manual provides flight line service information for the following S-TEC MEGGITT rate based autopilots:

System 20/30/30 ALT System 40/50 System 55/55X/550 System 60-1/60-2 System 65 System 60 PSS

#### 1.3 Required Test Equipment

| <u>Nomenclature</u>          | <u>P/N</u> |
|------------------------------|------------|
| Flight Line Autopilot Tester | 95101      |
| Breakout Box                 | 9524       |
| Adapter Cable                | 39198      |
| Adapter Cable                | 39199      |
| Extender Assembly            | 01264      |
|                              |            |

#### 1.4 Service Philosophy

The first objective is to determine if the installed autopilot system is functioning properly on the ground. This is accomplished by performing the functional ground test for that particular system. No external test equipment is required.

The second objective is to isolate a failure to a system component. The equipment listed in section 1.3 is designed to aid in this effort. The Flight Line Autopilot Tester (P/N 95101) is used to simulate some of the major system components. It is shown in Fig. 1-1 and contains the following, each removable from a suitcase for remote use about the aircraft:

| Nomenclature                                       | <u>P/N</u> |
|----------------------------------------------------|------------|
| Tool, Roll Centering Adjustment                    | 95101-1    |
| Simulator, Heading System *                        | 95101-2    |
| Simulator, Servo, Roll/Pitch/Trim                  | 95101-3    |
| Simulator, Altitude Transducer                     | 95101-4    |
| Simulator, Turn Coordinator                        | 95101-5    |
| Cable Assembly, Extension for 95101-2 (6406/52D54) | 39307      |
| Cable Assembly, Extension for 95101-2 (6443)       | 39308      |
| Cable Assembly, Extension for 95101-3              | 39309      |
| Cable Assembly, Extension for 95101-4              | 39310      |
| Cable Assembly, Extension for 95101-5              | 39311      |
| Service Manual, Flight Line                        | 87104      |

\* Simulates only the following Heading Systems:

| Manufacturer | Type | <u>P/N</u> |
|--------------|------|------------|
| S-TEC        | DG   | 6406       |
| S-TEC        | HSI  | 6443       |
| EDO AIRE     | DG   | 52D54      |

The Breakout Box (P/N 9524), Adapter Cables (P/N 39198 & 39199), and Extender Assembly (P/N 01264) are used to measure autopilot system power, signals, and continuity. They are connected as shown in Fig. 1-2.

The third objective is to determine if the system is functioning properly in flight. This is accomplished by performing the flight procedures contained in the respective Pilot's Operating Handbook (POH). *However, for return of aircraft to service, refer to the Aircraft Flight Manual Supplement (AFMS).* 

#### 1.5 Technical Support

PH 800-872-7832 FAX 940-325-8808

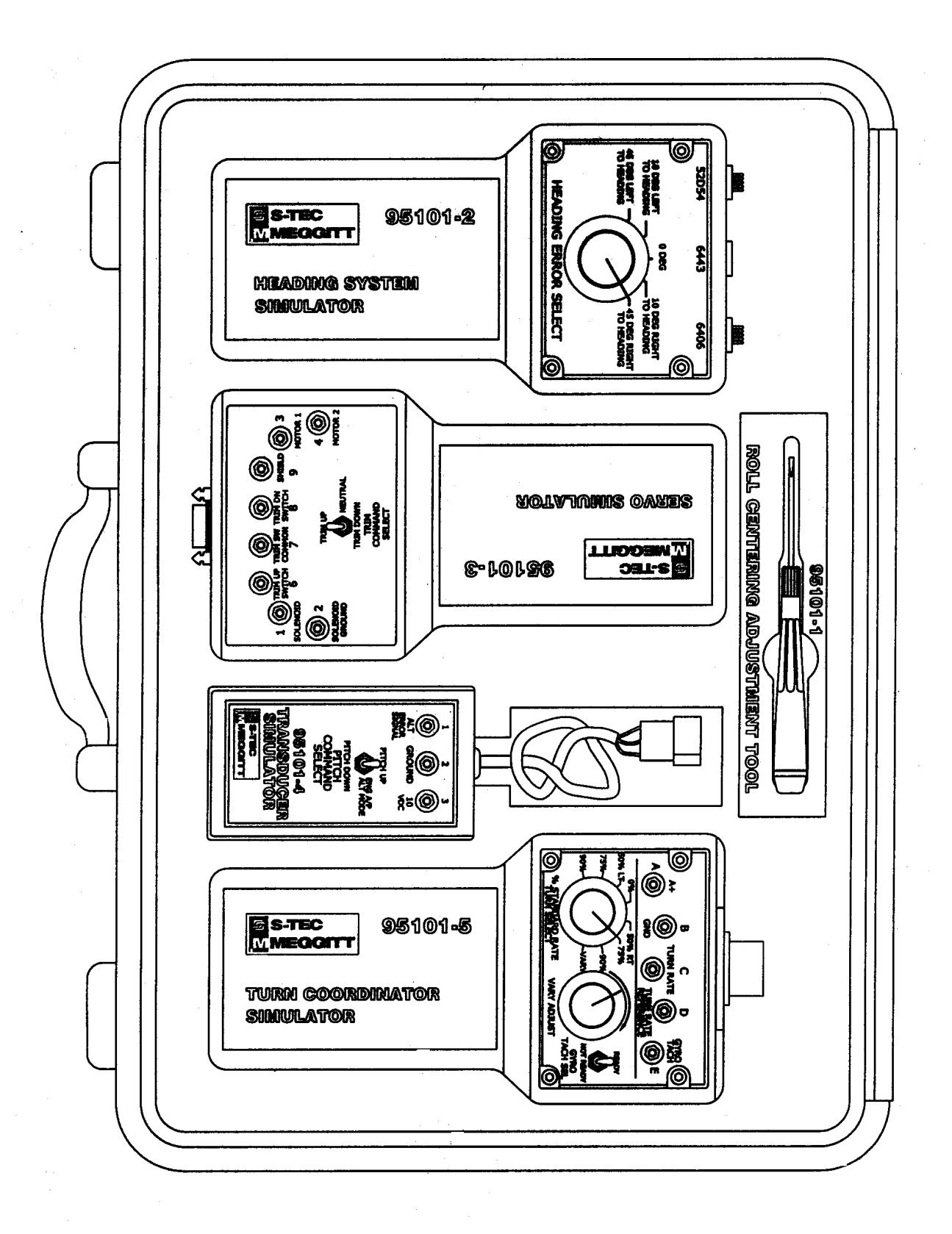

Fig. 1-1. Flight Line Autopilot Tester

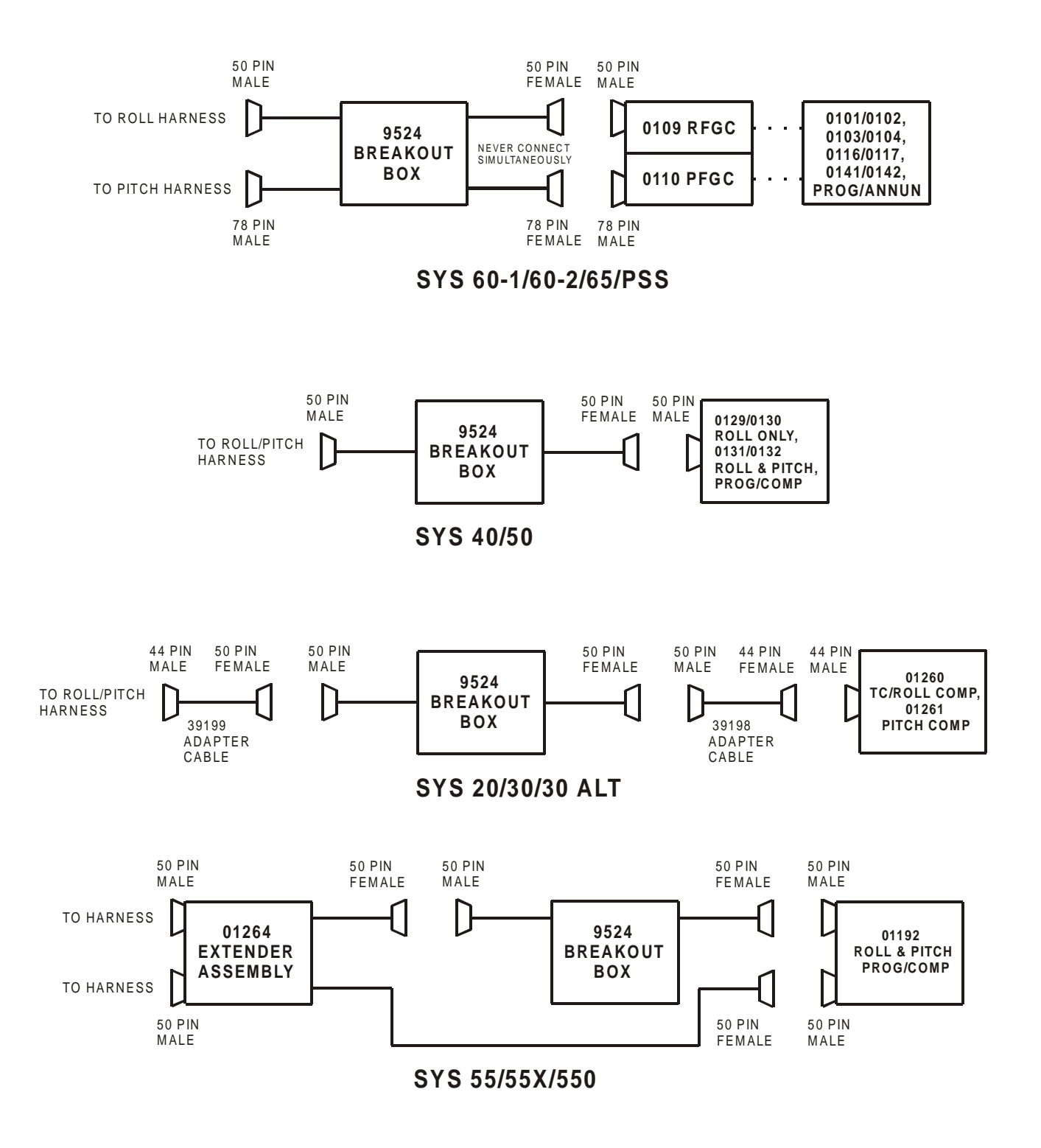

Fig. 1-2. Breakout Connections

## SECTION 2 ROLL CENTERING

#### PAGE INTENTIONALLY BLANK

#### 2.0 Roll Centering

The Roll Centering Adjustment should be performed routinely to ensure optimal A/P system performance.

#### 2.1 Ground Roll Centering Adjustment

- 1. Level the A/C.
- 2. Set the A/P Master Switch to the ON position.
- 3. Wait until RDY alone becomes annunciated on the A/P display, upon completion of the power-up self-test.
- 4. Tune the Navigation Receiver to a non-receiving VOR frequency so that the Left/Right needle is centered.

#### Note: If no heading system (DG or HSI) is installed, proceed to step 6.

- 5. Center the Heading Bug (DG) or Course Pointer (HSI) under the lubber line.
- 6. Engage the A/P NAV mode (LO TRK mode for System 20/30).
- 7. Insert the Roll Centering Adjustment Tool (P/N 95101-1) into the A/P bezel hole as shown in Fig. 2-1, until it makes contact with the Roll Centering Potentiometer.
- 8. Adjust the Roll Centering Potentiometer in small increments to null A/C control wheel movement *allow time between adjustments for the A/P system to stabilize*.

#### 2.2 In-Flight Roll Centering Adjustment (optional)

#### 2.2.1 A/P is a Radio Coupler

- 1. Fly the A/C to smooth air and trim for level flight.
- 2. Set the A/P Master Switch to the ON position.
- 3. Wait until RDY alone becomes annunciated on the A/P display, upon completion of the power-up self-test.
- 4. Tune the Navigation Receiver to a VOR frequency.
- 5. Select the course using the OBS (DG) or Course Pointer (HSI).

#### Note: If the heading system is an HSI, proceed to step 7.

- 6. Set the Heading Bug to match the selected course.
- 7. Engage the NAV mode and wait until the A/P has intercepted the course.
- 8. Insert the Roll Centering Adjustment Tool (P/N 95101-1) into the A/P bezel hole as shown in Fig. 2-1, until it makes contact with the Roll Centering Potentiometer.
- 9. Adjust the Roll Centering Potentiometer in small increments to obtain a centered Left/Right needle *allow time between adjustments for the A/P system to stabilize.*

#### 2.2.2 A/P is a Radio Tracker

- 1. Fly the aircraft to smooth air and trim for level flight.
- 2. Set the A/P Master Switch to the ON position.
- 3. Wait until RDY alone becomes annunciated on the A/P display, upon completion of the power-up self-test.
- 4. Tune the Navigation Receiver to a VOR frequency.
- 5. Select the course using the OBS.
- 6. Fly the A/C onto the selected course such that the Left/Right needle is centered.
- 7. Engage the A/P NAV mode (LO TRK mode for System 20/30).
- 8. Insert the Roll Centering Adjustment Tool (P/N 95101-1) into the A/P bezel hole as shown in Fig. 1-1, until it makes contact with the Roll Centering Potentiometer.
- 9. Adjust the Roll Centering Potentiometer in small increments to obtain a centered Left/Right needle *allow time between adjustments for the A/P system to stabilize.*

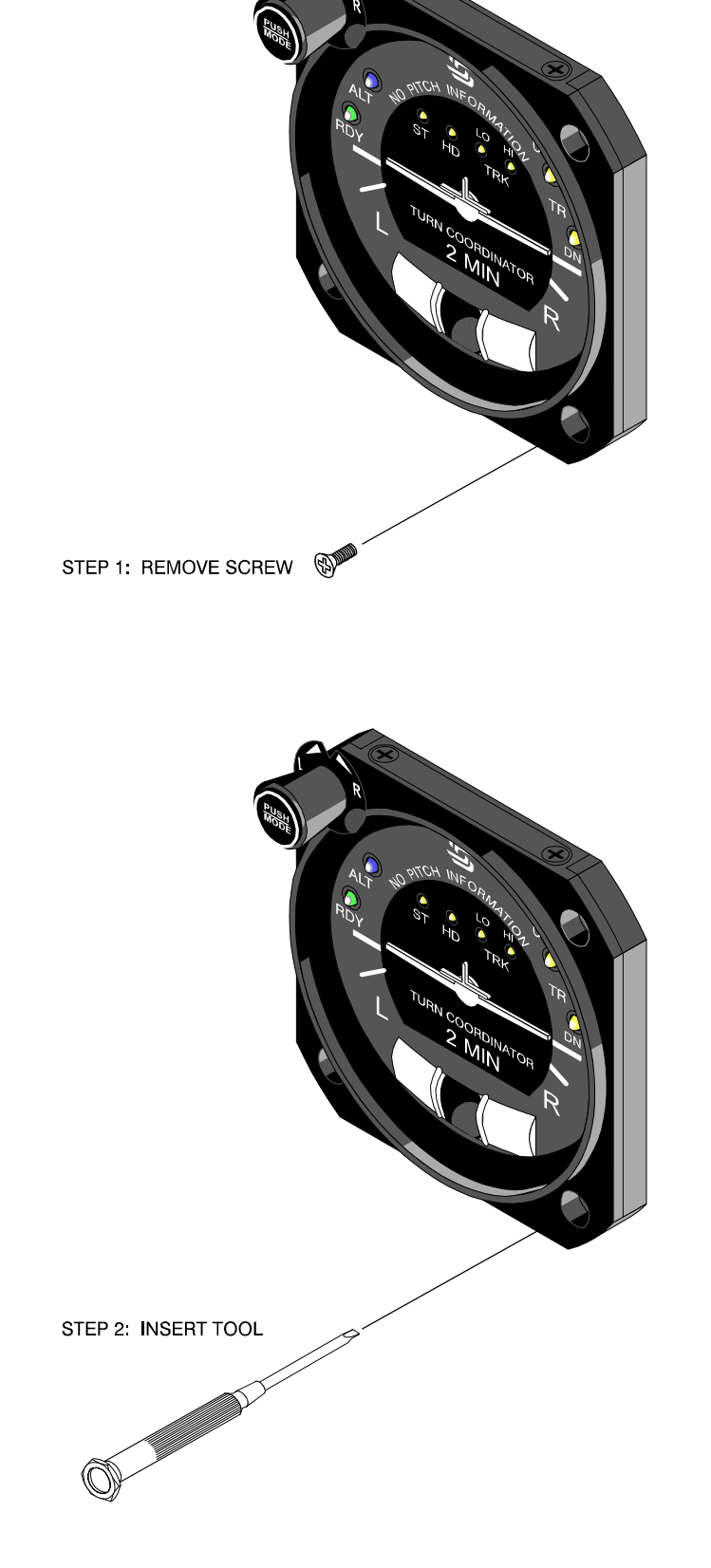

Fig. 2-1a. System 20/30

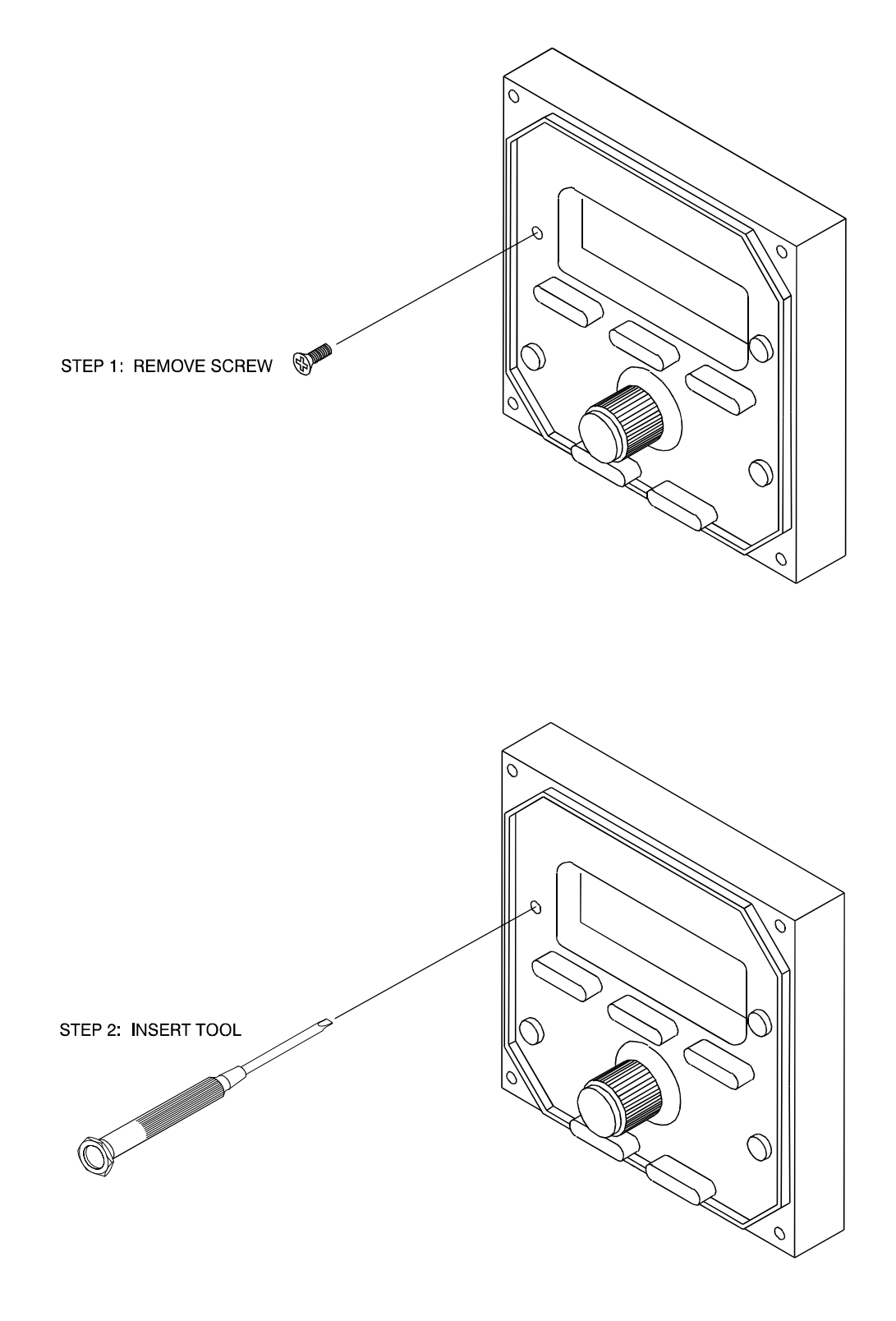

Fig. 2-1b. System 40/50/60-1/60-2

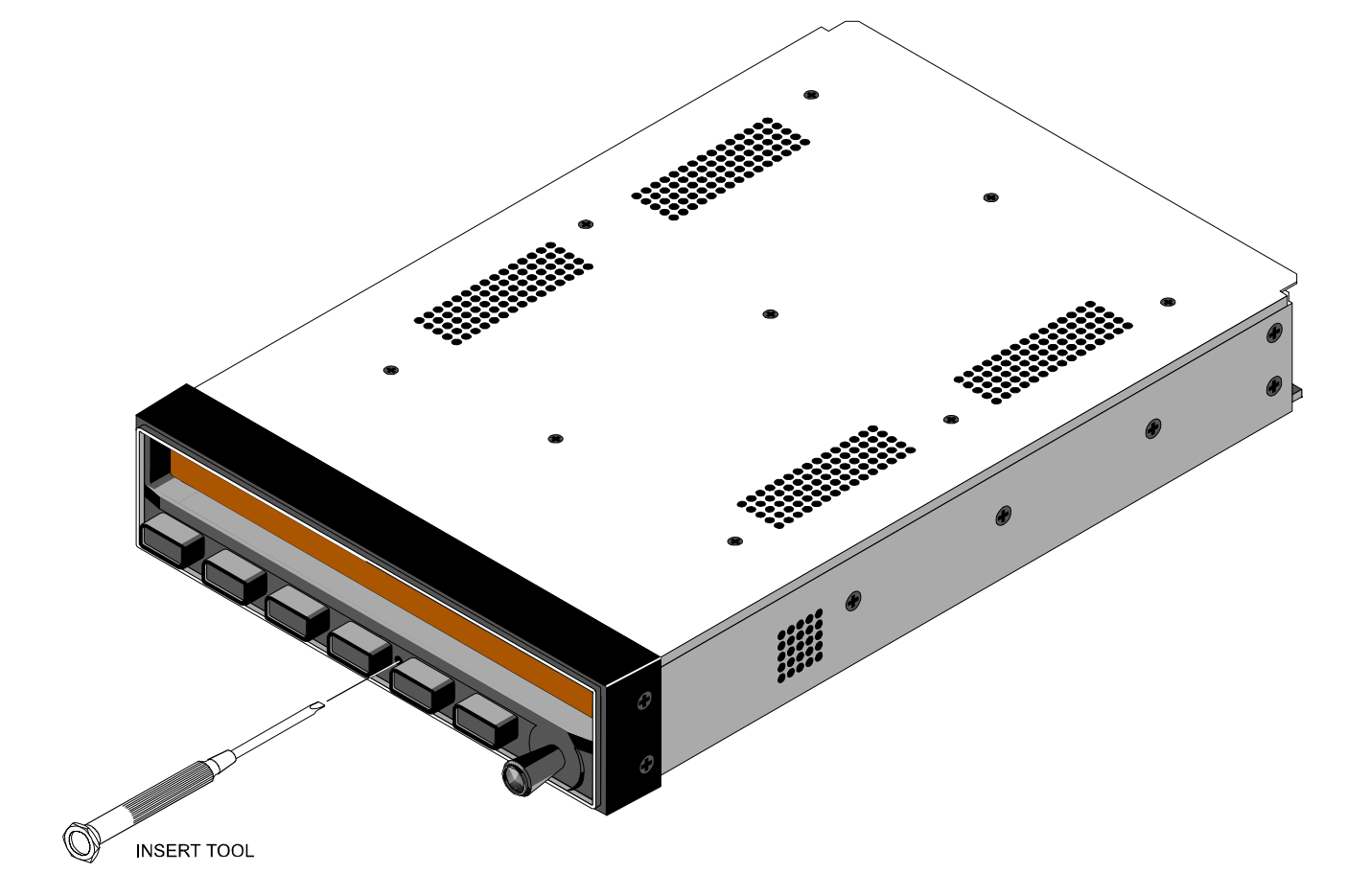

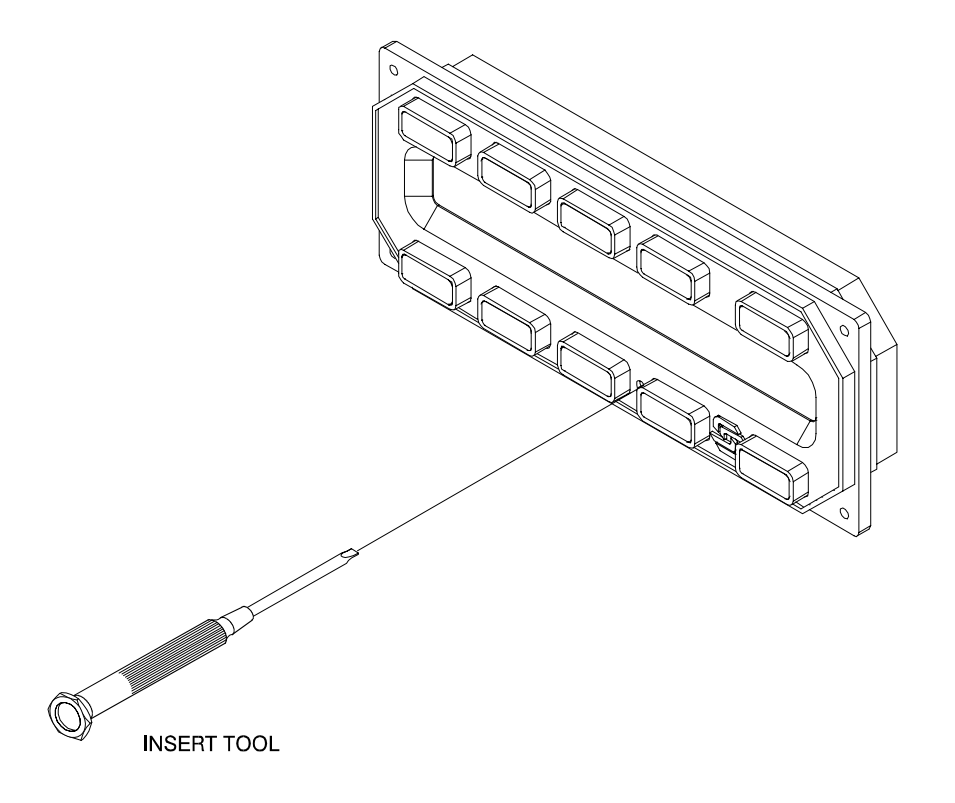

### SECTION 3 FUNCTIONAL GROUND TESTS

### **Table of Contents**

| 3.1  | Functional Ground Test for System 20     | . 3-3 |
|------|------------------------------------------|-------|
| 3.2  | Functional Ground Test for System 30     | . 3-5 |
| 3.3  | Functional Ground Test for System 30 ALT | . 3-7 |
| 3.4  | Functional Ground Test for System 40     | . 3-8 |
| 3.5  | Functional Ground Test for System 50     | 3-10  |
| 3.6  | Functional Ground Test for System 55     | 3-14  |
| 3.7  | Functional Ground Test for System 55X    | 3-17  |
| 3.8  | Functional Ground Test for System 550    | 3-21  |
| 3.9  | Functional Ground Test for System 60-1   | 3-25  |
| 3.10 | Functional Ground Test for System 60-2   | 3-27  |
| 3.11 | Functional Ground Test for System 65     | 3-31  |
| 3.12 | Functional Ground Test for System 60 PSS | 3-35  |

#### 3.1 Functional Ground Test for System 20

#### Power-Up Test

- 1. Set the Battery Master Switch to the ON position.
- 2. Set the Avionics Master Switch to the ON position.
- 3. Set the A/P Master Switch to the ON position.
- 4. Verify that RDY, ST, HD, LO TRK, and HI TRK all annunciate on the A/P for 7 seconds, and then extinguish.
- 5. Verify that within 3 minutes RDY alone becomes annunciated on the A/P.
- 6. Verify that the Low Voltage Flag on the A/P is out of view.

#### Stabilizer Channel Test

- 7. Center the A/P TURN CMD knob under its index.
- 8. Engage the A/P ST mode.
- 9. Turn the A/P TURN CMD knob to the left.
- 10. Verify that the A/C control wheel turns to the left.
- 11. Center the A/P TURN CMD knob under its index.
- 12. Verify that the A/C control wheel stops.
- 13. Turn the A/P TURN CMD knob to the right.
- 14. Verify that the A/C control wheel turns to the right.
- 15. Center the A/P TURN CMD knob under its index.
- 16. Verify that the A/C control wheel stops.

#### Note: If the A/P is not equipped with a Heading System, proceed to step 34.

#### Heading Channel Test

- 17. Center the HDG bug under the lubber line.
- 18. Engage the A/P HDG mode.
- 19. Turn the HDG bug to the left.
- 20. Verify that the A/C control wheel turns to the left.
- 21. Center the HDG bug under the lubber line.
- 22. Verify that the A/C control wheel stops.

- 23. Turn the HDG bug to the right.
- 24. Verify that the A/C control wheel turns to the right.
- 25. Center the HDG bug under the lubber line.
- 26. Verify that the A/C control wheel stops.

#### Navigation Channel Test with Heading System (DG or HSI) Installed

- 27. Tune the Navigation Receiver to the local VOR frequency.
- 28. Adjust the OBS (DG) or Course Pointer (HSI) for a 100% leftward deflection of the Left/Right needle from center.
- 29. Engage the A/P LO TRK or HI TRK mode.
- 30. Verify that the A/C control wheel turns to the left.
- 31. Adjust the OBS (DG) or Course Pointer (HSI) for a 100% rightward deflection of the Left/Right needle from center.
- 32. Verify that the A/C control wheel turns to the right.
- 33. Adjust the OBS (DG) or Course Pointer (HSI) for a centered Left/Right needle to stop the A/C control wheel.

#### Note: Proceed to step 41.

Navigation Channel Test with No Heading System Installed

- 34. Tune the Navigation Receiver to the local VOR frequency.
- 35. Adjust the OBS for a 100% leftward deflection of the Left/Right needle from center.
- 36. Engage the A/P LO TRK or HI TRK mode.
- 37. Verify that the A/C control wheel turns to the left.
- 38. Adjust the OBS for a 100% rightward deflection of the Left/Right needle from center.
- 39. Verify that the A/C control wheel turns to the right.
- 40. Adjust the OBS for a centered Left/Right needle to stop the A/C control wheel.

#### A/P Disconnect Test

- 41. Press and hold the A/P Push Mode Switch for 3 seconds, or press the optional Remote Disconnect Switch.
- 42. Verify that RDY flashes on the A/P and the audible alert sounds for 5 seconds, after which RDY alone remains annunciated and the audible alert ceases.

END OF TEST

#### 3.2 Functional Ground Test for System 30

#### Power-Up Test

- 1. Set the Battery Master Switch to the ON position.
- 2. Set the Avionics Master Switch to the ON position.
- 3. Set the A/P Master Switch to the ON position.
- 4. Verify that RDY, ALT, ST, HD, LO TRK, HI TRK, TRIM UP, and TRIM DN all annunciate on the A/P.
- 5. Verify that the TRIM UP annunciation extinguishes after 2 seconds.
- 6. Verify that RDY, ST, HD, LO TRK, HI TRK, and TRIM DN annunciations all extinguish after 7 seconds.
- 7. Verify that the ALT annunciation extinguishes after 10 seconds.
- 8. Verify that within 3 minutes RDY alone becomes annunciated on the A/P.
- 9. Verify that the Low Voltage Flag on the A/P is out of view.

#### Stabilizer Channel Test

- 10. Center the A/P TURN CMD knob under its index.
- 11. Engage the A/P ST mode.
- 12. Turn the A/P TURN CMD knob to the left.
- 13. Verify that the A/C control wheel turns to the left.
- 14. Center the A/P TURN CMD knob under its index.
- 15. Verify that the A/C control wheel stops.
- 16. Turn the A/P TURN CMD knob to the right.
- 17. Verify that the A/C control wheel turns to the right.
- 18. Center the A/P TURN CMD knob under its index.
- 19. Verify that the A/C control wheel stops.

#### Note: If the A/P is not equipped with a Heading System, proceed to step 37.

#### Heading Channel Test

- 20. Center the HDG bug under the lubber line.
- 21. Engage the A/P HDG mode.
- 22. Turn the HDG bug to the left.
- 23. Verify that the A/C control wheel turns to the left.

- 24. Center the HDG bug under the lubber line.
- 25. Verify that the A/C control wheel stops.
- 26. Turn the HDG bug to the right.
- 27. Verify that the A/C control wheel turns to the right.
- 28. Center the HDG bug under the lubber line.
- 29. Verify that the A/C control wheel stops.

#### Navigation Channel Test with Heading System (DG or HSI) Installed

- 30. Tune the Navigation Receiver to the local VOR frequency.
- 31. Adjust the OBS (DG) or Course Pointer (HSI) for a 100% leftward deflection of the Left/Right needle from center.
- 32. Engage the A/P LO TRK or HI TRK mode.
- 33. Verify that the A/C control wheel turns to the left.
- 34. Adjust the OBS (DG) or Course Pointer (HSI) for a 100% rightward deflection of the Left/Right needle from center.
- 35. Verify that the A/C control wheel turns to the right.
- 36. Adjust the OBS (DG) or Course Pointer (HSI) for a centered Left/Right needle to stop the A/C control wheel.

#### Note: Proceed to step 44.

#### Navigation Channel Test with No Heading System Installed

- 37. Tune the Navigation Receiver to the local VOR frequency.
- 38. Adjust the OBS for a 100% leftward deflection of the Left/Right needle from center.
- 39. Engage the A/P LO TRK or HI TRK mode.
- 40. Verify that the A/C control wheel turns to the left.
- 41. Adjust the OBS for a 100% rightward deflection of the Left/Right needle from center.
- 42. Verify that the A/C control wheel turns to the right.
- 43. Adjust the OBS for a centered Left/Right needle to stop the A/C control wheel.

#### Altitude Channel Test

- 44. Apply fore and aft pressure to the A/C control wheel to sense its freedom of movement.
- 45. Engage the A/P ALT mode.

46. Apply fore and aft pressure to the A/C control wheel to verify its reduced freedom of movement.

#### Trim Channel Test

- 47. Apply maximum aft pressure to the A/C control wheel.
- 48. Verify that:
  - a. After 3 seconds, TRIM DN becomes annunciated on the A/P and the audible alert sounds a steady tone.
  - b. After 7 seconds, TRIM DN flashes and the audible alert becomes periodic.
- 49. Apply maximum fore pressure to the A/C control wheel.
- 50. Verify that:
  - After 3 seconds, TRIM UP becomes annunciated on the A/P and the audible alert sounds a steady tone.
  - b. After 7 seconds, TRIM UP flashes and the audible alert becomes periodic.

#### A/P Disconnect Test

- Press and hold the A/P PUSH MODE Switch for 3 seconds, or press the optional Remote Disconnect Switch.
- 52. Verify that RDY flashes on the A/P and the audible alert sounds for 5 seconds, after which RDY alone remains annunciated and the audible alert ceases.

END OF TEST

#### 3.3 Functional Ground Test for System 30 ALT

#### Power-Up/Altitude Channel Tests

- 1. Apply fore and aft pressure to the A/C control wheel to sense its freedom of movement.
- 2. Push the ALT HOLD ON/OFF Switch to the ON state.
- 3. Verify that ON, ALT, TRIM UP, and TRIM DN all annunciate on the ALT HOLD ON/OFF Switch.
- 4. Verify that the TRIM UP annunciation extinguishes after 2 seconds.
- 5. Verify that the TRIM DN annunciation extinguishes after 7 seconds.
- 6. Verify that the ALT annunciation extinguishes after 10 seconds.
- 7. Apply fore and aft pressure to the A/C control wheel to sense its reduced freedom of movement.

#### Trim Channel Test

- 8. Apply maximum aft pressure to the A/C control wheel.
- 9. Verify that:

- a. After 3 seconds, TRIM DN becomes annunciated on the ALT HOLD ON/OFF Switch and the audible alert sounds a steady tone.
- b. After 7 seconds, TRIM DN flashes and the audible alert becomes periodic.
- 10. Apply maximum fore pressure to the A/C control wheel.
- 11. Verify that:
  - a. After 3 seconds, TRIM UP becomes annunciated on the ALT HOLD ON/OFF Switch and the audible alert sounds a steady tone.
  - b. After 7 seconds, TRIM UP flashes and the audible alert becomes periodic.

#### A/P Power-Down Test

- 12. Push the ALT HOLD ON/OFF Switch to the OFF state.
- 13. Verify that all annunciations on the ALT HOLD ON/OFF Switch are extinguished.

END OF TEST

#### 3.4 Functional Ground Test for System 40

#### Power-Up Test

- 1. Set the Battery Master Switch to the ON position.
- 2. Set the Avionics Master Switch to the ON position.
- 3. Set the A/P Master Switch to the TEST position.
- 4. Verify that the following are all annunciated on the A/P:
  - STB HDG NAV

APR REV

- 5. Verify that the RDY lamp is illuminated on the A/P.
- 6. Set the A/P Master Switch to the ON position.
- 7. Verify that all of the annunciations and the RDY lamp are extinguished.
- 8. Verify that within 3 minutes the RDY lamp becomes illuminated on the A/P.
- 9. Verify that the Low Voltage Flag on the Turn Coordinator is out of view.

#### Stabilizer Channel Test

- 10. Center the A/P TURN CMD knob under its index.
- 11. Engage the A/P STB mode.
- 12. Turn the A/P TURN CMD knob to the left.

- 13. Verify that the A/C control wheel turns to the left.
- 14. Center the A/P TURN CMD knob under its index.
- 15. Verify that the A/C control wheel stops.
- 16. Turn the A/P TURN CMD knob to the right.
- 17. Verify that the A/C control wheel turns to the right.
- 18. Center the A/P TURN CMD knob under its index.
- 19. Verify that the A/C control wheel stops.

#### Note: If the A/P is not equipped with a Heading System, proceed to step 41.

#### Heading Channel Test

- 20. Center the HDG bug under the lubber line.
- 21. Engage the A/P HDG mode.
- 22. Turn the HDG bug to the left.
- 23. Verify that the A/C control wheel turns to the left.
- 24. Center the HDG bug under the lubber line.
- 25. Verify that the A/C control wheel stops.
- 26. Turn the HDG bug to the right.
- 27. Verify that the A/C control wheel turns to the right.
- 28. Center the HDG bug under the lubber line.
- 29. Verify that the A/C control wheel stops.

Navigation Channel Test with Heading System (DG or HSI) Installed

- 30. Tune the Navigation Receiver to the local VOR frequency.
- 31. Adjust the OBS (DG) or Course Pointer (HSI) for a 100% leftward deflection of the Left/Right needle from center.
- 32. Engage the A/P NAV mode.
- 33. Verify that the A/C control wheel turns to the left.
- 34. Adjust the OBS (DG) or Course Pointer (HSI) for a 100% rightward deflection of the Left/Right needle from center.
- 35. Verify that the A/C control wheel turns to the right.
- 36. Engage the A/P REV mode.

- 37. Verify that the A/C control wheel turns to the left.
- 38. Adjust the OBS (DG) or Course Pointer (HSI) for a 100% leftward deflection of the Left/Right needle from center.
- 39. Verify that the A/C control wheel turns to the right.
- 40. Adjust the OBS (DG) or Course Pointer (HSI) for a centered Left/Right needle to stop the A/C control wheel.

#### Note: Proceed to step 52.

#### Navigation Channel Test with No Heading System Installed

- 41. Tune the Navigation Receiver to the local VOR frequency.
- 42. Adjust the OBS for a 100% leftward deflection of the Left/Right needle from center.
- 43. Engage the A/P NAV mode.
- 44. Verify that the A/C control wheel turns to the left.
- 45. Adjust the OBS for a 100% rightward deflection of the Left/Right needle from center.
- 46. Verify that the A/C control wheel turns to the right.
- 47. Engage the A/P REV mode.
- 48. Verify that the A/C control wheel turns to the left.
- 49. Adjust the OBS for a 100% leftward deflection of the Left/Right needle from center.
- 50. Verify that the A/C control wheel turns to the right.
- 51. Adjust the OBS for a centered Left/Right needle to stop the A/C control wheel.

#### A/P Disconnect Test

- 52. Press the A/P ON/OFF Mode Switch, or the optional Remote Disconnect Switch.
- 53. Verify that:
  - a. All of the annunciations are extinguished.
  - b. The RDY lamp is illuminated.

#### END OF TEST

#### 3.5 Functional Ground Test for System 50

#### Power-Up Test

- 1. Set the Battery Master Switch to the ON position.
- 2. Set the Avionics Master Switch to the ON position.

- 3. Set the A/P Master Switch to the TEST position.
- 4. Verify that the TRIM UP and TRIM DN lamps are illuminated on the A/P.
- 5. Verify that the TRIM UP lamp extinguishes after 2 seconds, and the re-appears after 4 seconds.
- 6. Verify that the TRIM DN lamp extinguishes after 7 seconds.
- 7. Verify that the following are all annunciated on the A/P:
  - STB HDG NAV
  - APR ALT REV
- 8. Verify that the RDY lamp is illuminated on the A/P.
- 9. Set the A/P Master Switch to the ON position.
- 10. Verify that all of the annunciations and lamps are extinguished.
- 11. Verify that within 3 minutes the RDY lamp becomes illuminated on the A/P.
- 12. Verify that the Low Voltage Flag on the Turn Coordinator is out of view.

#### Stabilizer Channel Test

- 13. Center the A/P TURN CMD knob under its index.
- 14. Engage the A/P STB mode.
- 15. Turn the A/P TURN CMD knob to the left.
- 16. Verify that the A/C control wheel turns to the left.
- 17. Center the A/P TURN CMD knob under its index.
- 18. Verify that the A/C control wheel stops.
- 19. Turn the A/P TURN CMD knob to the right.
- 20. Verify that the A/C control wheel turns to the right.
- 21. Center the A/P TURN CMD knob under its index.
- 22. Verify that the A/C control wheel stops.

#### Note: If the A/P is not equipped with a Heading System, proceed to step 44.

#### Heading Channel Test

- 23. Center the HDG bug under the lubber line.
- 24. Engage the A/P HDG mode.
- 25. Turn the HDG bug to the left.

- 26. Verify that the A/C control wheel turns to the left.
- 27. Center the HDG bug under the lubber line.
- 28. Verify that the A/C control wheel stops.
- 29. Turn the HDG bug to the right.
- 30. Verify that the A/C control wheel turns to the right.
- 31. Center the HDG bug under the lubber line.
- 32. Verify that the A/C control wheel stops.

#### Navigation Channel Test with Heading System (DG or HSI) Installed

- 33. Tune the Navigation Receiver to the local VOR frequency.
- 34. Adjust the OBS (DG) or Course Pointer (HSI) for a 100% leftward deflection of the Left/Right needle from center.
- 35. Engage the A/P NAV mode.
- 36. Verify that the A/C control wheel turns to the left.
- 37. Adjust the OBS (DG) or Course Pointer (HSI) for a 100% rightward deflection of the Left/Right needle from center.
- 38. Verify that the A/C control wheel turns to the right.
- 39. Engage the A/P REV mode.
- 40. Verify that the A/C control wheel turns to the left.
- 41. Adjust the OBS (DG) or Course Pointer (HSI) for a 100% leftward deflection of the Left/Right needle from center.
- 42. Verify that the A/C control wheel turns to the right.
- 43. Adjust the OBS (DG) or Course Pointer (HSI) for a centered Left/Right needle to stop the A/C control wheel.

#### Note: Proceed to step 55.

Navigation Channel Test with No Heading System Installed

- 44. Tune the Navigation Receiver to the local VOR frequency.
- 45. Adjust the OBS for a 100% leftward deflection of the Left/Right needle from center.
- 46. Engage the A/P NAV mode.
- 47. Verify that the A/C control wheel turns to the left.
- 48. Adjust the OBS for a 100% rightward deflection of the Left/Right needle from center.

- 49. Verify that the A/C control wheel turns to the right.
- 50. Engage the A/P REV mode.
- 51. Verify that the A/C control wheel turns to the left.
- 52. Adjust the OBS for a 100% leftward deflection of the Left/Right needle from center.
- 53. Verify that the A/C control wheel turns to the right.
- 54. Adjust the OBS for a centered Left/Right needle to stop the A/C control wheel.

#### Altitude Channel Test

- 55. Apply maximum fore and aft pressure to the A/C control wheel to sense its freedom of movement.
- 56. Engage the A/P ALT mode.
- 57. Apply for and aft pressure to the A/C control wheel to verify its reduced freedom of movement.

#### Trim Channel Test

- 58. Apply maximum aft pressure to the A/C control wheel.
- 59. Verify that:
  - a. After 3 seconds, the TRIM DN lamp becomes illuminated on the A/P.
  - b. After 7 seconds, the TRIM DN lamp flashes.
- 60. Apply fore pressure to the A/C control wheel.
- 61. Verify that:
  - a. After 3 seconds, the TRIM UP lamp becomes illuminated on the A/P.
  - b. After 7 seconds, the TRIM UP lamp flashes.

#### A/P Disconnect Test

- 62. Press the A/P ON/OFF Mode Switch, or the optional Remote Disconnect Switch.
- 63. Verify that:
  - a. All of the annunciations are extinguished.
  - b. The TRIM UP and TRIM DN lamps are extinguished.
  - c. The RDY lamp is illuminated.

#### END OF TEST

#### 3.6 Functional Ground Test for System 55

#### Power-Up Test

- 1. Set the Battery Master Switch to the ON position.
- 2. Set the Avionics Master Switch to the ON position.
- 3. Set the A/P Master Switch to the ON position.
- 4. Verify that the following all annunciate on the A/P for 10 seconds, and then extinguish:

HDG RDY NAV CWS APR FAIL REV TRIM 🛖 ALT GS VS +18

- 5. Verify that within 3 minutes RDY alone becomes annunciated on the A/P.
- 6. Verify that the Low Voltage Flag on the Turn Coordinator is out of view.

#### Heading Channel Test

- 7. Center the HDG bug under the lubber line.
- 8. Engage the A/P HDG mode.
- 9. Turn the HDG bug to the left.
- 10. Verify that the A/C control wheel turns to the left.
- 11. Center the HDG bug under the lubber line.
- 12. Verify that the A/C control wheel stops.
- 13. Turn the HDG bug to the right.
- 14. Verify that the A/C control wheel turns to the right.
- 15. Center the HDG bug under the lubber line.
- 16. Verify that the A/C control wheel stops.

#### Navigation Channel Test

#### Note: If the heading system is an HSI, this test cannot be performed. In that case, proceed to step 33.

- 17. Tune the Navigation Receiver to the local VOR frequency.
- 18. Adjust the OBS for a 100% leftward deflection of the Left/Right needle from center.
- 19. Engage the A/P NAV mode.
- 20. Verify that the A/C control wheel turns to the left.
- 21. Engage the A/P HDG mode to stop the A/C control wheel.

- 22. Adjust the OBS for a 100% rightward deflection of the Left/Right needle from center.
- 23. Engage the A/P NAV mode.
- 24. Verify that the A/C control wheel turns to the right.
- 25. Engage the A/P REV mode.
- 26. Verify that the A/C control wheel turns to the left.
- 27. Engage the A/P HDG mode to stop the A/C control wheel.
- 28. Adjust the OBS for a 100% leftward deflection of the Left/Right needle from center.
- 29. Engage the A/P REV mode.
- 30. Verify that the A/C control wheel turns to the right.
- 31. Engage the A/P HDG mode to stop the A/C control wheel.
- 32. Adjust the OBS for a centered Left/Right needle.

#### Altitude Channel Test

- 33. Move the A/C control wheel until the elevator is in the neutral position.
- 34. Engage the A/P ALT mode.
- 35. Command a pitch up using the A/P ALT/VS modifier knob.
- 36. Verify that the A/C control wheel moves in the aft direction.
- 37. Engage the A/P VS mode to stop the A/C control wheel.
- 38. Engage the A/P ALT mode.
- 39. Command a pitch down using the A/P ALT/VS modifier knob.
- 40. Verify that the A/C control wheel moves in the fore direction.
- 41. Engage the A/P VS mode to stop the A/C control wheel.

#### Vertical Speed Channel Test

- 42. Command a pitch up using the A/P ALT/VS modifier knob.
- 43. Verify that the A/C control wheel moves in the aft direction.
- 44. Engage the A/P ALT mode to stop the A/C control wheel.
- 45. Engage the A/P VS mode.
- 46. Command a pitch down using the A/P ALT/VS modifier knob.
- 47. Verify that the A/C control wheel moves in the fore direction.

48. Engage the A/P ALT mode to stop the A/C control wheel.

#### Trim Channel Test

#### Note: If the A/P is equipped with autotrim, proceed to step 53.

- 49. Apply maximum aft pressure to the A/C control wheel.
- 50. Verify that:
  - a. After 3 seconds, TRIM \_ becomes annunciated on the A/P and the audible alert sounds.
  - b. After 7 seconds, TRIM \_ flashes and the audible alert ceases.
- 51. Apply maximum fore pressure to the A/C control wheel.
- 52. Verify that:
  - a. After 3 seconds, TRIM  $\clubsuit$  becomes annunciated on the A/P and the audible alert sounds.
  - b. After 7 seconds, TRIM  $\frown$  flashes and the audible alert ceases.

#### Note: Proceed to step 77.

- 53. Set the A/P Trim Master Switch to the ON position.
- 54. Apply maximum aft pressure to the A/C control wheel.
- 55. Verify that:
  - a. After 3 seconds, the A/C trim wheel begins to run nose down with increasing speed, and TRIM becomes annunciated on the A/P.
  - b. After 7 seconds, TRIM flashes.
- 56. Apply maximum fore pressure to the A/C control wheel.
- 57. Verify that:
  - a. After 3 seconds, the A/C trim wheel begins to run nose up with increasing speed, and TRIM  $\clubsuit$  becomes annunciated on the A/P.
  - b. After 7 seconds, TRIM  $\frown$  flashes.
- 58. Apply aft pressure to the A/C control wheel until the A/C trim wheel stops.
- 59. Press either fore or aft on both segments of the A/P Manual Electric Trim Switch, and then release.
- 60. Verify that the A/P disconnects as follows:

RDY flashes on the A/P and the audible alert sounds for 5 seconds, after which RDY alone remains annunciated.

- 61. Press aft and maintain pressure on both segments of the A/P Manual Electric Trim Switch.
- 62. Verify that the A/C trim wheel runs nose up at full speed and TRIM flashes.
- 63. Press and hold the A/P Disconnect/Trim Interrupt Switch.
- 64. Verify that the A/C trim wheel stops.
- 65. Release the A/P Disconnect/Trim Interrupt Switch.
- 66. Verify that the A/C trim wheel resumes running nose up at full speed.
- 67. Release the A/P Manual Electric Trim Switch.
- 68. Verify that the A/C trim wheel stops and the TRIM annunciation is extinguished.
- 69. Press fore and maintain pressure on both segments of the A/P Manual Electric Trim Switch.
- 70. Verify that the A/C trim wheel runs nose down at full speed and TRIM flashes.
- 71. Press and hold the A/P Disconnect/Trim Interrupt Switch.
- 72. Verify that the A/C trim wheel stops.
- 73. Release the A/P Disconnect/Trim Interrupt Switch.
- 74. Verify that the A/C trim wheel resumes running nose down at full speed.
- 75. Release the A/P Manual Electric Trim Switch.
- 76. Verify that the A/C trim wheel stops and the TRIM annunciation is extinguished.

#### END OF TEST

#### A/P Disconnect Test

- 77. Press the A/P Disconnect/Trim Interrupt Switch.
- 78. Verify that RDY flashes on the A/P and an audible alert sounds for 5 seconds, after which RDY alone remains annunciated and the audible alert ceases.

#### END OF TEST

#### 3.7 Functional Ground Test for System 55X

#### Power-Up Test

- 1. Set the Battery Master Switch to the ON position.
- 2. Set the Avionics Master Switch to the ON position.
- 3. Set the A/P Master Switch to the ON position.

4. Verify that the following all annunciate on the A/P for 10 seconds, and then extinguish:

HDG RDY NAV CWS APR FAIL GPSS REV TRIM 🛖 ALT GS VS +16

- 5. Verify that within 3 minutes RDY alone becomes annunciated on the A/P.
- 6. Verify that the Low Voltage Flag on the Turn Coordinator is out of view.

#### Heading Channel Test

- 7. Center the HDG bug under the lubber line.
- 8. Engage the A/P HDG mode.
- 9. Turn the HDG bug to the left.
- 10. Verify that the A/C control wheel turns to the left.
- 11. Center the HDG bug under the lubber line.
- 12. Verify that the A/C control wheel stops.
- 13. Turn the HDG bug to the right.
- 14. Verify that the A/C control wheel turns to the right.
- 15. Center the HDG bug under the lubber line.
- 16. Verify that the A/C control wheel stops.

Navigation Channel Test

#### Note: If the heading system is an HSI, this test cannot be performed. In that case, proceed to step 33.

- 17. Tune the Navigation Receiver to the local VOR frequency.
- 18. Adjust the OBS for a 100% leftward deflection of the Left/Right needle from center.
- 19. Engage the A/P NAV mode.
- 20. Verify that the A/C control wheel turns to the left.
- 21. Engage the A/P HDG mode to stop the A/C control wheel.
- 22. Adjust the OBS for a 100% rightward deflection of the Left/Right needle from center.
- 23. Engage the A/P NAV mode.
- 24. Verify that the A/C control wheel turns to the right.
- 25. Engage the A/P REV mode.
- 26. Verify that the A/C control wheel turns to the left.

- 27. Engage the A/P HDG mode to stop the A/C control wheel.
- 28. Adjust the OBS for a 100% leftward deflection of the Left/Right needle from center.
- 29. Engage the A/P REV mode.
- 30. Verify that the A/C control wheel turns to the right.
- 31. Engage the A/P HDG mode to stop the A/C control wheel.
- 32. Adjust the OBS for a centered Left/Right needle.

#### Altitude Channel Test

- 33. Move the A/C control wheel until the elevator is in the neutral position.
- 34. Engage the A/P ALT mode.
- 35. Command a pitch up using the A/P ALT/VS modifier knob.
- 36. Verify that the A/C control wheel moves in the aft direction.
- 37. Engage the A/P VS mode to stop the A/C control wheel.
- 38. Engage the A/P ALT mode.
- 39. Command a pitch down using the A/P ALT/VS modifier knob.
- 40. Verify that the A/C control wheel moves in the fore direction.
- 41. Engage the A/P VS mode to stop the A/C control wheel.

#### Vertical Speed Channel Test

- 42. Command a pitch up using the A/P ALT/VS modifier knob.
- 43. Verify that the A/C control wheel moves in the aft direction.
- 44. Engage the A/P ALT mode to stop the A/C control wheel.
- 45. Engage the A/P VS mode.
- 46. Command a pitch down using the A/P ALT/VS modifier knob.
- 47. Verify that the A/C control wheel moves in the fore direction.
- 48. Engage the A/P ALT mode to stop the A/C control wheel.

#### Trim Channel Test

#### Note: If the A/P is equipped with autotrim, proceed to step 53.

49. Apply maximum aft pressure to the A/C control wheel.
- 50. Verify that:
  - a. After 3 seconds, TRIM becomes annunciated on the A/P and the audible alert sounds.
  - b. After 7 seconds, TRIM  $\frown$  flashes and the audible alert ceases.
- 51. Apply maximum fore pressure to the A/C control wheel.
- 52. Verify that:
  - a. After 3 seconds, TRIM  $\clubsuit$  becomes annunciated on the A/P and the audible alert sounds.
  - b. After 7 seconds, TRIM  $\frown$  flashes and the audible alert ceases.

#### Note: Proceed to step 77.

- 53. Set the A/P Trim Master Switch to the ON position.
- 54. Apply maximum aft pressure to the A/C control wheel.
- 55. Verify that:
  - a. After 3 seconds, the A/C trim wheel begins to run nose down with increasing speed, and TRIM becomes annunciated on the A/P.
  - b. After 7 seconds, TRIM flashes.
- 56. Apply maximum fore pressure to the A/C control wheel.
- 57. Verify that:
  - a. After 3 seconds, the A/C trim wheel begins to run nose up with increasing speed, and TRIM  $\clubsuit$  becomes annunciated on the A/P.
  - b. After 7 seconds, TRIM  $\frown$  flashes.
- 58. Apply aft pressure to the A/C control wheel until the A/C trim wheel stops.
- 59. Press either fore or aft on both segments of the A/P Manual Electric Trim Switch, and then release.
- 60. Verify that the A/P disconnects as follows:

RDY flashes on the A/P and the audible alert sounds for 5 seconds, after which RDY alone remains annunciated.

- 61. Press aft and maintain pressure on both segments of the A/P Manual Electric Trim Switch.
- 62. Verify that the A/C trim wheel runs nose up at full speed and TRIM flashes.
- 63. Press and hold the A/P Disconnect/Trim Interrupt Switch.
- 64. Verify that the A/C trim wheel stops.

- 65. Release the A/P Disconnect/Trim Interrupt Switch.
- 66. Verify that the A/C trim wheel resumes running nose up at full speed.
- 67. Release the A/P Manual Electric Trim Switch.
- 68. Verify that the A/C trim wheel stops and the TRIM annunciation is extinguished.
- 69. Press fore and maintain pressure on both segments of the A/P Manual Electric Trim Switch.
- 70. Verify that the A/C trim wheel runs nose down at full speed and TRIM flashes.
- 71. Press and hold the A/P Disconnect/Trim Interrupt Switch.
- 72. Verify that the A/C trim wheel stops.
- 73. Release the A/P Disconnect/Trim Interrupt Switch.
- 74. Verify that the A/C trim wheel resumes running nose down at full speed.
- 75. Release the A/P Manual Electric Trim Switch.
- 76. Verify that the A/C trim wheel stops and the TRIM annunciation is extinguished.

#### END OF TEST

#### A/P Disconnect Test

- 77. Press the A/P Disconnect/Trim Interrupt Switch.
- 78. Verify that RDY flashes on the A/P and an audible alert sounds for 5 seconds, after which RDY alone remains annunciated and the audible alert ceases.

# END OF TEST

#### 3.8 Functional Ground Test for System 550

#### Power-Up Test

- 1. Set the Battery Master Switch to the ON position.
- 2. Set the Avionics Master Switch to the ON position.
- 3. Set the A/P Master Switch to the ON position.
- 4. Verify that the following all annunciate on the A/P for 10 seconds, and then extinguish:
  - HDG RDY NAV CWS APR FAIL GPSS REV TRIM 🚍 ALT GS VS +30
- 5. Verify that within 3 minutes RDY alone becomes annunciated on the A/P.
- 6. Verify that the Low Voltage Flag on the Turn Coordinator is out of view.

# Heading Channel Test

- 7. Center the HDG bug under the lubber line.
- 8. Engage the A/P HDG mode.
- 9. Turn the HDG bug to the left.
- 10. Verify that the A/C control wheel turns to the left.
- 11. Center the HDG bug under the lubber line.
- 12. Verify that the A/C control wheel stops.
- 13. Turn the HDG bug to the right.
- 14. Verify that the A/C control wheel turns to the right.
- 15. Center the HDG bug under the lubber line.
- 16. Verify that the A/C control wheel stops.

Navigation Channel Test

# Note: If the heading system is an HSI, this test cannot be performed. In that case, proceed to step 33.

- 17. Tune the Navigation Receiver to the local VOR frequency.
- 18. Adjust the OBS for a 100% leftward deflection of the Left/Right needle from center.
- 19. Engage the A/P NAV mode.
- 20. Verify that the A/C control wheel turns to the left.
- 21. Engage the A/P HDG mode to stop the A/C control wheel.
- 22. Adjust the OBS for a 100% rightward deflection of the Left/Right needle from center.
- 23. Engage the A/P NAV mode.
- 24. Verify that the A/C control wheel turns to the right.
- 25. Engage the A/P REV mode.
- 26. Verify that the A/C control wheel turns to the left.
- 27. Engage the A/P HDG mode to stop the A/C control wheel.
- 28. Adjust the OBS for a 100% leftward deflection of the Left/Right needle from center.
- 29. Engage the A/P REV mode.
- 30. Verify that the A/C control wheel turns to the right.
- 31. Engage the A/P HDG mode to stop the A/C control wheel.

32. Adjust the OBS for a centered Left/Right needle.

#### Altitude Channel Test

- 33. Move the A/C control wheel until the elevator is in the neutral position.
- 34. Engage the A/P ALT mode.
- 35. Command a pitch up using the A/P ALT/VS modifier knob.
- 36. Verify that the A/C control wheel moves in the aft direction.
- 37. Engage the A/P VS mode to stop the A/C control wheel.
- 38. Engage the A/P ALT mode.
- 39. Command a pitch down using the A/P ALT/VS modifier knob.
- 40. Verify that the A/C control wheel moves in the fore direction.
- 41. Engage the A/P VS mode to stop the A/C control wheel.

# Vertical Speed Channel Test

- 42. Command a pitch up using the A/P ALT/VS modifier knob.
- 43. Verify that the A/C control wheel moves in the aft direction.
- 44. Engage the A/P ALT mode to stop the A/C control wheel.
- 45. Engage the A/P VS mode.
- 46. Command a pitch down using the A/PALT/VS modifier knob.
- 47. Verify that the A/C control wheel moves in the fore direction.
- 48. Engage the A/P ALT mode to stop the A/C control wheel.

# Trim Channel Test

#### Note: If the A/P is equipped with autotrim, proceed to step 53.

- 49. Apply maximum aft pressure to the A/C control wheel.
- 50. Verify that:
  - a. After 3 seconds, TRIM \_ becomes annunciated on the A/P and the audible alert sounds.
  - b. After 7 seconds, TRIM \_ flashes and the audible alert ceases.
- 51. Apply maximum fore pressure to the A/C control wheel.

- 52. Verify that:
  - a. After 3 seconds, TRIM  $\clubsuit$  becomes annunciated on the A/P and the audible alert sounds.
  - b. After 7 seconds, TRIM  $\frown$  flashes and the audible alert ceases.

#### Note: Proceed to step 77.

- 53. Set the A/P Trim Master Switch to the ON position.
- 54. Apply maximum aft pressure to the A/C control wheel.
- 55. Verify that:
  - a. After 3 seconds, the A/C trim wheel begins to run nose down with increasing speed, and TRIM becomes annunciated on the A/P.
  - b. After 7 seconds, TRIM flashes.
- 56. Apply maximum fore pressure to the A/C control wheel.
- 57. Verify that:
  - a. After 3 seconds, the A/C trim wheel begins to run nose up with increasing speed, and TRIM  $\clubsuit$  becomes annunciated on the A/P.
  - b. After 7 seconds, TRIM  $\frown$  flashes.
- 58. Apply aft pressure to the A/C control wheel until the A/C trim wheel stops.
- 59. Press either fore or aft on both segments of the A/P Manual Electric Trim Switch, and then release.
- 60. Verify that the A/P disconnects as follows:

RDY flashes on the A/P and the audible alert sounds for 5 seconds, after which RDY alone remains annunciated.

- 61. Press aft and maintain pressure on both segments of the A/P Manual Electric Trim Switch.
- 62. Verify that the A/C trim wheel runs nose up at full speed and TRIM flashes.
- 63. Press and hold the A/P Disconnect/Trim Interrupt Switch.
- 64. Verify that the A/C trim wheel stops.
- 65. Release the A/P Disconnect/Trim Interrupt Switch.
- 66. Verify that the A/C trim wheel resumes running nose up at full speed.
- 67. Release the A/P Manual Electric Trim Switch.
- 68. Verify that the A/C trim wheel stops and the TRIM annunciation is extinguished.

- 69. Press fore and maintain pressure on both segments on the A/P Manual Electric Trim Switch.
- 70. Verify that the A/C trim wheel runs nose down at full speed and TRIM flashes.
- 71. Press and hold the A/P Disconnect/Trim Interrupt Switch.
- 72. Verify that the A/C trim wheel stops.
- 73. Release the A/P Disconnect/Trim Interrupt Switch.
- 74. Verify that the A/C trim wheel resumes running nose down at full speed.
- 75. Release the A/P Manual Electric Trim Switch.
- 76. Verify that the A/C trim wheel stops and the TRIM annunciation is extinguished.

# END OF TEST

# A/P Disconnect Test

- 77. Press the A/P Disconnect/Trim Interrupt Switch.
- 78. Verify that RDY flashes on the A/P and an audible alert sounds for 5 seconds, after which RDY alone remains annunciated and the audible alert ceases.

END OF TEST

#### 3.9 Functional Ground Test for System 60-1

#### Power-Up Test

- 1. Set the Battery Master Switch to the ON position.
- 2. Set the Avionics Master Switch to the ON position.
- 3. Set the A/P Master Switch to the TEST position.
- 4. Verify that the following are all annunciated on the A/P:

RDY REV HDG NAV APR CAP

- FAIL SOFT
- 5. Set the A/P Master Switch to the ON position.
- 6. Verify that all of the annunciations are extinguished.
- 7. Verify that within 3 minutes RDY alone becomes annunciated on the A/P.
- 8. Verify that the Low Voltage Flag on the Turn Coordinator is out of view.

# Heading Channel Test

- 9. Center the HDG bug under the lubber line.
- 10. Engage the A/P HDG mode.
- 11. Turn the HDG bug to the left.
- 12. Verify that the A/C control wheel turns to the left.
- 13. Center the HDG bug under the lubber line.
- 14. Verify that the A/C control wheel stops.
- 15. Turn the HDG bug to the right.
- 16. Verify that the A/C control wheel turns to the right.
- 17. Center the HDG bug under the lubber line.
- 18. Verify that the A/C control wheel stops.

Navigation Channel Test

# Note: If the heading system is an HSI, this test cannot be performed. In that case, proceed to step 35.

- 19. Tune the Navigation Receiver to the local VOR frequency.
- 20. Adjust the OBS for a 100% leftward deflection of the Left/Right needle from center.
- 21. Engage the A/P NAV mode.
- 22. Verify that the A/C control wheel turns to the left.
- 23. Engage the A/P HDG mode to stop the A/C control wheel.
- 24. Adjust the OBS for a 100% rightward deflection of the Left/Right needle from center.
- 25. Engage the A/P NAV mode.
- 26. Verify that the A/C control wheel turns to the right.
- 27. Engage the A/P REV mode.
- 28. Verify that the A/C control wheel turns to the left.
- 29. Engage the A/P HDG mode to stop the A/C control wheel.
- 30. Adjust the OBS for a 100% leftward deflection of the Left/Right needle from center.
- 31. Engage the A/P REV mode.
- 32. Verify that the A/C control wheel turns to the right.
- 33. Engage the A/P HDG mode to stop the A/C control wheel.

34. Adjust the OBS for a centered Left/Right needle.

# A/P Disconnect Test

- 35. Press the A/P Disconnect Switch.
- 36. Verify that the A/P disconnects as follows:

RDY flashes on the A/P for 5 seconds, and then it alone remains annunciated.

# 3.10 Functional Ground Test for System 60-2

#### Manual Excessive G-Force Test

- 1. Set the Battery Master Switch to the ON position.
- 2. Set the Avionics Master Switch to the ON position.
- 3. Set the A/P Master Switch to the TEST position.
- 4. Verify that the following are all annunciated on the A/P:
  - RDY FD REV
  - HDG NAV APR
  - VS ALT GS
  - SEL CAP DSABL
  - FAIL SOFT TRIM
- 5. Verify that the UP and DN Switches on the A/P are both illuminated.
- 6. Center the HDG bug under the lubber line.
- 7. Engage the A/P HDG mode.
- 8. Apply fore and aft pressure to the A/C control wheel to sense its freedom of movement.
- 9. Engage the A/P ALT mode.
- 10. Apply fore and aft pressure to the A/C control wheel to verify its reduced freedom of movement.
- 11. Press and hold the A/P UP Switch while maintaining a grasp on the A/C control wheel.
- 12. Verify that the pitch servo disengages after 1/2 second, by sensing the increased freedom of A/C control wheel movement in the fore and aft directions.
- 13. Release the A/P UP Switch.
- 14. Verify that the pitch servo immediately re-engages, by sensing the reduced freedom of A/C control wheel movement in the fore and aft directions.
- 15. Press and hold the A/P DN Switch while maintaining a grasp on the A/C control wheel.

- 16. Verify that the pitch servo disengages after 1/2 second, by sensing the increased freedom of A/C control wheel movement in the fore and aft directions.
- 17. Release the A/P DN Switch.
- 18. Verify that the pitch servo immediately re-engages, by sensing the reduced freedom of A/C control wheel movement in the fore and aft directions.

# Power-Up Test

- 19. Set the A/P Master Switch to the ON position.
- 20. Verify that all of the annunciations and illuminations are extinguished.
- 21. Verify that within 3 minutes RDY alone becomes annunciated on the A/P.
- 22. Verify that the Low Voltage Flag on the Turn Coordinator is out of view.

# Heading Channel Test

- 23. Engage the A/P HDG mode.
- 24. Turn the HDG bug to the left.
- 25. Verify that the A/C control wheel turns to the left.
- 26. Center the HDG bug under the lubber line.
- 27. Verify that the A/C control wheel stops.
- 28. Turn the HDG bug to the right.
- 29. Verify that the A/C control wheel turns to the right.
- 30. Center the HDG bug under the lubber line.
- 31. Verify that the A/C control wheel stops.

Navigation Channel Test

# Note: If the heading system is an HSI, this test cannot be performed. In that case, proceed to step 48.

- 32. Tune the Navigation Receiver to the local VOR frequency.
- 33. Adjust the OBS for a 100% leftward deflection of the Left/Right needle from center.
- 34. Engage the A/P NAV mode.
- 35. Verify that the A/C control wheel turns to the left.
- 36. Engage the A/P HDG mode to stop the A/C control wheel.
- 37. Adjust the OBS for a 100% rightward deflection of the Left/Right needle from center.
- 38. Engage the A/P NAV mode.

- 39. Verify that the A/C control wheel turns to the right.
- 40. Engage the A/P REV mode.
- 41. Verify that the A/C control wheel turns to the left.
- 42. Engage the A/P HDG mode to stop the A/C control wheel.
- 43. Adjust the OBS for a 100% leftward deflection of the Left/Right needle from center.
- 44. Engage the A/P REV mode.
- 45. Verify that the A/C control wheel turns to the right.
- 46. Engage the A/P HDG mode to stop the A/C control wheel.
- 47. Adjust the OBS for a centered Left/Right needle.

# Altitude Channel Test

- 48. Move the A/C control wheel until the elevator is in the neutral position.
- 49. Engage the A/P ALT mode.
- 50. Press and hold the A/P UP Switch.
- 51. Verify that the A/C control wheel moves in the aft direction.
- 52. Release the A/P UP Switch.
- 53. Press and hold the A/P DN Switch.
- 54. Verify that the A/C control wheel moves in the fore direction.

#### Note: There will be a slight delay in this movement as the A/C control wheel decelerates aft to the null.

- 55. Release the A/P DN Switch.
- 56. Engage the A/P VS mode to stop the A/C control wheel.

# Vertical Speed Channel Test

- 57. Press and hold the A/P UP Switch.
- 58. Verify that the A/C control wheel moves in the aft direction.
- 59. Release the A/P UP Switch.
- 60. Press and hold the A/P DN Switch.
- 61. Verify that the A/C control wheel moves in the fore direction.

# Note: There will be a slight delay in this movement as the A/C control wheel decelerates aft to the null.

62. Release the A/P DN Switch.

63. Engage the A/P ALT mode to stop the A/C control wheel.

#### Trim Channel Test

#### Note: If the A/P is equipped with autotrim, proceed to step 68.

- 64. Apply maximum aft pressure to the A/C control wheel.
- 65. Verify that:
  - a. After 3 seconds the A/P DN Switch illuminates, TRIM annunciates, and the audible alert sounds a steady tone.
  - b. After 7 seconds the A/P DN Switch flashes, TRIM flashes, and the audible alert becomes periodic.
- 66. Apply maximum fore pressure to the A/C control wheel.
- 67. Verify that:
  - a. After 3 seconds the A/P UP Switch illuminates, TRIM annunciates, and the audible alert sounds a steady tone.
  - b. After 7 seconds the A/P UP Switch flashes, TRIM flashes, and the audible alert becomes periodic.

# Note: Proceed to Step 92.

- 68. Set the A/P Trim Master Switch to the ON position.
- 69. Apply maximum aft pressure to the A/C control wheel.
- 70. Verify that after 3 seconds the A/C trim wheel begins to run nose down with increasing speed.
- 71. Apply maximum fore pressure to the A/C control wheel.
- 72. Verify that after 3 seconds the A/C trim wheel begins to run nose up with increasing speed.
- 73. Apply aft pressure to the A/C control wheel until the A/C trim wheel stops.
- 74. Press either fore or aft on both segments of the A/P Manual Electric Trim Switch, and then release.
- 75. Verify that the A/P disconnects as follows:

RDY flashes on the A/P for 5 seconds, and then it alone remains annunciated.

- 76. Press aft and maintain pressure on both segments of the A/P Manual Electric Trim Switch.
- 77. Verify that the A/C trim wheel runs nose up at full speed and TRIM flashes.
- 78. Press and hold the A/P Disconnect/Trim Interrupt Switch.
- 79. Verify that the A/C trim wheel stops.
- 80. Release the A/P Disconnect/Trim Interrupt Switch.
- 81. Verify that the A/C trim wheel resumes running nose up at full speed.

- 82. Release the A/P Manual Electric Trim Switch.
- 83. Verify that the A/C trim wheel stops and the TRIM annunciation is extinguished.
- 84. Press fore and maintain pressure on both segments of the A/P Manual Electric Trim Switch.
- 85. Verify that the A/C trim wheel runs nose down at full speed and TRIM flashes.
- 86. Press and hold the A/P Disconnect/Trim Interrupt Switch.
- 87. Verify that the A/C trim wheel stops.
- 88. Release the A/P Disconnect/Trim Interrupt Switch.
- 89. Verify that the A/C trim wheel resumes running nose down at full speed.
- 90. Release the A/P Manual Electric Trim Switch.
- 91. Verify that the A/C trim wheel stops and the TRIM annunciation is extinguished.

#### END OF TEST

#### A/P Disconnect Test

- 92. Press the A/P Disconnect/Trim Interrupt Switch.
- 93. Verify that the A/P disconnects as follows:

RDY flashes on the A/P for 5 seconds, and then it alone remains annunciated.

# END OF TEST

#### 3.11 Functional Ground Test for System 65

#### Manual Excessive G-Force Test

- 1. Set the Battery Master Switch to the ON position.
- 2. Set the Avionics Master Switch to the ON position.
- 3. Apply fore and aft pressure to the A/C control wheel to sense its freedom of movement.
- 4. Press and hold the A/P UP Switch while maintaining a grasp on A/C control wheel.
- 5. Verify that the pitch servo engages by sensing the reduced freedom of A/C control wheel movement in the fore and aft directions.
- 6. Release the A/P UP Switch.
- 7. Verify that the pitch servo disengages by sensing the increased freedom of A/C control wheel movement in the fore and aft directions.
- 8. Press and hold the A/P DN Switch while maintaining a grasp on A/C control wheel.
- 9. Verify that the pitch servo engages by sensing the reduced freedom of A/C control wheel movement in the fore and aft directions.

- 10. Release the A/P DN Switch.
- 11. Verify that the pitch servo disengages by sensing the increased freedom of A/C control wheel movement in the fore and aft directions.

# Power-Up Test

- 12. Verify that within 3 minutes RDY becomes annunciated on the A/P Remote Annunciator.
- 13. Verify that the Low Voltage Flag on the Turn Coordinator is out of view.
- 14. Press the FD/AP Switch on the A/P Control Head to turn ON the A/P.

#### Heading Channel Test

- 15. Center the HDG bug under the lubber line.
- 16. Engage the A/P HDG mode.
- 17. Turn the HDG bug to the left.
- 18. Verify that the A/C control wheel turns to the left.
- 19. Center the HDG bug under the lubber line.
- 20. Verify that the A/C control wheel stops.
- 21. Turn the HDG bug to the right.
- 22. Verify that the A/C control wheel turns to the right.
- 23. Center the HDG bug under the lubber line.
- 24. Verify that the A/C control wheel stops.

Navigation Channel Test

#### Note: If the heading system is an HSI, this test cannot be performed. In that case, proceed to step 41.

- 25. Tune the Navigation Receiver to the local VOR frequency.
- 26. Adjust the OBS for a 100% leftward deflection of the Left/Right needle from center.
- 27. Engage the A/P NAV mode.
- 28. Verify that the A/C control wheel turns to the left.
- 29. Engage the A/P HDG mode to stop the A/C control wheel.
- 30. Adjust the OBS for a 100% rightward deflection of the Left/Right needle from center.
- 31. Engage the A/P NAV mode.
- 32. Verify that the A/C control wheel turns to the right.

- 33. Engage the A/P REV mode.
- 34. Verify that the A/C control wheel turns to the left.
- 35. Engage the A/P HDG mode to stop the A/C control wheel.
- 36. Adjust the OBS for a 100% leftward deflection of the Left/Right needle from center.
- 37. Engage the A/P REV mode.
- 38. Verify that the A/C control wheel turns to the right.
- 39. Engage the A/P HDG mode to stop the A/C control wheel.
- 40. Adjust the OBS for a centered Left/Right needle.

#### Altitude Channel Test

- 41. Move the A/C control wheel until the elevator is in the neutral position.
- 42. Engage the A/P ALT mode.
- 43. Press and hold the A/P UP Switch.
- 44. Verify that the A/C control wheel moves in the aft direction.
- 45. Release the A/P UP Switch.
- 46. Press and hold the A/P DN Switch.
- 47. Verify that the A/C control wheel moves in the fore direction.

#### Note: There will be a slight delay in this movement as the A/C control wheel decelerates aft to the null.

- 48. Release the A/P DN Switch.
- 49. Engage the A/P VS mode to stop the A/C control wheel.

#### Vertical Speed Channel Test

- 50. Press and hold the A/P UP Switch.
- 51. Verify that the A/C control wheel moves in the aft direction.
- 52. Release the A/P UP Switch.
- 53. Press and hold the A/P DN Switch.
- 54. Verify that the A/C control wheel moves in the fore direction.

# Note: There will be a slight delay in this movement as the A/C control wheel decelerates aft to the null.

- 55. Release the A/P DN Switch.
- 56. Engage the A/P ALT mode to stop the A/C control wheel.

# Trim Channel Test

#### Note: If the A/P is equipped with autotrim, proceed to step 61.

- 57. Apply maximum aft pressure to the A/C control wheel.
- 58. Verify that:
  - a. After 3 seconds both TRIM and DN annunciate on the A/P Control Head, and the audible alert sounds a steady tone.
  - b. After 7 seconds both TRIM and DN flash, and the audible alert becomes periodic.
- 59. Apply maximum fore pressure to the A/C control wheel.
- 60. Verify that:
  - a. After 3 seconds both TRIM and UP annunciate on the A/P Control Head, and the audible alert sounds a steady tone.
  - b. After 7 seconds both TRIM and UP flash, and the audible alert becomes periodic.

#### Note: Proceed to step 85.

- 61. Set the A/P Trim Master Switch to the ON position.
- 62. Apply maximum aft pressure to the A/C control wheel.
- 63. Verify that after 3 seconds the A/C trim wheel begins to run nose down with increasing speed.
- 64. Apply maximum fore pressure to the A/C control wheel.
- 65. Verify that after 3 seconds the A/C trim wheel begins to run nose up with increasing speed.
- 66. Apply aft pressure to the A/C control wheel until the A/C trim wheel stops.
- 67. Press either fore or aft on both segments of the A/P Manual Electric Trim Switch, and then release.
- 68. Verify that the A/P disconnects as follows:
  - a. RDY flashes on the A/P Remote Annunciator for 5 seconds, and then it alone remains annunciated.
  - b. ON alone remains annunciated on the A/P Control Head.
- 69. Press aft and maintain pressure on both segments of the A/P Manual Electric Trim Switch.
- 70. Verify that the A/C trim wheel runs nose up at full speed and TRIM flashes on the A/P Control Head.
- 71. Press and hold the A/P Disconnect/Trim Interrupt Switch.
- 72. Verify that the A/C trim wheel stops.
- 73. Release the A/P Disconnect/Trim Interrupt Switch.
- 74. Verify that the A/C trim wheel resumes running nose up at full speed.

- 75. Release the A/P Manual Electric Trim Switch.
- 76. Verify that the A/C trim wheel stops and the TRIM annunciation is extinguished.
- 77. Press fore and maintain pressure on both segments of the A/P Manual Electric Trim Switch.
- 78. Verify that the A/C trim wheel runs nose down at full speed and TRIM flashes on the A/P Control Head.
- 79. Press and hold the A/P Disconnect/Trim Interrupt Switch.
- 80. Verify that the A/C trim wheel stops.
- 81. Release the A/P Disconnect/Trim Interrupt Switch.
- 82. Verify that the A/C trim wheel resumes running nose down at full speed.
- 83. Release the A/P Manual Electric Trim Switch.
- 84. Verify that the A/C trim wheel stops and the TRIM annunciation is extinguished.

#### END OF TEST

#### A/P Disconnect Test

- 85. Press the A/P Disconnect/Trim Interrupt Switch.
- 86. Verify that the A/P disconnects as follows:
  - a. RDY flashes on the A/P Remote Annunciator for 5 seconds, and then it alone remains annunciated.
  - b. ON alone remains annunciated on the A/P Control Head.

#### END OF TEST

#### 3.12 Functional Ground Test for System 60 PSS

# Manual Excessive G-Force Test

- 1. Set the Battery Master Switch to the ON position.
- 2. Set the Avionics Master Switch to the ON position.
- 3. Set the A/P Master Switch to the TEST position.
- 4. Verify that the following are all annunciated on the A/P:
  - VS ALT GS TRIM
- 5. Verify that the UP and DN Switches on the A/P are both illuminated.
- 6. Apply fore and aft pressure to the A/C control wheel to sense its freedom of movement.
- 7. Engage the A/P ALT mode.
- 8. Apply fore and aft pressure to the A/C control wheel to verify its reduced freedom of movement.

- 9. Press and hold the A/P UP Switch while maintaining a grasp on the A/C control wheel.
- 10. Verify that the pitch servo disengages after 1/2 second, by sensing the increased freedom of A/C control wheel movement in the fore and aft directions.
- 11. Release the A/P UP Switch.
- 12. Verify that the pitch servo immediately re-engages, by sensing the reduced freedom of A/C control wheel movement in the fore and aft directions.
- 13. Press and hold the A/P DN Switch while maintaining a grasp on the A/C control wheel.
- 14. Verify that the pitch servo disengages after 1/2 second, by sensing the increased freedom of A/C control wheel movement in the fore and aft directions.
- 15. Release the A/P DN Switch.
- 16. Verify that the pitch servo immediately re-engages, by sensing the reduced freedom of A/C control wheel movement in the fore and aft directions.

# Power-Up Test

- 17. Set the A/P Master Switch to the ON position.
- 18. Verify that all of the annunciations and illuminations are extinguished.

# Altitude Channel Test

- 19. Move the A/C control wheel until the elevator is in the neutral position.
- 20. Engage the A/P ALT mode.
- 21. Press and hold the A/P UP Switch.
- 22. Verify that the A/C control wheel moves in the aft direction.
- 23. Release the A/P UP Switch.
- 24. Press and hold the A/P DN Switch.
- 25. Verify that the A/C control wheel moves in the fore direction.

# Note: There will be a slight delay in this movement as the A/C control wheel decelerates aft to the null.

- 26. Release the A/P DN Switch.
- 27. Engage the A/P VS mode to stop the A/C control wheel.

# Vertical Speed Channel Test

- 28. Press and hold the A/P UP Switch.
- 29. Verify that the A/C control wheel moves in the aft direction.
- 30. Release the A/P UP Switch.

- 31. Press and hold the A/P DN Switch.
- 32. Verify that the A/C control wheel moves in the fore direction.

#### Note: There will be a slight delay in this movement as the A/C control wheel decelerates aft to the null.

- 33. Release the A/P DN Switch.
- 34. Engage the A/P ALT mode to stop the A/C control wheel.

#### Trim Channel Test

#### Note: If the A/P is equipped with autotrim, proceed to step 39.

- 35. Apply maximum aft pressure to the A/C control wheel.
- 36. Verify that:
  - a. After 3 seconds the A/P DN Switch illuminates, TRIM annunciates, and the audible alert sounds a steady tone.
  - b. After 7 seconds the A/P DN Switch flashes, TRIM flashes, and the audible alert becomes periodic.
- 37. Apply maximum fore pressure to the A/C control wheel.
- 38. Verify that:
  - After 3 seconds the A/P UP Switch illuminates, TRIM annunciates, and the audible alert sounds a steady tone.
  - b. After 7 seconds the A/P UP Switch flashes, TRIM flashes, and the audible alert becomes periodic.

#### Note: Proceed to Step 63.

- 39. Set the A/P Trim Master Switch to the ON position.
- 40. Apply maximum aft pressure to the A/C control wheel.
- 41. Verify that after 3 seconds the A/C trim wheel begins to run nose down with increasing speed.
- 42. Apply maximum fore pressure to the A/C control wheel.
- 43. Verify that after 3 seconds the A/C trim wheel begins to run nose up with increasing speed.
- 44. Apply aft pressure to the A/C control wheel until the A/C trim wheel stops.
- 45. Press either fore or aft on both segments of the A/P Manual Electric Trim Switch, and then release.
- 46. Verify that the A/P disconnects as follows:

All annunciations are extinguished.

- 47. Press aft and maintain pressure on both segments of the A/P Manual Electric Trim Switch.
- 48. Verify that the A/C trim wheel runs nose up at full speed.

- 49. Press and hold the Pitch Disconnect/Trim Interrupt Switch.
- 50. Verify that the A/C trim wheel stops.
- 51. Release the Pitch Disconnect/Trim Interrupt Switch.
- 52. Verify that the A/C trim wheel resumes running nose up at full speed.
- 53. Release the A/P Manual Electric Trim Switch.
- 54. Verify that the A/C trim wheel stops.
- 55. Press fore and maintain pressure on both segments of the A/P Manual Electric Trim Switch.
- 56. Verify that the A/C trim wheel runs nose down at full speed.
- 57. Press and hold the Pitch Disconnect/Trim Interrupt Switch.
- 58. Verify that the A/C trim wheel stops.
- 59. Release the Pitch Disconnect/Trim Interrupt Switch.
- 60. Verify that the A/C trim wheel resumes running nose down at full speed.
- 61. Release the A/P Manual Electric Trim Switch.
- 62. Verify that the A/C trim wheel stops.

# END OF TEST

# A/P Disconnect Test

- 63. Press the A/P OFF Switch.
- 64. Verify that all annunciations are extinguished.

END OF TEST

# SECTION 4 SIMULATOR OPERATION

# **Table of Contents**

| 4.1 | Operati                                                          | Derating Procedure for Heading System Simulator (P/N 95101-2) |      |  |
|-----|------------------------------------------------------------------|---------------------------------------------------------------|------|--|
| 4.2 | Operating Procedure for Servo Simulator (P/N 95101-3)            |                                                               | 4-4  |  |
|     | 4.2.1                                                            | Roll Servo                                                    | 4-4  |  |
|     |                                                                  | 4.2.1.1 Heading System Installed                              | 4-4  |  |
|     |                                                                  | 4.2.1.2 No Heading System Installed and A/P with STB Mode     | 4-5  |  |
|     | 4.2.2                                                            | Pitch Servo                                                   | 4-6  |  |
|     |                                                                  | 4.2.2.1 Heading System Installed                              | 4-6  |  |
|     |                                                                  | 4.2.2.2 No Heading System Installed and A/P with STB Mode     | 4-7  |  |
|     |                                                                  | 4.2.2.3 Pitch Only A/P                                        | 4-8  |  |
|     | 4.2.3                                                            | Trim Servo                                                    | 4-10 |  |
| 4.3 | Operati                                                          | ng Procedure for Altitude Transducer Simulator (P/N 95101-4)  | 4-10 |  |
|     | 4.3.1                                                            | Heading System Installed                                      | 4-10 |  |
|     | 4.3.2                                                            | No Heading System Installed and A/P with STB Mode             | 4-11 |  |
|     | 4.3.3                                                            | Pitch Only A/P                                                | 4-12 |  |
| 4.4 | Operating Procedure for Turn Coordinator Simulator (P/N 95101-5) |                                                               | 4-13 |  |
|     | 4.4.1                                                            | Heading System Installed                                      | 4-13 |  |
|     | 4.4.2                                                            | No Heading System Installed and A/P with STB Mode             | 4-15 |  |

# 4.1 Operating Procedure for Heading System Simulator (P/N 95101-2)

This procedure applies to the following Heading Systems:

| MFG      | TYPE | P/N   |
|----------|------|-------|
| S-TEC    | DG   | 6406  |
| S-TEC    | HSI  | 6443  |
| EDO AIRE | DG   | 52D54 |

- 1. Set the A/P Master Switch to the OFF position.
- 2. Set the Avionics Master Switch to the OFF position.
- 3. Set the Battery Master Switch to the OFF position.
- 4. Disconnect the A/P cable harness from the Heading System.

Note: For the 6443 HSI, only the topmost DB-25 connector needs to be disconnected.

5. Identify which one of the following Extender Cables is to be used:

P/N 39307 (for use with 6406/52D54) P/N 39308 (for use with 6443)

- 6. Plug the proper end of the Extender Cable into the A/P cable harness, in place of the actual Heading System.
- 7. Plug the other end of the Extender Cable into the proper Heading System Simulator connector (6406, 6443, or 52D54).
- 8. Connect the black lead Pin Plug from the Heading System Simulator to Airframe Ground.

# Note: This Pin Plug may be inserted into an Airframe Ground Pin Jack on S-TEC Breakout Box P/N 9524, if used. Otherwise, rely on the Pin Jack Alligator Clip supplied.

- 9. Set the Heading Error Selector Switch on the Heading System Simulator to  $0^{\circ}$ .
- 10. Turn the A/C control wheel until the ailerons are in the neutral position.
- 11. Center the HDG bug under the lubber line.
- 12. Set the Battery Master Switch to the ON position.
- 13. Set the Avionics Master Switch to the ON position.
- 14. Set the A/P Master Switch to the ON position.
- 15. Wait until RDY alone becomes annunciated on the A/P display, upon completion of the power-up self-test.
- 16. Engage the A/P HDG mode.
- 17. Adjust the A/P roll centering as required to null any lateral A/C control wheel movement.
- 18. Turn the A/C control wheel until the ailerons are in the neutral position.
- 19. Set the Heading Error Selector Switch on the Heading System Simulator to the 10° RT TO HDG position.

- 20. Verify that the A/C control wheel turns to the right.
- 21. Set the Heading Error Selector Switch on the Heading System Simulator back to the 0° position.
- 22. Verify that the A/C control wheel stops.
- 23. Set the Heading Error Selector Switch on the Heading System Simulator to the 10° LT TO HDG position.
- 24. Verify that the A/C control wheel turns to the left.
- 25. Set the Heading Error Selector Switch on the Heading System Simulator back to the 0° position.
- 26. Verify that the A/C control wheel stops.

Note: 45° may be selected instead of 10° in steps 19 and 23.

# 4.2 Operating Procedure for Servo Simulator (P/N 95101-3)

# 4.2.1 Roll Servo

# 4.2.1.1 Heading System Installed

- 1. Set the A/P Master Switch to the OFF position.
- 2. Set the Avionics Master Switch to the OFF position.
- 3. Set the Battery Master Switch to the OFF position.
- 4. Disconnect the A/P cable harness from the Roll Servo.
- Plug the proper end of Extender Cable P/N 39309 into the A/P cable harness, in place of the actual Roll Servo.
- 6. Plug the other end of the Extender Cable into the Servo Simulator connector.
- 7. Center the HDG bug under the lubber line.
- 8. Set the Battery Master Switch to the ON position.
- 9. Set the Avionics Master Switch to the ON position.
- 10. Set the A/P Master Switch to the ON position.
- 11. Wait until RDY alone becomes annunciated on the A/P display, upon completion of the power-up self-test.
- 12. Engage the A/P HDG mode.
- 13. Verify that the voltage at the Servo Simulator SOL jack relative to the SOL GND jack is approximately:

- 14. Verify that the voltage at the Servo Simulator MOTOR 1 jack relative to the MOTOR 2 jack is approximately 0 VDC.
- 15. Turn the HDG bug to the right.

- 16. Verify that the voltage at the Servo Simulator MOTOR 1 jack relative to the MOTOR 2 jack is positive.
- 17. Center the HDG bug under the lubber line.
- 18. Turn the HDG bug to the left.
- 19. Verify that the voltage at the Servo Simulator MOTOR 1 jack relative to the MOTOR 2 jack is negative.

#### 4.2.1.2 No Heading System Installed and A/P with STB Mode

- 1. Set the A/P Master Switch to the OFF position.
- 2. Set the Avionics Master Switch to the OFF position.
- 3. Set the Battery Master Switch to the OFF position.
- 4. Disconnect the A/P cable harness from the Roll Servo.
- Plug the proper end of Extender Cable P/N 39309 into the A/P cable harness, in place of the actual Roll Servo.
- 6. Plug the other end of the Extender Cable into the Servo Simulator connector.
- 7. Center the A/P TURN CMD knob under its index.
- 8. Set the Battery Master Switch to the ON position.
- 9. Set the Avionics Master Switch to the ON position.
- 10. Set the A/P Master Switch to the ON position.
- 11. Wait until RDY alone becomes annunciated on the A/P display, upon completion of the power-up self-test.
- 12. Engage the A/P STB mode.
- 13. Verify that the voltage at the Servo Simulator SOL jack relative to the SOL GND jack is approximately:

- 14. Verify that the voltage at the Servo Simulator MOTOR 1 jack relative to the MOTOR 2 jack is approximately 0 VDC.
- 15. Turn the A/P TURN CMD knob to the right.
- 16. Verify that the voltage at the Servo Simulator MOTOR 1 jack relative to the MOTOR 2 jack is positive.
- 17. Center the A/P TURN CMD knob under its index.
- 18. Turn the A/P TURN CMD knob to the left.
- 19. Verify that the voltage at the Servo Simulator MOTOR 1 jack relative to the MOTOR 2 jack is negative.

# 4.2.2 Pitch Servo

# 4.2.2.1 Heading System Installed

- 1. Set the A/P Master Switch to the OFF position.
- 2. Set the Avionics Master Switch to the OFF position.
- 3. Set the Battery Master Switch to the OFF position.
- 4. Disconnect the A/P cable harness from the Altitude Transducer.
- 5. Plug the proper end of Extender Cable P/N 39310 into the A/P cable harness, in place of the actual Altitude Transducer.
- 6. Plug the other end of the Extender Cable into the Altitude Transducer Simulator connector.
- 7. Set the Pitch Command Selector Switch on the Altitude Transducer Simulator to the ENG A/P ALT MODE position.
- 8. Disconnect the A/P cable harness from the Pitch Servo.
- 9. Plug the proper end of Extender Cable P/N 39309 into the A/P cable harness, in place of the actual Pitch Servo.
- 10. Plug the other end of the Extender Cable into the Servo Simulator connector.
- 11. Set the Trim Command Selector Switch on the Servo Simulator to the NEUTRAL position.
- 12. Set the Battery Master Switch to the ON position.
- 13. Set the Avionics Master Switch to the ON position.
- 14. Set the A/P Master Switch to the ON position.
- 15. Wait until RDY alone becomes annunciated on the A/P display, upon completion of the power-up self-test.
- 16. Engage the A/P HDG mode.
- 17. Center the HDG bug under the lubber line to null lateral movement of the A/C control wheel.
- 18. Engage the A/P ALT mode.
- 19. Verify that the voltage at the Servo Simulator SOL jack relative to the SOL GND jack is approximately:

- 20. Verify that the voltage at the Servo Simulator MOTOR 1 jack relative to the MOTOR 2 jack is approximately 0 VDC.
- 21. Set the Pitch Command Selector Switch on the Altitude Transducer Simulator to the PITCH UP position.
- 22. Verify that the voltage at the Servo Simulator MOTOR 1 jack relative to the MOTOR 2 jack is positive.
- 23. Set the Pitch Command Selector Switch on the Altitude Transducer Simulator to the PITCH DN position.

- 24. Verify that the voltage at the Servo Simulator MOTOR 1 jack relative to the MOTOR 2 jack is negative.
- 25. Set the Pitch Command Selector Switch on the Altitude Transducer Simulator to the ENG A/P ALT MODE position.
- 26. Set the Trim Command Selector Switch on the Servo Simulator to the TRIM UP position.
- 27. Verify that after a 3 second delay, the A/P annunciates TRIM UP.
- 28. Set the Trim Command Selector Switch on the Servo Simulator to the NEUTRAL position.
- 29. Verify that the TRIM UP annunciation is extinguished.
- 30. Set the Trim Command Selector Switch on the Servo Simulator to the TRIM DN position.
- 31. Verify that after a 3 second delay, the A/P annunciates TRIM DN.
- 32. Set the Trim Command Selector Switch on the Servo Simulator to the NEUTRAL position.
- 33. Verify that the TRIM DN annunciation is extinguished.

#### 4.2.2.2 No Heading System Installed and A/P with STB Mode

- 1. Set the A/P Master Switch to the OFF position.
- 2. Set the Avionics Master Switch to the OFF position.
- 3. Set the Battery Master Switch to the OFF position.
- 4. Disconnect the A/P cable harness from the Altitude Transducer.
- 5. Plug the proper end of Extender Cable P/N 39310 into the A/P cable harness, in place of the actual Altitude Transducer.
- 6. Plug the other end of the Extender Cable into the Altitude Transducer Simulator connector.
- Set the Pitch Command Selector Switch on the Altitude Transducer Simulator to the ENG A/P ALT MODE position.
- 8. Disconnect the A/P cable harness from the Pitch Servo.
- 9. Plug the proper end of Extender Cable P/N 39309 into the A/P cable harness, in place of the actual Pitch Servo.
- 10. Plug the other end of the Extender Cable into the Servo Simulator connector.
- 11. Set the Trim Command Selector Switch on the Servo Simulator to the NEUTRAL position.
- 12. Set the Battery Master Switch to the ON position.
- 13. Set the Avionics Master Switch to the ON position.
- 14. Set the A/P Master Switch to the ON position.
- 15. Wait until RDY alone becomes annunciated on the A/P display, upon completion of the power-up self-test.

- 16. Engage the A/P STB mode.
- 17. Center the A/P TURN CMD knob under its index to null lateral movement of the A/C control wheel.
- 18. Engage the A/P ALT mode.
- 19. Verify that the voltage at the Servo Simulator SOL jack relative to the SOL GND jack is approximately:

12 VDC (A+ = 14VDC) 24 VDC (A+ = 28 VDC)

- 20. Verify that the voltage at the Servo Simulator MOTOR 1 jack relative to the MOTOR 2 jack is approximately 0 VDC.
- 21. Set the Pitch Command Selector Switch on the Altitude Transducer Simulator to the PITCH UP position.
- 22. Verify that the voltage at the Servo Simulator MOTOR 1 jack relative to the MOTOR 2 jack is positive.
- 23. Set the Pitch Command Selector Switch on the Altitude Transducer Simulator to the PITCH DN position.
- 24. Verify that the voltage at the Servo Simulator MOTOR 1 jack relative to the MOTOR 2 jack is negative.
- 25. Set the Pitch Command Selector Switch on the Altitude Transducer Simulator to the ENG A/P ALT MODE position.
- 26. Set the Trim Command Selector Switch on the Servo Simulator to the TRIM UP position.
- 27. Verify that after a 3 second delay, the A/P annunciates TRIM UP.
- 28. Set the Trim Command Selector Switch on the Servo Simulator to the NEUTRAL position.
- 29. Verify that the TRIM UP annunciation is extinguished.
- 30. Set the Trim Command Selector Switch on the Servo Simulator to the TRIM DN position.
- 31. Verify that after a 3 second delay, the A/P annunciates TRIM DN.
- 32. Set the Trim Command Selector Switch on the Servo Simulator to the NEUTRAL position.
- 33. Verify that the TRIM DN annunciation is extinguished.

# 4.2.2.3 Pitch Only A/P

- 1. Set the A/P Master Switch to the OFF position.
- 2. Set the Avionics Master Switch to the OFF position.
- 3. Set the Battery Master Switch to the OFF position.
- 4. Disconnect the A/P cable harness from the Altitude Transducer.
- 5. Plug the proper end of Extender Cable P/N 39310 into the A/P cable harness, in place of the actual Altitude Transducer.
- 6. Plug the other end of the Extender Cable into the Altitude Transducer Simulator connector.

- Set the Pitch Command Selector Switch on the Altitude Transducer Simulator to the ENG A/P ALT MODE position.
- 8. Disconnect the A/P cable harness from the Pitch Servo.
- Plug the proper end of Extender Cable P/N 39309 into the A/P cable harness, in place of the actual Pitch Servo.
- 10. Plug the other end of the Extender Cable into the Servo Simulator connector.
- 11. Set the Trim Command Selector Switch on the Servo Simulator to the NEUTRAL position.
- 12. Set the Battery Master Switch to the ON position.
- 13. Set the Avionics Master Switch to the ON position.
- 14. Set the A/P Master Switch to the ON position.
- 15. Wait until the A/P has completed its power-up self-test.
- 16. Engage the A/P ALT mode.
- 17. Verify that the voltage at the Servo Simulator SOL jack relative to the SOL GND jack is approximately:

- Verify that the voltage at the Servo Simulator MOTOR 1 jack relative to the MOTOR 2 jack is approximately 0 VDC.
- 19. Set the Pitch Command Selector Switch on the Altitude Transducer Simulator to the PITCH UP position.
- 20. Verify that the voltage at the Servo Simulator MOTOR 1 jack relative to the MOTOR 2 jack is positive.
- 21. Set the Pitch Command Selector Switch on the Altitude Transducer Simulator to the PITCH DN position.
- 22. Verify that the voltage at the Servo Simulator MOTOR 1 jack relative to the MOTOR 2 jack is negative.
- Set the Pitch Command Selector Switch on the Altitude Transducer Simulator to the ENG A/P ALT MODE position.
- 24. Set the Trim Command Selector Switch on the Servo Simulator to the TRIM UP position.
- 25. Verify that after a 3 second delay, the A/P annunciates TRIM UP.
- 26. Set the Trim Command Selector Switch on the Servo Simulator to the NEUTRAL position.
- 27. Verify that the TRIM UP annunciation is extinguished.
- 28. Set the Trim Command Selector Switch on the Servo Simulator to the TRIM DN position.
- 29. Verify that after a 3 second delay, the A/P annunciates TRIM DN.
- 30. Set the Trim Command Selector Switch on the Servo Simulator to the NEUTRAL position.
- 31. Verify that the TRIM DN annunciation is extinguished.

# 4.2.3 Trim Servo

- 1. Set the A/P Master Switch to the OFF position.
- 2. Set the Avionics Master Switch to the OFF position.
- 3. Set the Battery Master Switch to the OFF position.
- 4. Disconnect the A/P cable harness from the Trim Servo.
- 5. Plug the proper end of Extender Cable P/N 39309 into the A/P cable harness, in place of the actual Trim Servo.
- 6. Plug the other end of the Extender Cable into the Servo Simulator connector.
- 7. Set the Battery Master Switch to the ON position.
- 8. Set the Avionics Master Switch to the ON position.
- 9. Set the A/P Master Switch to the ON position.
- 10. Wait until RDY alone becomes annunciated on the A/P display, upon completion of the power-up self-test.
- 11. Verify that the voltage at the Servo Simulator MOTOR 1 jack relative to the MOTOR 2 jack is approximately 0 VDC.
- 12. Press AFT and hold the Manual Electric Trim Switch to command TRIM UP.
- 13. Verify that the voltage at the Servo Simulator SOL jack relative to the SOL GND jack is approximately:

12 VDC (A+ = 14VDC) 24 VDC (A+ = 28 VDC)

14. Verify that the voltage at the Servo Simulator MOTOR 1 jack relative to the MOTOR 2 jack is approximately:

12 VDC (A+ = 14VDC) 24 VDC (A+ = 28 VDC)

- 15. Release the Manual Electric Trim Switch.
- 16. Press FORE and hold the Manual Electric Trim Switch to command TRIM DN.
- 17. Verify that the voltage at the Servo Simulator MOTOR 1 jack relative to the MOTOR 2 jack is approximately:

-12 VDC (A+ = 14VDC) -24 VDC (A+ = 28 VDC)

# 4.3 Operating Procedure for Altitude Transducer Simulator (P/N 95101-4)

# 4.3.1 Heading System Installed

- 1. Set the A/P Master Switch to the OFF position.
- 2. Set the Avionics Master Switch to the OFF position.

- 3. Set the Battery Master Switch to the OFF position.
- 4. Disconnect the A/P cable harness from the Altitude Transducer.
- 5. Plug the proper end of Extender Cable P/N 39310 into the A/P cable harness, in place of the actual Altitude Transducer.
- 6. Plug the other end of the Extender Cable into the Altitude Transducer Simulator connector.
- Set the Pitch Command Selector Switch on the Altitude Transducer Simulator to the ENG A/P ALT MODE position.
- 8. Set the Battery Master Switch to the ON position.
- 9. Set the Avionics Master Switch to the ON position.
- 10. Set the A/P Master Switch to the ON position.
- 11. Wait until RDY alone becomes annunciated on the A/P display, upon completion of the power-up self-test.
- 12. Engage the A/P HDG mode.
- 13. Center the HDG bug under the lubber line to null lateral movement of the A/C control wheel.
- 14. Engage the A/P ALT mode.
- 15. Move the A/C control wheel until the elevator is in the neutral position.
- 16. Set the Pitch Command Selector Switch on the Altitude Transducer Simulator to the PITCH DN position.
- 17. Verify that the A/C control wheel moves in the FORE direction.
- Set the Pitch Command Selector Switch on the Altitude Transducer back to the ENG A/P ALT MODE position.
- 19. Verify that the A/C control wheel stops.
- 20. Set the Pitch Command Selector Switch on the Altitude Transducer Simulator to the PITCH UP position.
- 21. Verify that the A/C control wheel moves in the AFT direction.
- 22. Set the Pitch Command Selector Switch on the Altitude Transducer Simulator to the ENG A/P ALT MODE position.
- 23. Verify that the A/C control wheel stops.

#### 4.3.2 No Heading System Installed and A/P with STB Mode

- 1. Set the A/P Master Switch to the OFF position.
- 2. Set the Avionics Master Switch to the OFF position.
- 3. Set the Battery Master Switch to the OFF position.
- 4. Disconnect the A/P cable harness from the Altitude Transducer.

- 5. Plug the proper end of Extender Cable P/N 39310 into the A/P cable harness, in place of the actual Altitude Transducer.
- 6. Plug the other end of the Extender Cable into the Altitude Transducer Simulator connector.
- 7. Set the Pitch Command Selector Switch on the Altitude Transducer Simulator to the ENG A/P ALT MODE position.
- 8. Set the Battery Master Switch to the ON position.
- 9. Set the Avionics Master Switch to the ON position.
- 10. Set the A/P Master Switch to the ON position.
- 11. Wait until RDY alone becomes annunciated on the A/P display, upon completion of the power-up self-test.
- 12. Engage the A/P STB mode.
- 13. Center the A/P TURN CMD knob under its index to null lateral movement of the A/C control wheel.
- 14. Engage the A/P ALT mode.
- 15. Move the A/C control wheel until the elevator is in the neutral position.
- 16. Set the Pitch Command Selector Switch on the Altitude Transducer Simulator to the PITCH DN position.
- 17. Verify that the A/C control wheel moves in the FORE direction.
- 18. Set the Pitch Command Selector Switch on the Altitude Transducer to the ENG A/P ALT MODE position.
- 19. Verify that the A/C control wheel stops.
- 20. Set the Pitch Command Selector Switch on the Altitude Transducer Simulator to the PITCH UP position.
- 21. Verify that the A/C control wheel moves in the AFT direction.
- 22. Set the Pitch Command Selector Switch on the Altitude Transducer Simulator to the ENG A/P ALT MODE position.
- 23. Verify that the A/C control wheel stops.

# 4.3.3 Pitch Only A/P

- 1. Set the A/P Master Switch to the OFF position.
- 2. Set the Avionics Master Switch to the OFF position.
- 3. Set the Battery Master Switch to the OFF position.
- 4. Disconnect the A/P cable harness from the Altitude Transducer.
- 5. Plug the proper end of Extender Cable P/N 39310 into the A/P cable harness, in place of the actual Altitude Transducer.
- 6. Plug the other end of the Extender Cable into the Altitude Transducer Simulator connector.

- Set the Pitch Command Selector Switch on the Altitude Transducer Simulator to the ENG A/P ALT MODE position.
- 8. Set the Battery Master Switch to the ON position.
- 9. Set the Avionics Master Switch to the ON position.
- 10. Set the A/P Master Switch to the ON position.
- 11. Wait until the A/P has completed its power-up self-test.
- 12. Engage the A/P ALT mode.
- 13. Move the A/C control wheel until the elevator is in the neutral position.
- 14. Set the Pitch Command Selector Switch on the Altitude Transducer Simulator to the PITCH DN position.
- 15. Verify that the A/C control wheel moves in the FORE direction.
- 16. Set the Pitch Command Selector Switch on the Altitude Transducer to the ENG A/P ALT MODE position.
- 17. Verify that the A/C control wheel stops.
- 18. Set the Pitch Command Selector Switch on the Altitude Transducer Simulator to the PITCH UP position.
- 19. Verify that the A/C control wheel moves in the AFT direction.
- 20. Set the Pitch Command Selector Switch on the Altitude Transducer Simulator to the ENG A/P ALT MODE position.
- 21. Verify that the A/C control wheel stops.

#### 4.4 Operating Procedure for Turn Coordinator Simulator (P/N 95101-5)

# 4.4.1 Heading System Installed

- 1. Set the A/P Master Switch to the OFF position.
- 2. Set the Avionics Master Switch to the OFF position.
- 3. Set the Battery Master Switch to the OFF position.
- 4. Disconnect the A/P cable harness from the Turn Coordinator.
- 5. Connect the proper end of Extender Cable P/N 39311 into the A/P cable harness, in place of the actual Turn Coordinator.
- 6. Connect the other end of the Extender Cable into the Turn Coordinator Simulator connector.
- 7. Set the Gyro Tach Selector Switch on the Turn Coordinator Simulator to the NOT RDY position.
- 8. Set the % Std Rate Turn Selector Switch on the Turn Coordinator Simulator to the 0% position.
- 9. Turn the A/C control wheel until the ailerons are in the neutral position.

- 10. Center the HDG bug under the lubber line.
- 11. Set the Battery Master Switch to the ON position.
- 12. Set the Avionics Master Switch to the ON position.
- 13. Set the A/P Master Switch to the ON position.
- 14. Wait 30 seconds for the A/P to complete its power-up self-test.
- 15. Set the Gyro Tach Selector Switch on the Turn Coordinator Simulator to the RDY position.
- 16. Verify that RDY becomes annunciated on the A/P display.
- 17. Set the Gyro Tach Selector Switch on the Turn Coordinator Simulator to the NOT RDY position.
- 18. Verify that RDY becomes extinguished on the A/P display.
- 19. Set the Gyro Tach Selector Switch on the Turn Coordinator Simulator to the RDY position.
- 20. Engage the A/P HDG mode.
- 21. Adjust the HDG bug slightly as required to null any A/C control wheel creep.
- 22. Turn the A/C control wheel until the ailerons are in the neutral position.
- 23. Set the % Std Rate Turn Selector Switch on the Turn Coordinator Simulator to the 50% RT position.
- 24. Verify that the A/C control wheel turns to the left.
- 25. Set the % Std Rate Turn Selector Switch on the Turn Coordinator Simulator to the 0% position.
- 26. Verify that the A/C control wheel stops.
- 27. Set the % Std Rate Turn Selector Switch on the Turn Coordinator Simulator to the 50% LT position.
- 28. Verify that the A/C control wheel turns to the right.
- 29. Set the % Std Rate Turn Selector Switch on the Turn Coordinator Simulator to the 0° position.
- 30. Verify that the A/C control wheel stops.

# Notes:

- 1. 75% or 90% may be selected instead of 50% in steps 23 and 27.
- 2. Turning the HDG bug sufficiently to the right will cause the A/C control wheel to stop in step 24.
- 3. Turning the HDG bug sufficiently to the left will cause the A/C control wheel to stop in step 28.
- 4. Setting the % Std Rate Turn Selector Switch to the VARY position enables custom turn rate selection using the Vary Adjust Pot. The scale is ± 1 VDC for a std rate turn (3°/sec), as measured at the TURN RATE jack relative to the TURN RATE REF jack. The voltage polarity is negative for a right turn, and positive for a left turn.

# 4.4.2 No Heading System Installed and A/P with STB Mode

- 1. Set the A/P Master Switch to the OFF position.
- 2. Set the Avionics Master Switch to the OFF position.
- 3. Set the Battery Master Switch to the OFF position.
- 4. Disconnect the A/P cable harness from the Turn Coordinator.
- 5. Connect the proper end of Extender Cable P/N 39311 into the A/P cable harness, in place of the actual Turn Coordinator.
- 6. Connect the other end of the Extender Cable into the Turn Coordinator Simulator connector.
- 7. Set the Gyro Tach Selector Switch on the Turn Coordinator Simulator to the NOT RDY position.
- 8. Set the % Std Rate Turn Selector Switch on the Turn Coordinator Simulator to the 0% position.
- 9. Turn the A/C control wheel until the ailerons are in the neutral position.
- 10. Center the A/P TURN CMD knob under its index.
- 11. Set the Battery Master Switch to the ON position.
- 12. Set the Avionics Master Switch to the ON position.
- 13. Set the A/P Master Switch to the ON position.
- 14. Wait 30 seconds for the A/P to complete its power-up self-test.
- 15. Set the Gyro Tach Selector Switch on the Turn Coordinator Simulator to the RDY position.
- 16. Verify that RDY becomes annunciated on the A/P display.
- 17. Set the Gyro Tach Selector Switch on the Turn Coordinator Simulator to the NOT RDY position.
- 18. Verify that RDY becomes extinguished on the A/P display.
- 19. Set the Gyro Tach Selector Switch on the Turn Coordinator Simulator to the RDY position.
- 20. Engage the A/P STB mode.
- 21. Adjust the A/P TURN CMD knob slightly as required to null any A/C control wheel creep.
- 22. Turn the A/C control wheel until the ailerons are in the neutral position.
- 23. Set the % Std Rate Turn Selector Switch on the Turn Coordinator Simulator to the 50% RT position.
- 24. Verify that the A/C control wheel turns to the left.
- 25. Set the % Std Rate Turn Selector Switch on the Turn Coordinator Simulator to the 0% position.
- 26. Verify that the A/C control wheel stops.

- 27. Set the % Std Rate Turn Selector Switch on the Turn Coordinator Simulator to the 50% LT position.
- 28. Verify that the A/C control wheel turns to the right.
- 29. Set the % Std Rate Turn Selector Switch on the Turn Coordinator Simulator to the 0° position.
- 30. Verify that the A/C control wheel stops.

Notes:

- 1. 75% or 90% may be selected instead of 50% in steps 23 and 27.
- 2. Turning the HDG bug sufficiently to the right will cause the A/C control wheel to stop in step 24.
- 3. Turning the HDG bug sufficiently to the left will cause the A/C control wheel to stop in step 28.
- 4. Setting the % Std Rate Turn Selector Switch to the VARY position enables custom turn rate selection using the Vary Adjust Pot. The scale is ± 1 VDC for a std rate turn (3°/sec), as measured at the TURN RATE jack relative to the TURN RATE REF jack. The voltage Polarity is negative for a right turn, and positive for a left turn.

# SECTION 6 HEADING INTERCONNECT DRAWINGS
# **Table of Contents**

| System 20/30        |  |
|---------------------|--|
| System 40/50        |  |
| System 55/55X       |  |
| System 60-1/60-2/65 |  |

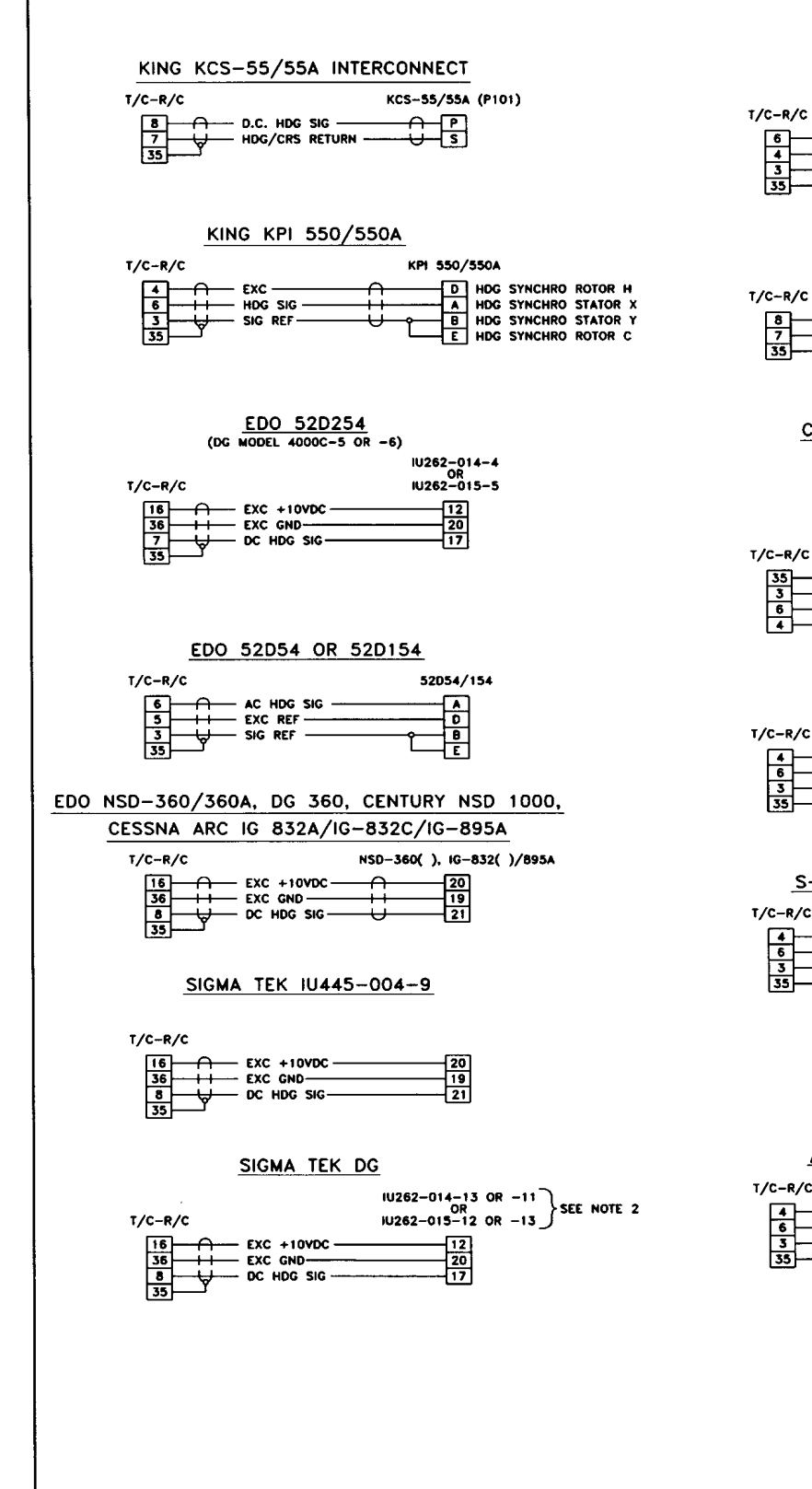

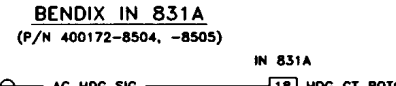

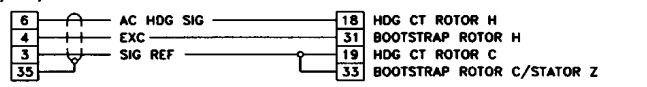

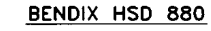

| /C-R/C |            | IN881A   |
|--------|------------|----------|
|        | DC HDG SIG | 16<br>11 |

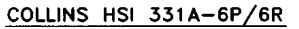

|               | J2 |                |
|---------------|----|----------------|
| -             | 3  | HDG ERROR CT Z |
| L             | 39 | AZIMUTH XMTR Z |
|               | 2  | HDG ERROR CT Y |
|               | 38 | AZIMUTH XMTR Y |
| T/C_B/C       | 1  | HDG ERROR CT X |
|               | 37 | AZIMUTH XMTR X |
| 35            | 4  | HDG ERROR CT C |
| 3 SIG REF     | 41 | AZIMUTH XMTR C |
| 6 + + HDG SIG | 5  | HDG ERROR CT H |
| 4 EXC         | 40 | AZIMUTH XMTR H |

| COLLINS PN-101 |                                                                                                    |
|----------------|----------------------------------------------------------------------------------------------------|
| 1/C-R/C        | 331A-3G                                                                                            |
| 4 EXC          | D HDG SYNCHRO ROTOR H<br>A HDG SYNCHRO STATOR X<br>B HDG SYNCHRO STATOR Y<br>E HDG SYNCHRO ROTOR C |

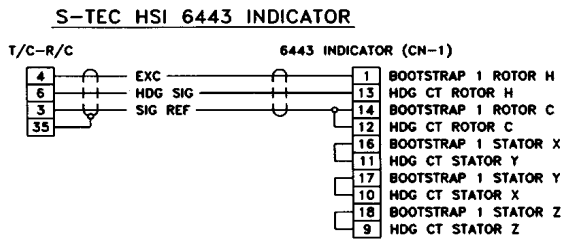

#### AERONETICS MODEL 8000

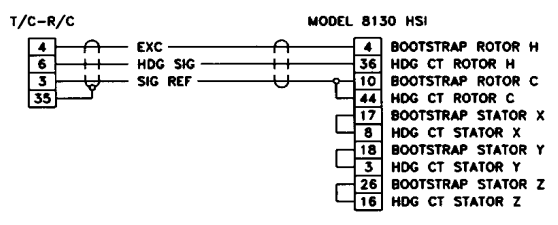

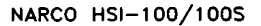

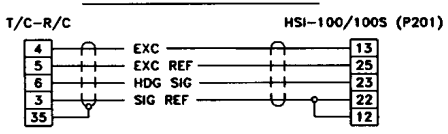

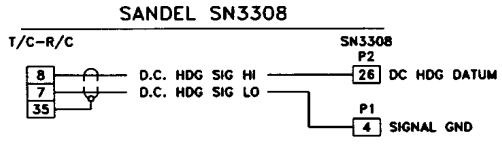

NOTE: SANDEL INDICATOR MUST BE CONFIGURED FOR KING KCS-55/5A HEADING SYSTEM.

NOTES:

1. EXISTING A/P CABLE ASSY., MAY E System by removing D.G. Connec Computer connector as required

2. SIGMA-TEK 10262-033-5 OR 10262

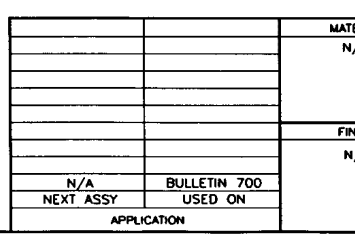

|            | T          |                                         |                   |               | F           | REVIS | SIONS                             |                   |            |
|------------|------------|-----------------------------------------|-------------------|---------------|-------------|-------|-----------------------------------|-------------------|------------|
|            | REV        |                                         |                   | DESCR         | IPTION      |       |                                   | DATE              | APPROVED   |
|            | E          | RELEASE                                 | D PER E           | .0. 609       | 99          |       |                                   | 1-6-97            | W.DAVIS    |
|            | B          | ADDED S                                 | R EO 65           | 56<br>NFO. PI | ER E.O      | .758  | 2                                 | 2-25-99           | T. PIERSON |
|            | <b></b>    |                                         |                   |               |             |       |                                   |                   |            |
|            |            |                                         |                   |               |             |       |                                   |                   |            |
|            |            |                                         |                   |               |             |       |                                   |                   |            |
|            |            |                                         |                   |               |             |       |                                   |                   |            |
|            |            |                                         |                   |               |             |       |                                   |                   |            |
|            |            |                                         |                   |               |             |       |                                   |                   |            |
|            |            |                                         |                   |               |             |       |                                   |                   |            |
|            |            |                                         |                   |               |             |       |                                   |                   |            |
|            |            |                                         |                   |               |             |       |                                   |                   |            |
|            |            |                                         |                   |               |             |       |                                   |                   |            |
|            |            |                                         |                   |               |             |       |                                   |                   |            |
|            |            |                                         |                   |               |             |       |                                   |                   |            |
|            |            |                                         |                   |               |             |       |                                   |                   |            |
|            |            |                                         |                   |               |             |       |                                   |                   |            |
|            |            |                                         |                   |               |             |       |                                   |                   |            |
|            |            |                                         |                   |               |             |       |                                   |                   |            |
|            |            |                                         |                   |               |             |       |                                   |                   |            |
|            |            |                                         |                   |               |             |       |                                   |                   |            |
|            |            |                                         |                   |               |             |       |                                   |                   |            |
|            |            |                                         |                   |               |             |       |                                   |                   |            |
|            |            |                                         |                   |               |             |       |                                   |                   |            |
|            |            |                                         |                   |               |             |       |                                   |                   |            |
|            |            |                                         |                   |               |             |       |                                   |                   |            |
|            |            |                                         |                   |               |             |       |                                   |                   |            |
|            |            |                                         |                   |               |             |       |                                   |                   |            |
|            |            |                                         |                   |               |             |       |                                   |                   |            |
|            |            |                                         |                   |               |             |       |                                   |                   |            |
|            |            |                                         |                   |               |             |       |                                   |                   |            |
|            |            |                                         |                   |               |             |       |                                   |                   |            |
|            |            |                                         |                   |               |             |       |                                   |                   |            |
|            |            |                                         |                   |               |             |       |                                   |                   |            |
|            |            |                                         |                   |               |             |       |                                   |                   |            |
|            |            |                                         |                   |               |             |       |                                   |                   |            |
|            |            |                                         |                   |               |             |       |                                   |                   |            |
|            |            |                                         |                   |               |             |       |                                   |                   |            |
|            |            |                                         |                   |               |             |       |                                   |                   |            |
|            |            |                                         |                   |               |             |       |                                   |                   |            |
|            |            |                                         |                   |               |             |       |                                   |                   |            |
|            |            |                                         |                   |               |             |       |                                   |                   |            |
|            |            |                                         |                   |               |             |       |                                   |                   |            |
|            |            |                                         |                   |               |             |       |                                   |                   |            |
|            |            |                                         |                   |               |             |       |                                   |                   |            |
|            |            |                                         |                   |               |             |       |                                   |                   |            |
|            |            |                                         |                   |               |             |       |                                   |                   |            |
|            |            |                                         |                   |               |             |       |                                   |                   |            |
|            |            |                                         |                   |               |             |       |                                   |                   |            |
|            |            |                                         |                   |               |             |       |                                   |                   |            |
|            |            |                                         |                   |               |             |       |                                   |                   |            |
| E USED TO  | INTERC     |                                         | SYSTEM 3          |               |             |       |                                   |                   |            |
| D.         | -25 ( )P(G | LAISTIN                                 | o WIRES           | IO HD         | 5 1951      | RUNE  | LIVI. RE-FIN PR                   | VURARMER/         |            |
| 2-034-6; U | SE STA     | NDARD A                                 | UTOPILOT          | CABLE         | ASSY.       | . (SA | ME FOR S-TEC                      | 6406 D.G.).       |            |
|            |            |                                         |                   |               |             |       |                                   |                   |            |
| Γ          |            | 2                                       |                   |               |             |       | ·····                             | · · · · ·         |            |
| ŀ          | TTD        | I<br>ITEM P                             | ART NUM           | BER           | <i></i>     |       | DESCRI                            | PTION             |            |
|            |            |                                         |                   |               | UST         | OFM   | ATERIALS                          |                   |            |
|            | APPR       | OVAL                                    | DATE              | 9             |             | 57    | TEC Corporat                      | on                |            |
|            | HECKED     | UCKER                                   | y-17-96<br>1-5-97 |               | Ð           | Muni  | 5-ILC Way<br>icipal Airport - Min | eral Wells, Tx. 7 | 6067-9236  |
| Ē          | NGINEER    | J.MOORE                                 | 1-5-98            | TITLE         |             |       |                                   | -                 |            |
| Þ          | PPROVED    | E.CAMERO                                | l 1-6-97          | SCH           | EMA         | TIC,  | HEADING                           | SYSTEM            | INTER-     |
|            | 10         | CANCES UNLE                             | 15<br>160         | (             | -UNIV       | EC    | I DETAIL-S                        | 515. 20/          | 50         |
| ( <b>^</b> | DECIMAL    | : XXX: +/<br>: XX : +/                  | .005              | SIZE          | DRAWIN      | GNO   | . <u> </u>                        |                   | REV        |
|            | ANGLES     | ms: +/- 1/6<br>: +/- 0 * 30<br>* August | ,<br>,            | Ď             | an anamin'i |       | <u> </u>                          | )114              | B          |
|            | BREAK      | SHAP EDGES                              | .010              | SCALE         | N//         | A     | DO NOT SCALE D                    | RAWING SHEET      | 1 of 1     |

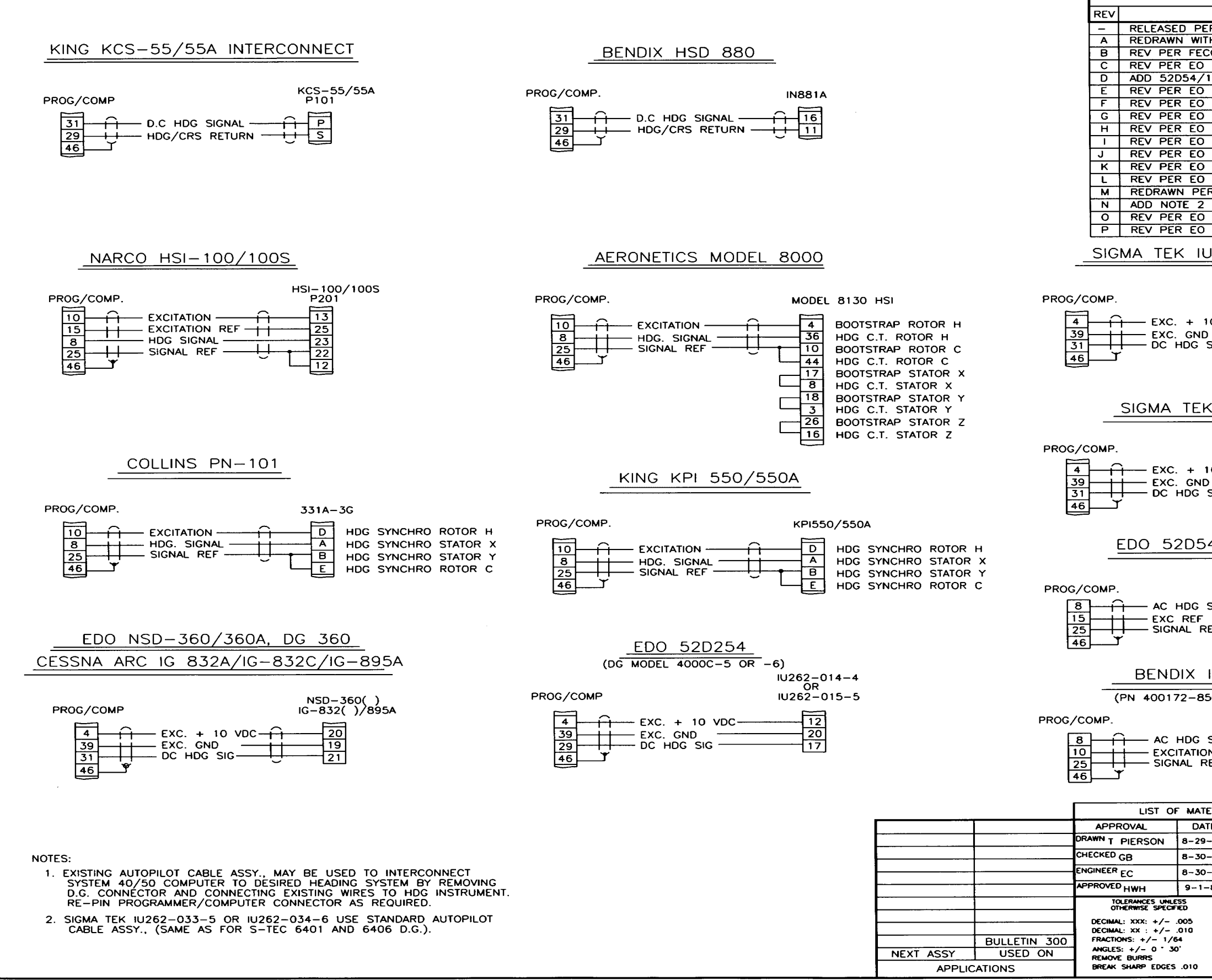

1st Ed. May 11, 2001

| PEVISIONS                                                                                                    |                                                                                       |                                                |
|----------------------------------------------------------------------------------------------------|---------------------------------------------------------------------------------------|------------------------------------------------|
| KEVI3ION3                                                                                                    |                                                                                       |                                                |
| DESCRIPTION                                                                                                    | DATE                                                                                  | APPROVED                                       |
|                                                                                                    |                                                                                       |                                                |
| ER EU 1035                                                                                                    | 28-1-03                                                                               | 6 BARLOW                                       |
| TH CHANGES FECO417                                                                                                    | 9-2-83                                                                                | I PIERSON                                      |
| CO 521                                                                                                    | 1-30-84                                                                               | T PIERSON                                      |
| 1527                                                                                                    | 5-3-85                                                                                | T PIERSON                                      |
| 154 PER FECO 916                                                                                                    | 3-9-87                                                                                | MN                                             |
| 2063                                                                                                    | 11-6-87                                                                               | T PIERSON                                      |
| 2107                                                                                                    | 11-12-97                                                                              |                                                |
| 2107                                                                                                    | 7 71 00                                                                               |                                                |
| 2385                                                                                                    | 1-31-89                                                                               | PENNIE                                         |
| 2424                                                                                                    | 10-18-89                                                                              | T PIERSON                                      |
| 2875                                                                                                    | 3-21-91                                                                               | E ELLIS                                        |
| 2953                                                                                                    | 8-27-91                                                                               | RT                                             |
| 3384                                                                                                    | 1-29-92                                                                               |                                                |
| 4126                                                                                                    | 1 23 32                                                                               |                                                |
|                                                                                                    | 4-12-93                                                                               | RI                                             |
| ER EO 4266                                                                                                    | 10-4-93                                                                               | T PIERSON                                      |
| PER EO 5561                                                                                                    | 8-21-95                                                                               | T PIERSON                                      |
| 6555                                                                                                    | 10-9-97                                                                               | МК                                             |
| 7585                                                                                                    | 2-19-99                                                                               | I FROST                                        |
|                                                                                                    | 2 10 00                                                                               | 0 11001                                        |
|                                                                                                    |                                                                                       |                                                |
| 0440-004-9                                                                                                    |                                                                                       |                                                |
|                                                                                                    |                                                                                       |                                                |
|                                                                                                    |                                                                                       |                                                |
|                                                                                                    |                                                                                       |                                                |
| IU445-004-9                                                                                                    |                                                                                       |                                                |
|                                                                                                    |                                                                                       |                                                |
|                                                                                                    |                                                                                       |                                                |
|                                                                                                    |                                                                                       |                                                |
|                                                                                                    |                                                                                       |                                                |
| 21                                                                                                    |                                                                                       |                                                |
|                                                                                                    |                                                                                       |                                                |
|                                                                                                    |                                                                                       |                                                |
|                                                                                                    |                                                                                       |                                                |
|                                                                                                    |                                                                                       |                                                |
|                                                                                                    |                                                                                       |                                                |
| K DG                                                                                                    |                                                                                       |                                                |
|                                                                                                    |                                                                                       |                                                |
| IU262-014-13 OR -11                                                                                                    |                                                                                       | 1                                              |
| OR NOTE                                                                                                    | 2                                                                                     |                                                |
| IU262-015-12 OR -13                                                                                                    | -                                                                                     |                                                |
|                                                                                                    |                                                                                       |                                                |
| 10 VDC 12                                                                                                    |                                                                                       |                                                |
| D20                                                                                                    |                                                                                       |                                                |
| SIG17                                                                                                    |                                                                                       |                                                |
|                                                                                                    |                                                                                       |                                                |
|                                                                                                    |                                                                                       |                                                |
|                                                                                                    |                                                                                       |                                                |
|                                                                                                    |                                                                                       |                                                |
| 4 OR 52D154                                                                                                    |                                                                                       |                                                |
| $\frac{1}{2}$                                                                                                    |                                                                                       |                                                |
|                                                                                                    |                                                                                       |                                                |
|                                                                                                    |                                                                                       |                                                |
|                                                                                                    |                                                                                       |                                                |
| 52D54/154                                                                                                    |                                                                                       |                                                |
| · · · · · ·                                                                                                    |                                                                                       |                                                |
|                                                                                                    |                                                                                       |                                                |
| SIG                                                                                                    |                                                                                       |                                                |
| SIG A                                                                                                    |                                                                                       |                                                |
|                                                                                                    |                                                                                       |                                                |
|                                                                                                    |                                                                                       |                                                |
|                                                                                                    |                                                                                       |                                                |
|                                                                                                    |                                                                                       |                                                |
|                                                                                                    |                                                                                       |                                                |
| SIG A<br>D<br>B<br>E<br>IN 831A                                                                                                    |                                                                                       |                                                |
| $\frac{\text{SIG}}{\text{ReF}} = \frac{\text{A}}{\text{D}}$ $\frac{\text{B}}{\text{E}}$ $\frac{\text{IN} 831\text{A}}{\text{E}}$                                                                                                    |                                                                                       |                                                |
| SIG A<br>D<br>D<br>B<br>E<br>IN 831A<br>5504, -8505)                                                                                                    |                                                                                       |                                                |
| SIG A<br>D<br>B<br>E<br>IN 831A<br>504, -8505)                                                                                                    |                                                                                       |                                                |
| SIG A<br>D<br>B<br>E<br>IN 831A<br>504, -8505)<br>IN831A                                                                                                    |                                                                                       |                                                |
| SIG A<br>D<br>B<br>E<br>IN 831A<br>ISO4, -8505)<br>IN831A<br>SIG IN831A                                                                                                    | н                                                                                     |                                                |
| SIG A<br>D<br>B<br>E<br>IN 831A<br>504, -8505)<br>IN831A<br>SIG 18 HDG CT ROTOR                                                                                                    | H                                                                                     |                                                |
| SIGA<br>D<br>B<br>E<br>IN 831A<br>504, -8505)<br>IN831A<br>SIGB<br>HDG CT ROTOR<br>BOOTSTRAP ROT                                                                                                    | н<br>ог н                                                                             |                                                |
| SIG A<br>D<br>B<br>E<br>IN 831A<br>ISO4, -8505)<br>IN831A<br>SIG 18<br>HDG CT ROTOR<br>BOOTSTRAP ROT<br>HDG CT ROTOR<br>HDG CT ROTOR<br>HDG CT ROTOR                                                                                                    | н<br>огн<br>с                                                                         |                                                |
| SIG A<br>D<br>REF B<br>IN 831A<br>ISO4, -8505)<br>IN831A<br>SIG 18<br>BOTSTRAP ROT<br>HDG CT ROTOR<br>BOOTSTRAP ROT<br>HDG CT ROTOR<br>BOOTSTRAP ROT<br>HDG CT ROTOR<br>BOOTSTRAP ROT<br>BOOTSTRAP ROT<br>BOOTSTRAP ROT                                                                                                    | H<br>OR H<br>C<br>OR C/STATC                                                          | DR Z                                           |
| SIG A<br>D<br>B<br>E<br>IN 831A<br>SIG 18<br>SIG 18<br>SIG 18<br>SIG 18<br>HDG CT ROTOR<br>BOOTSTRAP ROT<br>HDG CT ROTOR<br>BOOTSTRAP ROT<br>HDG CT ROTOR<br>BOOTSTRAP ROT<br>HDG CT ROTOR<br>BOOTSTRAP ROT                                                                                                    | H<br>OR H<br>C<br>OR C/STATC                                                          | DR Z                                           |
| SIG<br>REF<br>IN 831A<br>ISO4, -8505)<br>IN831A<br>SIG<br>IN831A<br>HDG CT ROTOR<br>BOOTSTRAP ROT<br>HDG CT ROTOR<br>BOOTSTRAP ROT<br>HDG CT ROTOR<br>BOOTSTRAP ROT                                                                                                    | H<br>OR H<br>C<br>OR C/STATC                                                          | DR Z                                           |
| SIG A<br>D<br>REF B<br>IN 831A<br>ISO4, -8505)<br>IN831A<br>BOOTSTRAP ROT<br>HDG CT ROTOR<br>BOOTSTRAP ROT<br>HDG CT ROTOR<br>BOOTSTRAP ROT<br>HDG CT ROTOR<br>BOOTSTRAP ROT<br>HDG CT ROTOR<br>BOOTSTRAP ROT                                                                                                    | H<br>OR H<br>C<br>OR C/STATC                                                          | DR Z                                           |
| SIG A<br>D<br>B<br>E<br>IN 831A<br>SIG 18<br>SIG 18<br>SIG 18<br>SIG 18<br>SIG 18<br>SIG 18<br>SIG 18<br>SIG 19<br>SIG 19<br>SIG 1 | H<br>OR H<br>C<br>OR C/STATC                                                          | DR Z                                           |
| SIG<br>AEF<br>IN 831A<br>ISO4, -8505)<br>IN831A<br>SIG<br>IN831A<br>HDG CT ROTOR<br>BOOTSTRAP ROT<br>HDG CT ROTOR<br>BOOTSTRAP ROT<br>HDG CT ROTOR<br>BOOTSTRAP ROT<br>HDG CT ROTOR<br>BOOTSTRAP ROT<br>HDG CT ROTOR<br>BOOTSTRAP ROT<br>HDG CT ROTOR<br>BOOTSTRAP ROT<br>HDG CT ROTOR<br>BOOTSTRAP ROT<br>STEC CORPORATION                                                                                                    | H<br>OR H<br>C<br>OR C/STATC                                                          | )R Z                                           |
| SIG A<br>D<br>REF B<br>E<br>IN 831A<br>504, -8505)<br>IN831A<br>BOOTSTRAP ROT<br>HDG CT ROTOR<br>BOOTSTRAP ROT<br>HDG CT ROTOR<br>BOOTSTRAP ROT<br>HDG CT ROTOR<br>BOOTSTRAP ROT<br>HDG CT ROTOR<br>BOOTSTRAP ROT<br>HDG CT ROTOR<br>BOOTSTRAP ROT<br>HDG CT ROTOR<br>BOOTSTRAP ROT<br>HDG CT ROTOR<br>BOOTSTRAP ROT<br>HDG CT ROTOR<br>BOOTSTRAP ROT<br>HDG CT ROTOR<br>BOOTSTRAP ROT<br>HDG CT ROTOR<br>BOOTSTRAP ROT<br>HDG CT ROTOR<br>BOOTSTRAP ROT                                                                                                    | H<br>OR H<br>C<br>OR C/STATC                                                          | )R Z                                           |
| SIG<br>AEF<br>IN 831A<br>SIG<br>IN831A<br>SIG<br>IN831A<br>SIG<br>IN831A<br>HDG CT ROTOR<br>BOOTSTRAP ROT<br>HDG CT ROTOR<br>BOOTSTRAP ROT<br>HDG CT ROTOR<br>HDG CT ROTOR<br>HDG CT                                                                                                    | H<br>OR H<br>C<br>OR C/STATO                                                          | )R Z                                           |
| SIG<br>AEF<br>IN 831A<br>ISO4, -8505)<br>IN831A<br>IN831A<br>BOTSTRAP ROT<br>HDG CT ROTOR<br>BOOTSTRAP ROT<br>HDG CT ROTOR<br>BOOTSTRAP ROT<br>HDG CT ROTOR<br>BOOTSTRAP ROT<br>HDG CT ROTOR<br>BOOTSTRAP ROT<br>HDG CT ROTOR<br>BOOTSTRAP ROT<br>HDG CT ROTOR<br>BOOTSTRAP ROT<br>HDG CT ROTOR<br>BOOTSTRAP ROT<br>HDG CT ROTOR<br>BOOTSTRAP ROT<br>HDG CT ROTOR<br>BOOTSTRAP ROT<br>HDG CT ROTOR<br>BOOTSTRAP ROT<br>BOOTSTRAP ROT<br>HDG CT ROTOR<br>BOOTSTRAP ROT<br>HDG CT ROTOR<br>HDG CT ROTOR<br>HDG CT ROTOR<br>HDG CT                                                                                                    | H<br>OR H<br>C<br>OR C/STATC<br><b>N</b><br>I Wells, Tx. 76                           | DR Z                                           |
| SIG A<br>D<br>REF B<br>IN 831A<br>1504, -8505)<br>IN831A<br>SIG 18<br>SIG 18<br>BOOTSTRAP ROT<br>HDG CT ROTOR<br>BOOTSTRAP ROT<br>HDG CT ROTOR<br>HDG CT ROTOR<br>BOOTSTRAP ROT<br>HDG CT ROTOR<br>BOOTSTRAP ROT<br>HDG CT ROTOR<br>BOOTSTRAP ROT<br>HDG CT ROTOR<br>HDG CT ROTOR<br>BOOTSTRAP ROT<br>HDG CT ROTOR<br>HDG CT ROTOR<br>HD                                                                                                    | H<br>OR H<br>C<br>OR C/STATC<br><b>N</b><br>Il Wells, Tx. 76                          | DR Z<br>5067-9236                              |
| SIG<br>AEF<br>IN 831A<br>SIG<br>IN831A<br>SIG<br>IN831A<br>BON<br>SIG<br>IN831A<br>HDG CT ROTOR<br>BOOTSTRAP ROT<br>HDG CT ROTOR<br>BOOTSTRAP ROT                                                                                                    | H<br>OR H<br>C<br>OR C/STATO                                                          | 0R Z                                           |
| SIG<br>AEF<br>IN 831A<br>ISO4, -8505)<br>IN831A<br>IN831A<br>BOTSTRAP ROT<br>HDG CT ROTOR<br>BOOTSTRAP ROT<br>HDG CT ROTOR<br>BOOTSTRAP ROT<br>STEC CORPORATION<br>MUNICIPOL AIRPORT - MINERON                                                                                                    | H<br>OR H<br>C<br>OR C/STATO                                                          | DR Z<br>5067-9236<br>STEM                      |
| SIG<br>AEF<br>BE<br>IN 831A<br>IN831A<br>IN831A<br>IN831A<br>IN831A<br>IN831A<br>IN831A<br>IN831A<br>IN831A<br>IN831A<br>IN831A<br>IN831A<br>BOOTSTRAP ROT<br>HDG CT ROTOR<br>BOOTSTRAP ROT<br>HDG CT ROTOR<br>BOOTSTRAP ROT<br>HDG CT ROTOR<br>BOOTSTRAP ROT<br>HDG CT ROTOR<br>BOOTSTRAP ROT<br>HDG CT ROTOR<br>BOOTSTRAP ROT<br>HDG CT ROTOR<br>HDG CT ROTOR<br>BOOTSTRAP ROT<br>HDG CT ROTOR<br>HDG CT ROTOR<br>HDG CT ROT                                                                                                    | H<br>OR H<br>C<br>OR C/STATC                                                          | DR Z<br>5067-9236<br>STEM                      |
| SIG<br>AEF<br>IN 831A<br>SIG<br>IN 831A<br>SIG<br>IN 831A<br>HDG CT ROTOR<br>BOOTSTRAP ROT<br>HDG CT ROTOR<br>BOOTSTRAP ROT                                                                                                    | H<br>OR H<br>C<br>OR C/STATC<br>M<br>Wells, Tx. 76<br>NG SYS<br>_ SYS.                | DR Z<br>5067-9236<br>STEM<br>40/50             |
| SIG<br>AEF<br>IN 831A<br>SIG<br>IN831A<br>SIG<br>IN831A<br>SIG<br>IN831A<br>HDG CT ROTOR<br>BOOTSTRAP ROT<br>HDG CT ROTOR<br>BOOTSTRAP ROT<br>INTERCONNECT DETAIL                                                                                                    | H<br>OR H<br>C<br>OR C/STATO<br>Wells, Tx. 76<br>NG SYS.<br>SYS.                      | 0R Z<br>5067-9236<br>STEM<br>40/50             |
| SIG<br>REF<br>IN 831A<br>ISO4, -8505)<br>IN831A<br>IN831A<br>BOTSTRAP ROT<br>HDG CT ROTOR<br>BOOTSTRAP ROT<br>HDG CT ROTOR<br>BOOTSTRAP ROT<br>HDG CT ROTOR<br>BOOTSTRAP ROT<br>HDG CT ROTOR<br>BOOTSTRAP ROT<br>HDG CT ROTOR<br>BOOTSTRAP ROT<br>HDG CT ROTOR<br>HDG CT ROTOR<br>BOOTSTRAP ROT<br>HDG CT ROTOR<br>HDG CT ROTOR<br>HDG                                                                                                    | H<br>OR H<br>C<br>OR C/STATC<br>M<br>Wells, Tx. 76<br>NG SYS<br>_ SYS.                | 0R Z<br>5067-9236<br>STEM<br>40/50             |
| SIG     A       REF     B       IN     831A       IN     831A       INB31A       INB31A       SIG     18       J1     HDG CT ROTOR       BOOTSTRAP ROT       HDG CT ROTOR       BOOTSTRAP ROT       HDG CT ROTOR       BOOTSTRAP ROT       HDG CT ROTOR       BOOTSTRAP ROT       HDG CT ROTOR       BOOTSTRAP ROT       HDG CT ROTOR       BOOTSTRAP ROT       HDG CT ROTOR       BOOTSTRAP ROT       HDG CT ROTOR       BOOTSTRAP ROT       HDG CT ROTOR       BOOTSTRAP ROT       HDG CT ROTOR       BOOTSTRAP ROT       HDG CT ROTOR       BOOTSTRAP ROT       TITLE       SCHEMATIC, HEADI       INTERCONNECT DETAIL       SIZE       DRAWING NO.       LO                                                                                                    | H<br>OR H<br>C<br>OR C/STATC<br>N<br>Wells, Tx. 76<br>NG SYS<br>_ SYS.<br>1 A         | 0R Z<br>3067-9236<br>STEM<br>40/50<br>REV      |
| SIG<br>REF<br>IN 831A<br>SIG<br>IN831A<br>SIG<br>IN831A<br>SIG<br>IN831A<br>HDG CT ROTOR<br>BOOTSTRAP ROT<br>HDG CT ROTOR<br>BOOTSTRAP ROT<br>INTERCONNECT DETAIL<br>SIZE DRAWING NO. 100                                                                                                    | H<br>OR H<br>C<br>OR C/STATC<br>Wells, Tx. 76<br>NG SYS<br>SYS.<br>14                 | 0R Z<br>5067-9236<br>STEM<br>40/50<br>P        |
| SIG<br>REF<br>IN 831A<br>1504, -8505)<br>SIG<br>DN<br>SIG<br>DN<br>SIG<br>SIG<br>SIG<br>SIG<br>SIG<br>SIG<br>SIG<br>SIG<br>SIG<br>SIG                                                                                                    | H<br>OR H<br>C<br>OR C/STATC<br>M Wells, Tx. 76<br>NG SYS<br>SYS.<br>14<br>WING SHEET | 0R Z<br>5067-9236<br>5TEM<br>40/50<br>REV<br>P |

NOTES:

1. SANDEL INDICATOR MUST BE CONFIGURED FOR KING KCS-55/55A HEADING SYSTEM.

|     | REVISIONS            |         |           |  |  |  |
|-----|----------------------|---------|-----------|--|--|--|
| REV | DESCRIPTION          | DATE    | APPROVED  |  |  |  |
| -   | RELEASED PER EO 2953 | 8-27-91 | RT        |  |  |  |
| Α   | REV PER EO 3161      | 1-2-92  | RT        |  |  |  |
| L   | REV PER EO 4126      | 4-12-93 | RT        |  |  |  |
| м   | REDRAWN PER EO 4266  | 10-4-93 | T PIERSON |  |  |  |
| N   | REV PER EO 5958      | 6-20-96 | R ROGERS  |  |  |  |
| 0   | REV PER EO 6555      | 10-9-97 | МК        |  |  |  |
| Ρ   | REV PER EO 7585      | 2-19-99 | J FROST   |  |  |  |
|     |                      |         |           |  |  |  |

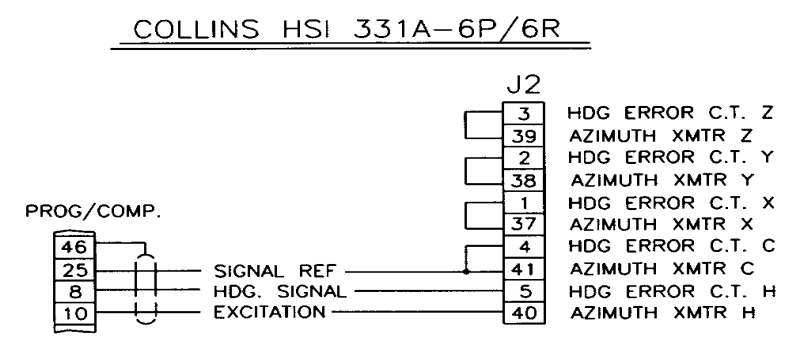

# S-TEC HSI 6443 INDICATOR

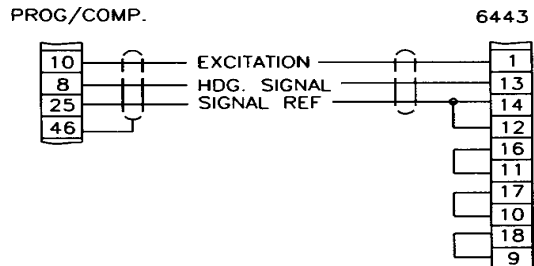

6443 INDICATOR (CN-1)

BOOTSTRAP 1 ROTOR H HDG C.T. ROTOR H BOOTSTRAP 1 ROTOR C HDG C.T. ROTOR C BOOTSTRAP 1 STATOR X HDG C.T. STATOR Y BOOTSTRAP 1 STATOR Y HDG C.T. STATOR X BOOTSTRAP 1 STATOR Z HDG C.T. STATOR Z

# RC ALLEN DG 103-0010-01 MODEL RCA110-3

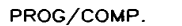

RCA110-3

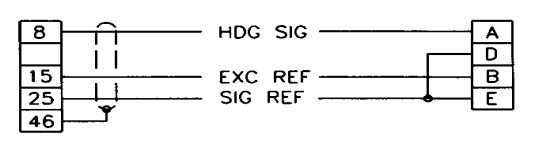

#### SANDEL SN 3308

PROG/COMP.

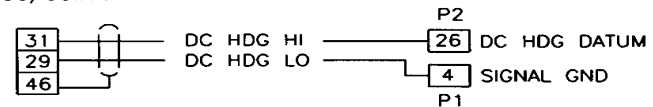

|           |                   | LIST OF                               | TAM 7        |  |
|-----------|-------------------|---------------------------------------|--------------|--|
|           |                   | APPROVAL                              | DA           |  |
|           |                   | DRAWN T PIERSON                       | 8-21         |  |
|           |                   | CHECKED EA                            | 8-22         |  |
|           |                   | ENGINEER SH                           | 8-23         |  |
|           |                   | APPROVED BT                           | 8-26         |  |
|           |                   | TOLERANCES UNLE<br>OTHERWISE SPECIF   | SS<br>ÆD     |  |
|           |                   | DECIMAL: XXX: +/<br>DECIMAL: XX : +/- | .005<br>.010 |  |
|           | BULLETIN 300      | FRACTIONS: +/- 1/64                   |              |  |
| NEXT ASSY | USED ON           | REMOVE BURRS                          | ,            |  |
| APPLIC    | BREAK SHARP EDGES | .010                                  |              |  |

## MEGGITT AVIONICS/S-TEC FLIGHT LINE SERVICE MANUAL FOR RATE BASED AUTOPILOTS

| ERIA | LS                                               |     |
|------|--------------------------------------------------|-----|
| TE   | S-TEC Corporation                                |     |
| -91  | One S-TEC Way                                    | -   |
| 2-91 | Municipal Airport - Mineral Wells, 1x. 76067-923 | 0   |
| 3-91 |                                                  |     |
| 5-91 | SCHEMATIC, HEADING SYSTEM                        |     |
|      | INTERCONNECT DETAIL SYS 40/                      | 50  |
|      |                                                  |     |
|      | SIZE DRAWING NO.                                 | REV |
|      | C 1014                                           | Ρ   |
|      | SCALE N/A DO NOT SCALE DRAWING SHEET 2 of        | 2   |
|      |                                                  |     |

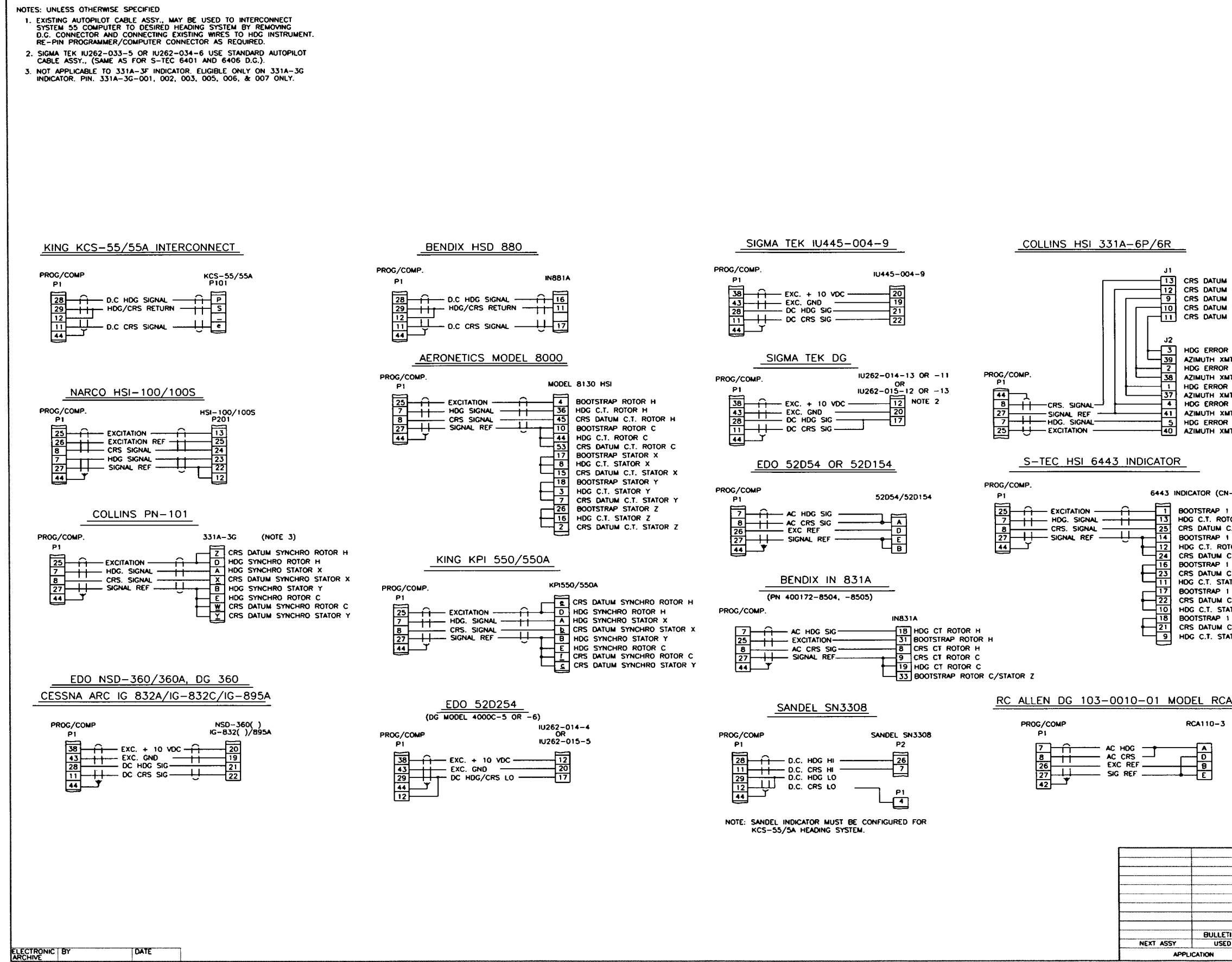

1st Ed. May 11, 2001

#### MEGGITT AVIONICS/S-TEC FLIGHT LINE SERVICE MANUAL FOR RATE BASED AUTOPILOTS

|                  | T                 |           |             | REVISIONS   |                |               |
|------------------|-------------------|-----------|-------------|-------------|----------------|---------------|
|                  | REV               |           | OFSCRIPTION |             | DATE           | APPROVED      |
|                  | - RELEAS          | ED PER F  | .0. 4257    |             | 9-21-          | -93 B.C.L.    |
|                  | A REV. P          | ER EO 52  | 12          |             | 9-23-          | -94 T.PIERSON |
|                  | B ADD NO          | DTE 2 PER | EO 5559     |             | 8-21-          | -95 T.PIERSON |
|                  | D REV. P          | FR FO 57  | 39<br>88    |             | 2-12-          | -96 T.PIERSON |
|                  | E REV. P          | ER EO 58  | 34          |             | 3-07-          | -96 R.ROGERS  |
|                  | F REV. P          | ER EO 59  | 58          |             | 6-20-          | -96 R.ROGERS  |
|                  | G PER PI          | ER EO 64  | 59          |             | 7-31-          | -97 M.KEIRNAN |
|                  | J ADDED           | SN3308 I  | NFO. PER E. | 0. 7586     | 2-25           | -99 J.FROST   |
|                  | K REV. P          | ER FECO   | 2670        | 1           | 9-14-          | -DO E.YORK    |
|                  |                   |           |             |             |                |               |
|                  |                   |           |             |             |                |               |
|                  |                   |           |             |             |                |               |
|                  |                   |           |             |             |                |               |
|                  |                   |           |             |             |                | 1             |
|                  |                   |           |             |             |                |               |
|                  |                   |           |             |             |                |               |
|                  |                   |           |             |             |                |               |
|                  |                   |           |             |             |                |               |
|                  |                   |           |             |             |                |               |
|                  |                   |           |             |             |                |               |
|                  |                   |           |             |             |                |               |
|                  |                   |           |             |             |                |               |
|                  |                   |           |             |             |                |               |
| DATUM H          |                   |           |             |             |                |               |
| DATUM C          |                   |           |             |             |                | ļ             |
| DATUM X          |                   |           |             |             |                | 1             |
|                  |                   |           |             |             |                | 1             |
|                  |                   |           |             |             |                |               |
|                  |                   |           |             |             |                |               |
| ERROR C.T. Z     |                   |           |             |             |                |               |
| TH XMTR Z        |                   |           |             |             |                |               |
| ERROR C.T. Y     |                   |           |             |             |                |               |
| TH XMTR Y        |                   |           |             |             |                |               |
| TH XMTR X        |                   |           |             |             |                | I             |
| ERROR C.T. C     |                   |           |             |             |                |               |
| TH XMTR C        |                   |           |             |             |                |               |
| TH XMTR H        |                   |           |             |             |                |               |
|                  |                   |           |             |             |                |               |
|                  |                   |           |             |             |                |               |
|                  |                   |           |             |             |                |               |
|                  |                   |           |             |             |                |               |
|                  |                   |           |             |             |                |               |
| R (CN-1)         |                   |           |             |             |                | 1             |
|                  |                   |           |             |             |                |               |
| T. ROTOR H       | •                 |           |             |             |                |               |
| TUM C.T. ROTOR   | ≀н                |           |             |             |                |               |
| RAP 1 ROTOR C    | :                 |           |             |             |                |               |
| ATUM CT POTOR    |                   |           |             |             |                |               |
| RAP 1 STATOR     | x                 |           |             |             |                |               |
| TUM C.T. STATO   | RX                |           |             |             |                |               |
| T. STATOR Y      | ~                 |           |             |             |                |               |
| ATUM C.T. STATOR | r<br>R Y          |           |             |             |                |               |
| T. STATOR X      |                   |           |             |             |                |               |
| RAP 1 STATOR     | Z                 |           |             |             |                |               |
| ATUM C.I. STATO  | RZ                |           |             |             |                |               |
| I. JIAIVA Z      |                   |           |             |             |                |               |
|                  |                   |           |             |             |                | İ             |
|                  |                   |           |             |             |                |               |
|                  |                   |           |             |             |                |               |
|                  |                   |           |             |             |                |               |
| RCA110-3         | 5                 |           |             |             |                |               |
|                  | <b>-</b>          |           |             |             |                |               |
| 10-3             |                   |           |             |             |                |               |
|                  |                   |           |             |             |                |               |
| ס                |                   |           |             |             |                |               |
| <u> </u>         |                   |           |             |             |                |               |
| 빗                |                   |           |             |             |                |               |
|                  |                   |           |             |             |                |               |
|                  |                   |           |             |             |                |               |
|                  |                   |           |             |             |                |               |
|                  |                   |           |             |             |                |               |
|                  |                   |           |             |             |                |               |
| ſ                |                   |           | LIST O      | F MATERIALS |                |               |
|                  | APPROVAL          | DATE      |             |             |                |               |
|                  | DRAMN N ORANNON   | 9-13-93   |             |             |                |               |
|                  | CHECKED J.MOORF   | 9-14-93   |             |             |                |               |
|                  | ENGINEER E.C.     | 9-15-93   | TITLE       |             |                |               |
|                  | APPROVED B.T.     | 9-16-93   | S           | CHEMAT      | ic, wiri       | NG            |
|                  | TOLERANCES U      | LESS      | INTERC      | ONNECT      | SYSTEM         | 55/55X        |
|                  | OTHERWISE SPE     | CIFIED    | ITTERU      |             | 3.3.1.14       | 007 00K       |
|                  | DECRML: XX : ±.02 |           | SIZE DRAWN  | IG NO.      | 4024           | REV           |
| USED ON          | MIGLES: XX : 1.5  |           | D           |             | 1094           | K             |
| ON               | BREAK SHARP EDGE  | s         | SCALE N/    | A DO NOT SO | ALE DRAWING SI | HEET 1 of 1   |
|                  |                   |           |             |             |                |               |

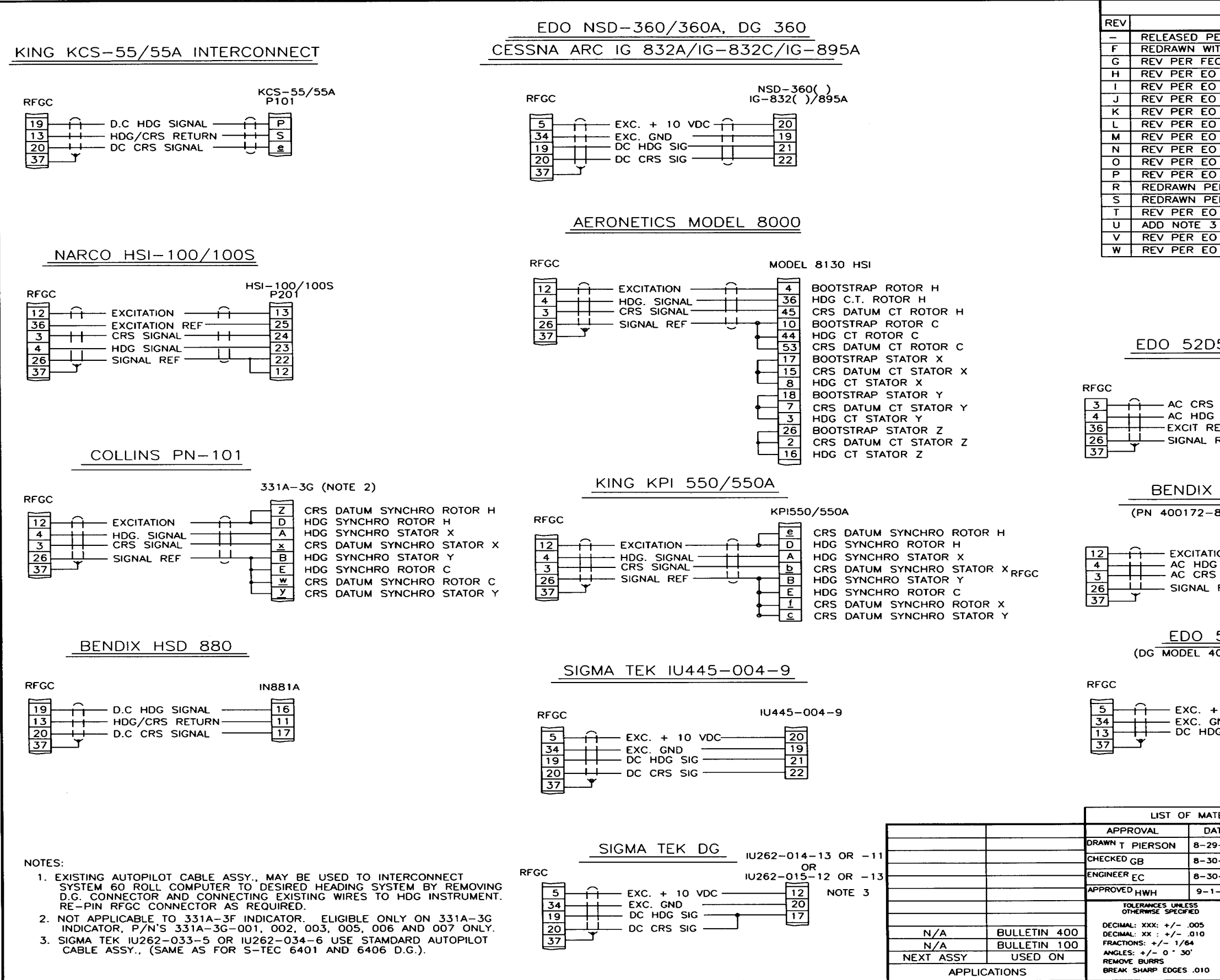

#### MEGGITT AVIONICS/S-TEC FLIGHT LINE SERVICE MANUAL FOR RATE BASED AUTOPILOTS

| REVISIONS                                                                                                    |                 |           |  |  |  |  |  |
|----------------------------------------------------------------------------------------------------|-----------------|-----------|--|--|--|--|--|
| DESCRIPTION                                                                                                    | DATE            | APPROVED  |  |  |  |  |  |
| ER EO 263                                                                                                    | 6-2-80          | R WADE    |  |  |  |  |  |
| TH CHANGES FECO411                                                                                                    | 9-2-83          | T PIERSON |  |  |  |  |  |
| CO 1532                                                                                                    | 5-3-85          | I PIERSON |  |  |  |  |  |
| ) 2063                                                                                                    | 11-6-87         | T PIERSON |  |  |  |  |  |
| 2107                                                                                                    | 11-12-87        | T PIERSON |  |  |  |  |  |
| 2322                                                                                                    | 4-11-89         | PENNIE    |  |  |  |  |  |
| 2385                                                                                                    | 7-31-89         | PENNIE    |  |  |  |  |  |
| 2424                                                                                                    | 10-18-89        | T PIERSON |  |  |  |  |  |
| ) 2953                                                                                                    | 3-21-91         | RT        |  |  |  |  |  |
| ) 3384                                                                                                    | 1-31-92         | C WOODLAN |  |  |  |  |  |
| ER EO 4266                                                                                                    | 10-4-93         | T PIERSON |  |  |  |  |  |
| ER 4484                                                                                                    | 4-15-94         | T PIERSON |  |  |  |  |  |
| 0 5087                                                                                                    | 7-7-94          | T PIERSON |  |  |  |  |  |
| ) 6554                                                                                                    | 10-8-07         | MK        |  |  |  |  |  |
| 0 7588                                                                                                    | 2-19-99         | J FROST   |  |  |  |  |  |
|                                                                                                    |                 |           |  |  |  |  |  |
| 52D54/154<br>52D54/154<br>SIG<br>SIG<br>EF<br>REF<br>SIG<br>SIG<br>B<br>SIG<br>B<br>SIG<br>B<br>SIG<br>B<br>SIG<br>B<br>SIG<br>C<br>SIG<br>C<br>SIG<br>SIG<br>SIG<br>SIG<br>SIG<br>SIG<br>SIG<br>SIG | ουτρυτ          |           |  |  |  |  |  |
| IN 831A<br>8504, -8505)<br>IN831A<br>IN831A<br>IN831A<br>IN831A<br>IN831A<br>INBC T ROTOR H<br>CRS CT ROTOR H<br>CRS CT ROTOR C<br>HDG CT ROTOR C<br>HDG CT ROTOR C<br>SIG 9<br>19<br>19<br>HDG CT ROTOR C<br>HDG CT ROTOR C<br>SIG 6)<br>IU262-014-4<br>OR<br>IU262-015-5<br>IU262-015-5                                                                                                    |                 |           |  |  |  |  |  |
| TERIALS                                                                                                    |                 |           |  |  |  |  |  |
|                                                                                                    | <br>N           |           |  |  |  |  |  |
| 9-83<br>One S-TEC Way<br>Municipal Airport - Minera                                                                                                    | I Wells, Tx, 76 | 6067-9236 |  |  |  |  |  |
|                                                                                                    |                 |           |  |  |  |  |  |
| INTERCONNECT DETAIL                                                                                                    | SYS.            | 60/65     |  |  |  |  |  |
| SIZE DRAWING NO. 10                                                                                                    | 03              | REV       |  |  |  |  |  |
|                                                                                                    | <u></u>         |           |  |  |  |  |  |
| SCALE N/A DO NOT SCALE DRA                                                                                                    | WING SHEET      | 1 of 2    |  |  |  |  |  |
|                                                                                                    |                 |           |  |  |  |  |  |

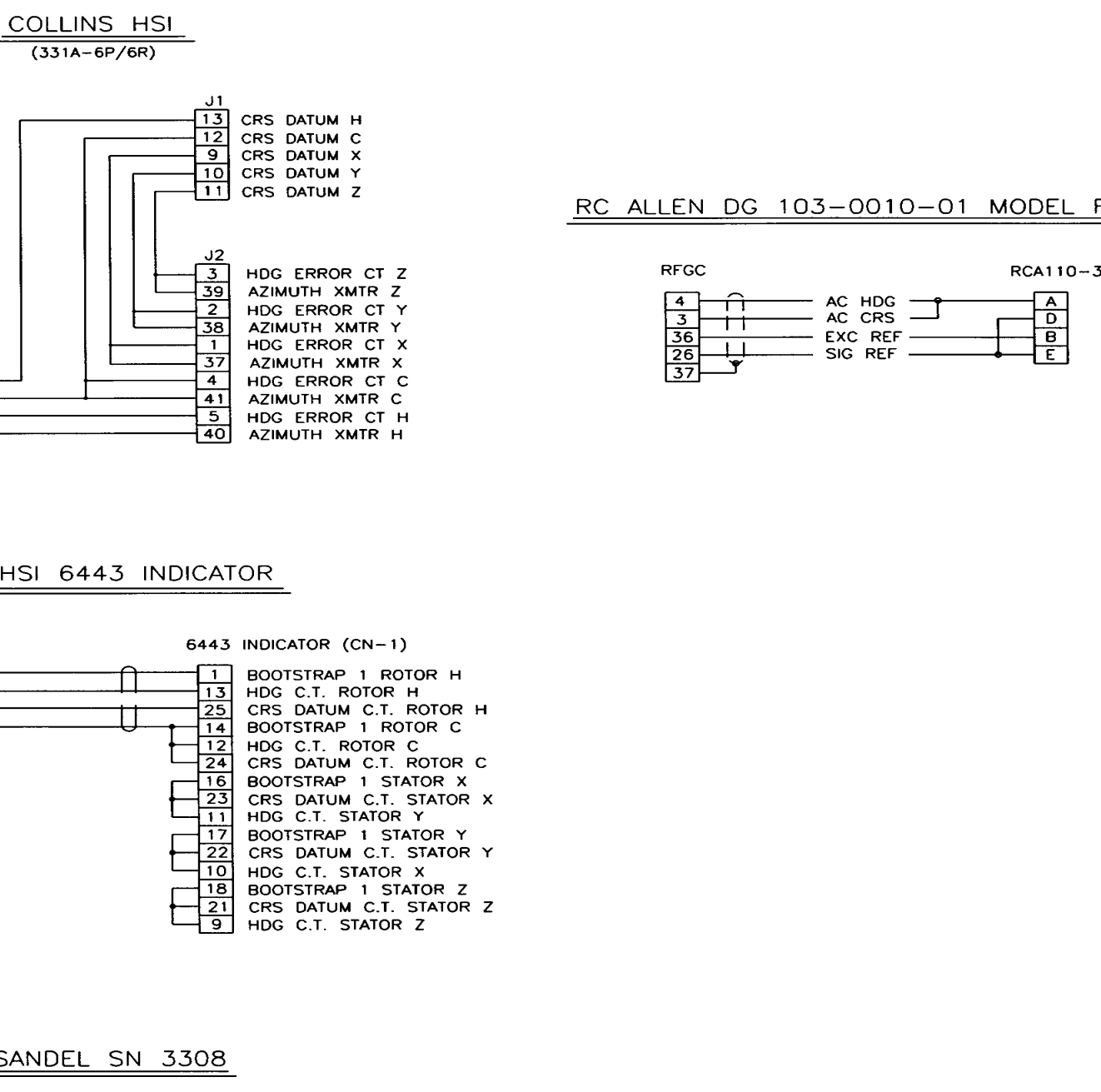

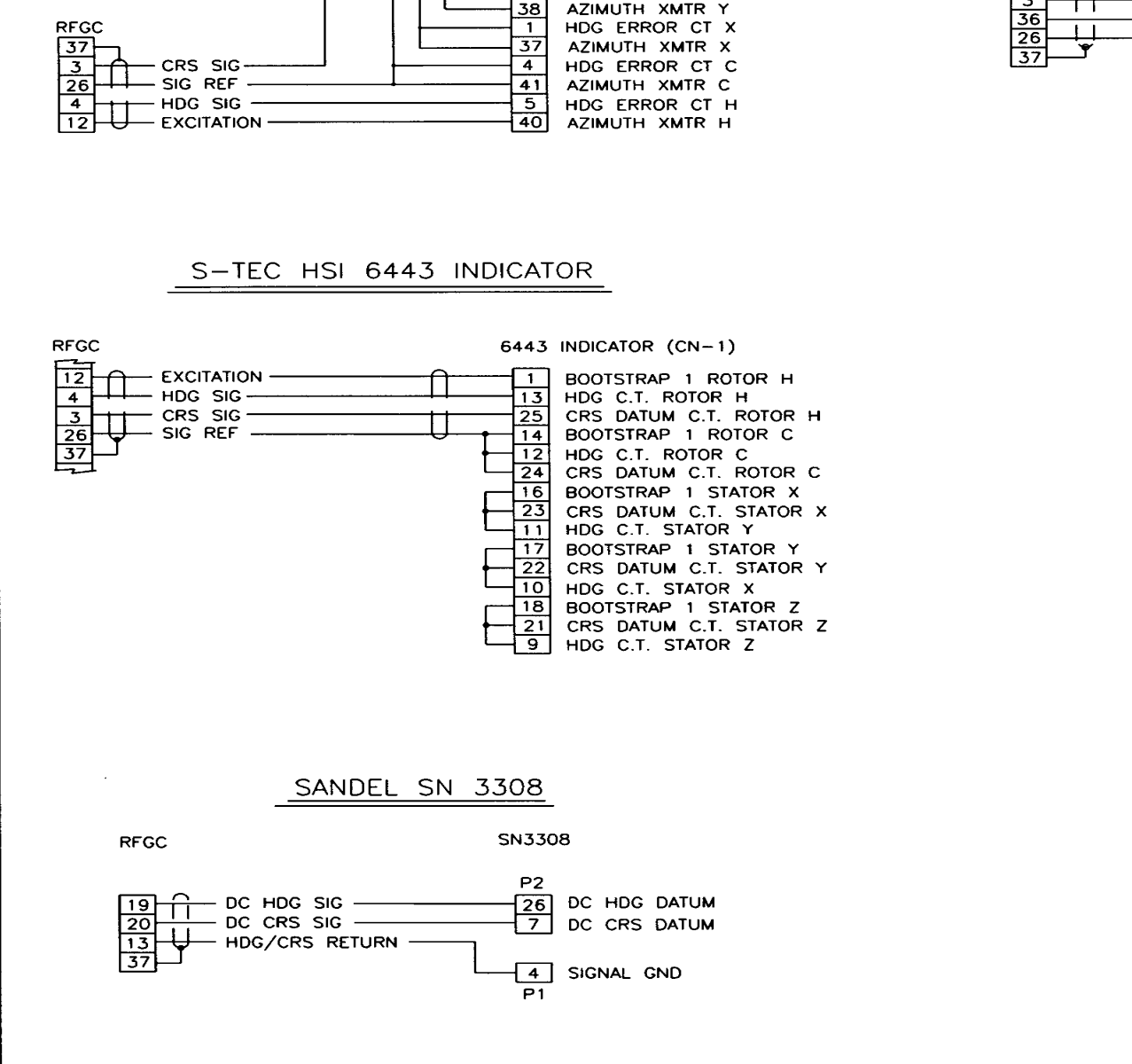

|                    |                                     |           |           | REVIS   | SIONS      |                       |                                              |         |        |
|--------------------|-------------------------------------|-----------|-----------|---------|------------|-----------------------|----------------------------------------------|---------|--------|
|                    | REV                                 |           | DESCRIPTI | ON      |            |                       | DATE                                         | APPRC   | DVED   |
|                    | – RELEASE                           | D PER E   | 0 2953    |         |            | 8                     | -27-91                                       | RT      |        |
|                    | Q REV PER                           | R EO 41   | 25        |         |            |                       | 4-12-93                                      | RT      |        |
|                    | R REDRAW                            | N PER E   | U 4266    |         |            |                       | 10-4-93                                      |         | RSON   |
|                    |                                     | R EO 59   | 58        |         |            |                       | 6-20-96                                      | R ROC   | SFRS   |
|                    |                                     | R EO 65   | 54        |         |            |                       | 10-8-97                                      | MK      | ,_,,,, |
|                    | V REV PER                           | R EO 75   | 88        |         |            |                       | 2-19-99                                      | J FRO   | ST     |
|                    |                                     |           |           |         |            |                       |                                              |         |        |
|                    |                                     |           |           |         |            |                       |                                              |         |        |
|                    |                                     |           |           |         |            |                       |                                              |         |        |
|                    |                                     |           |           |         |            |                       |                                              |         |        |
|                    |                                     |           |           |         |            |                       |                                              |         |        |
|                    |                                     |           |           |         |            |                       |                                              |         |        |
|                    |                                     |           |           |         |            |                       |                                              |         |        |
| <u>EL RCA110-3</u> |                                     |           |           |         |            |                       |                                              |         |        |
|                    |                                     |           |           |         |            |                       |                                              |         | 1      |
|                    |                                     |           |           |         |            |                       |                                              |         |        |
| 110~3              |                                     |           |           |         |            |                       |                                              |         |        |
| A                  |                                     |           |           |         |            |                       |                                              |         |        |
|                    |                                     |           |           |         |            |                       |                                              |         |        |
| Ě                  |                                     |           |           |         |            |                       |                                              |         |        |
|                    |                                     |           |           |         |            |                       |                                              |         |        |
|                    |                                     |           |           |         |            |                       |                                              |         |        |
|                    |                                     |           |           |         |            |                       |                                              |         |        |
|                    |                                     |           |           |         |            |                       |                                              |         |        |
|                    |                                     |           |           |         |            |                       |                                              |         |        |
|                    |                                     |           |           |         |            |                       |                                              |         |        |
|                    |                                     |           |           |         |            |                       |                                              |         |        |
|                    |                                     |           |           |         |            |                       |                                              |         |        |
|                    |                                     |           |           |         |            |                       |                                              |         |        |
|                    |                                     |           |           |         |            |                       |                                              |         |        |
|                    |                                     |           |           |         |            |                       |                                              |         |        |
|                    |                                     |           |           |         |            |                       |                                              |         |        |
|                    |                                     |           |           |         |            |                       |                                              |         |        |
|                    |                                     |           |           |         |            |                       |                                              |         |        |
|                    |                                     |           |           |         |            |                       |                                              |         |        |
|                    |                                     |           |           |         |            |                       |                                              |         |        |
|                    |                                     |           |           |         |            |                       |                                              |         |        |
|                    |                                     |           |           |         |            |                       |                                              |         |        |
|                    |                                     |           |           |         |            |                       |                                              |         |        |
|                    |                                     |           |           |         |            |                       |                                              |         |        |
|                    |                                     |           |           |         |            |                       |                                              |         |        |
|                    |                                     |           |           |         |            |                       |                                              |         |        |
|                    |                                     |           |           |         |            |                       |                                              |         |        |
|                    |                                     |           |           |         |            |                       |                                              |         |        |
|                    |                                     |           |           |         |            |                       |                                              |         |        |
|                    |                                     |           |           |         |            |                       |                                              |         |        |
|                    |                                     |           |           |         |            |                       |                                              |         |        |
|                    |                                     |           |           |         |            |                       |                                              |         |        |
|                    |                                     |           |           |         |            |                       |                                              |         |        |
|                    |                                     |           |           |         |            |                       |                                              |         |        |
| -                  |                                     |           |           |         |            |                       |                                              |         |        |
|                    | LIST OF                             | MATERIA   | LS        |         |            |                       |                                              |         |        |
|                    | APPROVAL                            | DATE      |           | 57      | TEC Ca     | poration              |                                              |         |        |
| C                  | URAWN RT                            | 8-21-91   |           | One     | S-TEC V    | Naý<br>Nart - Minarch | Wells To 74                                  | 6067-02 | 35     |
| <u> </u>           | CHECKED EA                          | 8-22-91   |           | MUII    | icipal wat | Sit - Minerdi         | wens, 1X. /                                  |         |        |
|                    | ENGINEER SH                         | 8-23-91   | <br>      |         | TIC        |                       |                                              | STEN    |        |
|                    | APPROVED BT                         | 8-26-91   | 305       |         | шс,        | HEADIN                | 0 313                                        |         |        |
|                    | TOLERANCES UNLE<br>OTHERWISE SPECIF | SS<br>IED | INTERC    | CONN    | IECT       | DETAIL                | SYS.                                         | 60/     | 65     |
|                    | DECIMAL: XXX: +/-                   | 005       |           |         |            |                       |                                              |         |        |
| N/A BULLETIN 100   | FRACTIONS: +/- 1/6                  | 4         | SIZE DRA  | WING NO | D.         | 1.00                  | זו                                           |         | REV    |
| NEXT ASSY USED ON  | ANGLES: +/- 0 * 30<br>REMOVE BURRS  | )*        | C         |         |            | 100                   | <u>,                                    </u> |         |        |
| APPLICATIONS       | BREAK SHARP EDGES                   | .010      | SCALE     | N/A     | DO NOT     | SCALE DRAW            | ING SHEET                                    | 2 0     | 12     |
|                    |                                     |           |           |         |            |                       |                                              |         |        |

1st Ed. May 11, 2001

NOTES:

SANDEL INDICATOR MUST BE CONFIGURED FOR KING KCS-55/55A HEADING SYSTEM.

## MEGGITT AVIONICS/S-TEC FLIGHT LINE SERVICE MANUAL FOR RATE BASED AUTOPILOTS

# SECTION 7 SYSTEM INTERCONNECT DRAWINGS

# **Table of Contents**

| System 20/30                      |     |
|-----------------------------------|-----|
| System 30 ALT                     | 7-5 |
| System 40/50                      | 7-7 |
| System 55                         |     |
| System 55/55X (effective 9-14-00) |     |
| System 60-1                       |     |
| System 60-2                       |     |
| System 65                         |     |
| PSS                               |     |

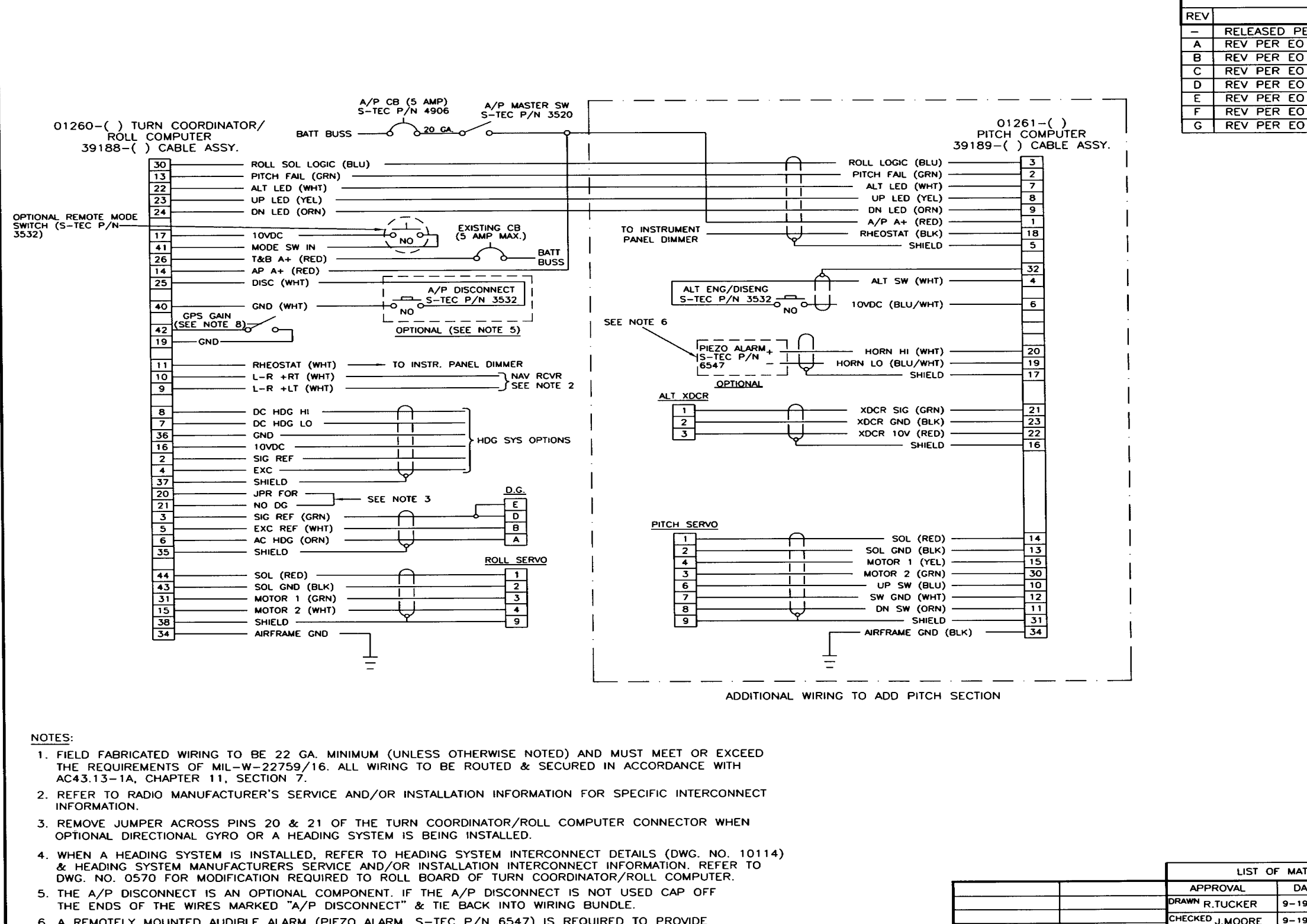

- 6. A REMOTELY MOUNTED AUDIBLE ALARM (PIEZO ALARM, S-TEC P/N 6547) IS REQUIRED TO PROVIDE AN AUDIBLE "ELEVATOR OUT OF TRIM" INDICATION WHEN THE PITCH COMPUTER IS LOCATED OUTSIDE THE CABIN AREA.
- 7. ATTACH 5279 SOCKETS TO WIRE (WHERE APPLICABLE) USING DMC M22520/2-01 CRIMPING TOOL & DMC M22520/2-06 INSERT.
- 8. PIN 42 TO GND ENABLES GPS TRACK GAIN SETTING. USE ONE SET OF CONTACTS ON THE EXTERNAL AP SELECT SWITCH FOR NAV/GPS. THIS CONNECTION IS REQUIRED WHEN INTERFACING TO GPS RECEIVER.

|                   | T                                       |                   |          | R        | EVISION   | 15                 |                                       |             |
|-------------------|-----------------------------------------|-------------------|----------|----------|-----------|--------------------|---------------------------------------|-------------|
|                   | REV                                     |                   | DESCR    | IPTION   |           |                    | DATE                                  | APPROVED    |
|                   | - RELEASE                               | D PER F           | 0. 600   | 19       |           |                    | 1-6-97                                | W.DAVIS     |
|                   | A REV PER                               | EO 638            | 4        |          |           |                    | 5-6-97                                | M.KEIRNAN   |
|                   | B REV PER                               | EO 644            | 4        |          |           |                    | 7-21-97                               | 7 M.KEIRNAN |
|                   | C REV PER                               | <u> EO 654</u>    | 8        |          |           |                    | 9-30-97                               | / M.KEIRNAN |
|                   |                                         | LU 669            | <u>2</u> |          |           |                    | 2-20-05                               | 1 J.FRUST   |
| · ·               |                                         | EO 250     EO 250 | 16       |          |           |                    | 1-20-98                               | J.FROST     |
| 01261-()          | G REV PER                               | EO 757            | 2        |          |           |                    | 2-24-99                               | T. PIERSON  |
| PITCH COMPUTER    |                                         |                   |          |          |           |                    | · · · · · · · · · · · · · · · · · · · |             |
| [ , CADLE ASST.   |                                         |                   |          |          |           |                    |                                       |             |
|                   |                                         |                   |          |          |           |                    |                                       |             |
|                   |                                         |                   |          |          |           |                    |                                       |             |
| 8                 |                                         |                   |          |          |           |                    |                                       |             |
| 9                 |                                         |                   |          |          |           |                    |                                       |             |
| <u>18</u>         |                                         |                   |          |          |           |                    |                                       |             |
| 5                 |                                         |                   |          |          |           |                    |                                       |             |
|                   |                                         |                   |          |          |           |                    |                                       |             |
| 4                 |                                         |                   |          |          |           |                    |                                       |             |
|                   |                                         |                   |          |          |           |                    |                                       |             |
|                   |                                         |                   |          |          |           |                    |                                       |             |
| <b>┝</b> ━-┨ :    |                                         |                   |          |          |           |                    |                                       |             |
|                   |                                         |                   |          |          |           |                    |                                       |             |
| 20                |                                         |                   |          |          |           |                    |                                       |             |
| 19                |                                         |                   |          |          |           |                    |                                       | !           |
| l ⊢́́́l i         |                                         |                   |          |          |           |                    |                                       |             |
|                   |                                         |                   |          |          |           |                    |                                       |             |
| 21                |                                         |                   |          |          |           |                    |                                       |             |
| <u>22</u>         |                                         |                   |          |          |           |                    |                                       |             |
| 16                |                                         |                   |          |          |           |                    |                                       |             |
|                   |                                         |                   |          |          |           |                    |                                       |             |
|                   |                                         |                   |          |          |           |                    |                                       |             |
|                   |                                         |                   |          |          |           |                    |                                       |             |
|                   |                                         |                   |          |          |           |                    |                                       |             |
|                   |                                         |                   |          |          |           |                    |                                       |             |
|                   |                                         |                   |          |          |           |                    |                                       |             |
| 13                |                                         |                   |          |          |           |                    |                                       |             |
| 15                |                                         |                   |          |          |           |                    |                                       |             |
| 30                |                                         |                   |          |          |           |                    |                                       |             |
| <u>12</u>         |                                         |                   |          |          |           |                    |                                       |             |
| <u>11</u>         |                                         |                   |          |          |           |                    |                                       |             |
| 31                |                                         |                   |          |          |           |                    |                                       |             |
| (BLK) 34          |                                         |                   |          |          |           |                    |                                       |             |
| l I               |                                         |                   |          |          |           |                    |                                       |             |
| ļ                 |                                         |                   |          |          |           |                    |                                       |             |
|                   |                                         |                   |          |          |           |                    |                                       |             |
| SECTION           |                                         |                   |          |          |           |                    |                                       |             |
|                   |                                         |                   |          |          |           |                    |                                       |             |
|                   |                                         |                   |          |          |           |                    |                                       |             |
|                   |                                         |                   |          |          |           |                    |                                       |             |
|                   |                                         |                   |          |          |           |                    |                                       |             |
|                   |                                         |                   |          |          |           |                    |                                       |             |
|                   |                                         |                   |          |          |           |                    |                                       |             |
|                   |                                         |                   |          |          |           |                    |                                       |             |
|                   |                                         |                   |          |          |           |                    |                                       |             |
|                   |                                         |                   |          |          |           |                    |                                       |             |
|                   |                                         |                   |          |          |           |                    |                                       |             |
| ſ                 | 1157 0                                  |                   | .s       |          | <u>.</u>  |                    |                                       |             |
|                   |                                         | DATE              | -        |          | E ===     | - <b>Com</b> or    |                                       |             |
| lr                | RAWN R THOUSE                           | 9-19-04           |          | 5        |           | L LOIPOIEUG        | - 1                                   |             |
|                   | HECKED                                  | 0-10-20           |          |          | Municipal | I Airport – Minere | ol Wells, Tx.                         | 76067-9236  |
|                   | INCINEEP                                | 96-61-6           | TITLE    |          |           |                    |                                       | <b></b>     |
| E                 | PPROVED                                 | 1-5-97            | SCH      | IFM/     | ATIC      | , FXTFF            | 2NVI                                  | WIRING      |
|                   | E.CAMERON                               | 1-6-97            |          | · _ ·*!/ |           |                    |                                       |             |
| <b>↓</b> Ī        | TOLERANCES UNLE<br>OTHERWISE SPECIF     | NED               |          | I ERC    | JON       | NECT-S             | YS. 2                                 | 20/30       |
|                   | DECIMAL: XXX: +/-                       | .005              | ۱        |          |           |                    |                                       | -           |
|                   | DECIMAL: XX : +/-<br>FRACTIONS: +/- 1/6 | .010<br>i4        | SIZE     | DRAWING  | 3 NO.     | 10                 | 1 1 7                                 | REV         |
| NEXT ASSY USED ON | ANGLES: +/- 0 30                        | r                 | _C       |          |           | 10                 | <u>1</u> 3                            | G           |
| APPLICATIONS      | REMOVE BURRS<br>BREAK SHARP EDGES       | .010              | SCALE    | N/A      | V D0      | NOT SCALE DR       | AWING SHEE                            | ET 1 of 1   |
|                   |                                         |                   | l        |          |           |                    |                                       | - · ·       |

## MEGGITT AVIONICS/S-TEC FLIGHT LINE SERVICE MANUAL FOR RATE BASED AUTOPILOTS

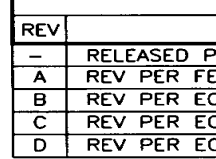

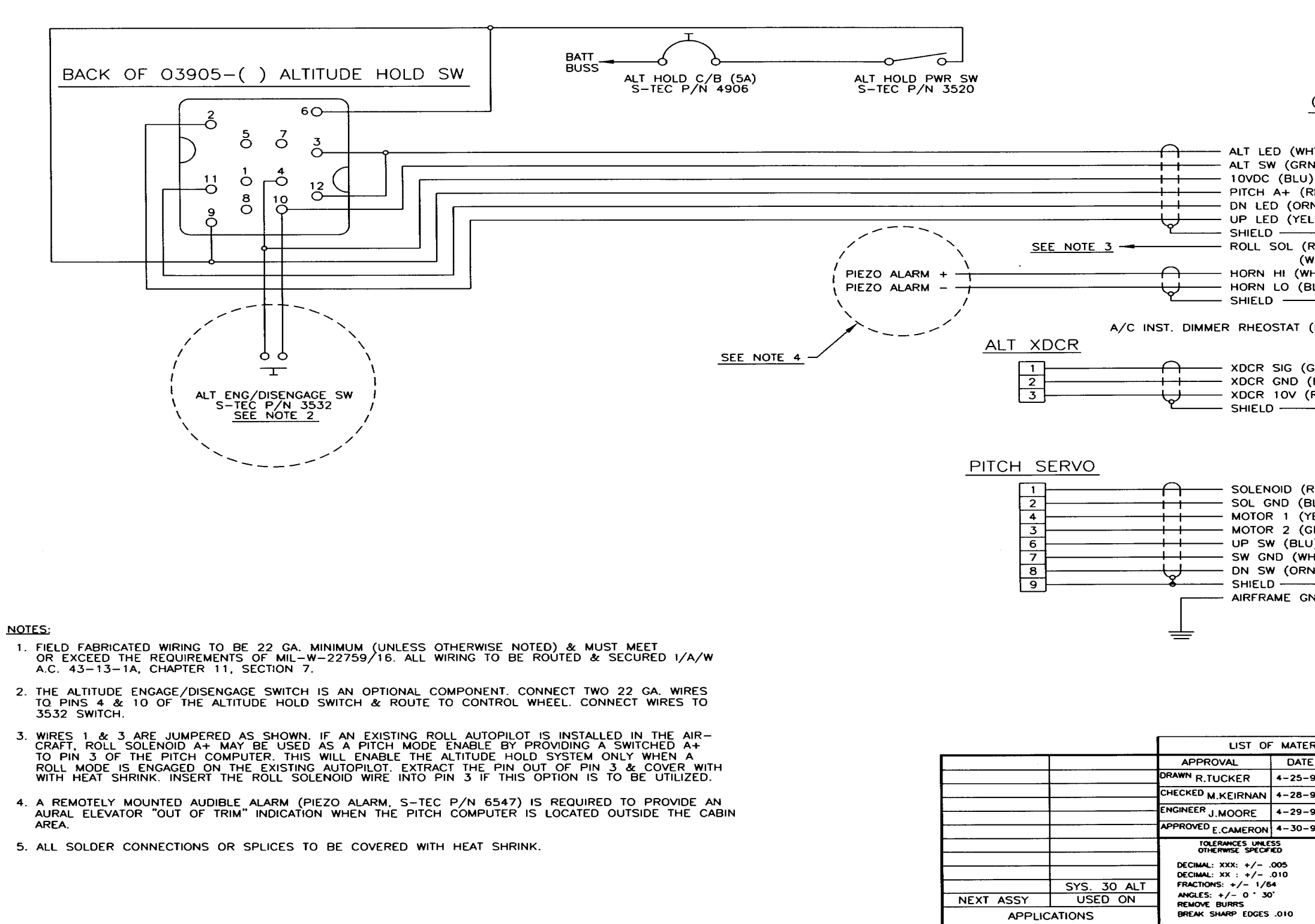

| REVISIONS                                                                                                    |                        |                  |            |
|----------------------------------------------------------------------------------------------------|------------------------|------------------|------------|
| DESCRIPTION                                                                                                    |                        | DATE             | APPROVED   |
| ER E.O. 6397                                                                                                    |                        | 5-2-97           | M.KEIRNAN  |
| CO 2052                                                                                                    |                        | 7-8-97           | M.KEIRNAN  |
| 0 6550                                                                                                    |                        | 10-1-97          | M.KEIRNAN  |
| 6692                                                                                                    |                        | 12-23-97         | J.FROST    |
| ) /3/2                                                                                                    |                        | 2-24-99          | I. PIERSON |
| 01261-()       PITCH         39195-()       CAE         WHT)       7         GRN)       4         U)       6         (RED)       1         ORN)       9         YEL       8         (RED)       3         (WHT)       20         (BLU/WHT)       19         T       18 | COMPU                  | TER<br><u>/-</u> |            |
| 1 1                                                                                                    |                        |                  |            |
| (GRN)21                                                                                                    |                        |                  |            |
| (BLK)23                                                                                                    |                        |                  |            |
| (RED)22                                                                                                    |                        |                  |            |
| (RED) 14<br>(BLK) 13<br>(YEL) 15<br>(GRN) 30<br>LU) 10<br>WHT) 12<br>RN) 11<br>GND 34                                                                                                    |                        |                  |            |
| TERIALS                                                                                                    |                        |                  |            |
|                                                                                                    | Corporatio             | n                |            |
| 5-97 One S-TEC<br>8-97 Municipal A                                                                                                    | Way<br>irport — Minera | ol Wells, Tx. 70 | 5067-9236  |
| 9-97 TITLE                                                                                                    |                        | 70               | <b>-</b>   |
| WIRING                                                                                                    | ATIC, .<br>INTERC      | SU AL            | L<br>CT    |
| SIZE DRAWING NO.                                                                                                    | 101                    | 115              | REV        |
|                                                                                                    | 10                     |                  |            |
| SLALE N/A DO N                                                                                                    | OT SCALE DRA           | WING             | 1 of 1     |

|                       |                                                                            |                                                                               |               |          |                  |                                        |                 | REV                                  |            |
|-----------------------|----------------------------------------------------------------------------|-------------------------------------------------------------------------------|---------------|----------|------------------|----------------------------------------|-----------------|--------------------------------------|------------|
| 50                    |                                                                            | GREEN                                                                         | }             | 3        |                  |                                        |                 | A REV P                              | ER FEC     |
| 33                    | ROLL MOTOR 2                                                               | WHITE                                                                         | ļ             | 4        | ROLL SERVO       |                                        |                 | B REV P                              | ER FEC     |
| <u>, 7</u>            | ROLL SOLENOID                                                              | RED                                                                           | 1             | 1        | KOLL SLIVO       |                                        |                 |                                      | ER FEC     |
| 9                     | SULENOID GROUND                                                            |                                                                               | )             |          |                  |                                        |                 | E REDRA                              | WN PER     |
| 9                     |                                                                            |                                                                               |               | <u>_</u> |                  |                                        |                 | F ADD N                              | IOTE 8     |
| <u></u>               | RATE GYRO SIGNAL                                                           | BLACK                                                                         | <u>}</u>      | - C ]    |                  |                                        |                 | H ADD N                              | NOTE 8     |
| 2                     | RATE GYRO REFERENCE                                                        | WHITE                                                                         | ·<br>·        |          | TURN COORDINATO  | )R                                     |                 | J ADD N                              | 10TE 9     |
| <u></u>               | GYRO TACH                                                                  | GREEN                                                                         | J             | E        |                  |                                        |                 | K REV F                              | ER EO      |
| 각                     | GROUND                                                                     |                                                                               | <u> </u>      | 부        |                  | EXISTING                               |                 |                                      | ER EU      |
| 26                    |                                                                            | OPTIONAL GPS                                                                  |               | 1.       |                  |                                        | AKER            |                                      |            |
| 23                    |                                                                            | GAIN SELECT                                                                   |               |          |                  | ≼ ≽<br>5 AMP (M                        | AX)             | 305                                  |            |
| 9                     |                                                                            | ÷ (SEE NOIE a)                                                                |               |          |                  |                                        |                 |                                      |            |
| 9                     | HEADING SIGNAL (DC)                                                        |                                                                               |               |          |                  |                                        | AE<br>D         |                                      |            |
|                       | HEADING SIGNAL (DC)                                                        | ORANGE                                                                        | <b>}</b>      |          | OPTIONAL         | GROOM                                  | ,<br>,          |                                      |            |
| 5                     |                                                                            | GREEN                                                                         |               | E        | DIRECTIONAL G    | YRO                                    |                 |                                      |            |
| 5                     | EXCITATION REFERENCE                                                       | WHITE                                                                         | <b>↓</b>      | в        | (SEE NOTE 4      | +)                                     |                 |                                      |            |
| <u>ه</u>              | GROUND                                                                     | Shield                                                                        | ] [           |          |                  |                                        |                 |                                      |            |
| -<br>-                |                                                                            |                                                                               |               |          |                  | SWITC                                  |                 |                                      |            |
| 8                     | GROUND                                                                     | Shield                                                                        |               |          |                  | PICIOR                                 |                 |                                      |            |
| 3                     | + RIGHT                                                                    | WHITE ) TO VOR/LOC CONVERTE                                                   | R             |          |                  | L                                      | 20 GA 20        |                                      | มร         |
| 4                     | + LEFT                                                                     | WHITE ∫ (SEE NÓTES 2 & 5)                                                     | ሰ             |          |                  | Γ                                      | 1               |                                      |            |
| 4                     |                                                                            |                                                                               |               |          |                  | b                                      | j               |                                      |            |
| <u>}</u>              | AIRCRAFT GROUND                                                            |                                                                               |               |          |                  | AIRFRAME                               | -               |                                      |            |
| 7                     | INSTRUMENT LIGHTS                                                          |                                                                               |               |          | T. OR RADIO      | E GROUND                               |                 |                                      | LECT SM    |
| 4                     | DISCONNECT SWITCH                                                          | GREEN                                                                         |               | LIG      |                  | <b></b>                                | N.C. SPST M     | OMENTARY CONT                        | ACT)       |
| 흐                     | 1 <u>4/28_V_DISCSW/ALT_SW</u>                                              |                                                                               | - ++          |          |                  |                                        | <u></u>         | <u>NOTE_6</u>                        |            |
| 6                     | ALTITUDE SWITCH                                                            |                                                                               |               |          |                  | <u> </u>                               |                 | TUDE ENGAGE/                         |            |
| <u> </u>              | =+ 10 VOLIS                                                                |                                                                               |               |          | ,                | SEE NOTE 8                             | (N.O. SPST M    | DMENTARY CONT                        | ACT)       |
| <del>,</del>          | ALTITUDE SIGNAL                                                            | GREEN                                                                         | Α             | - T      |                  |                                        | J SEE I         | NOTE 6                               |            |
| <u>با</u>             | GROUND                                                                     | BLACK                                                                         |               | -2       | TRANSDUCER       |                                        |                 |                                      |            |
| ]                     | + 10 VOLTS                                                                 | RED                                                                           | <b>Υ</b>      | 3        |                  |                                        |                 |                                      |            |
|                       | GROUND                                                                     |                                                                               | -             |          |                  |                                        |                 |                                      |            |
| 7                     |                                                                            |                                                                               | Q             | 4        |                  |                                        |                 |                                      |            |
| <u>.</u>              |                                                                            | GREEN                                                                         |               | _ 3      |                  |                                        |                 |                                      |            |
| 3                     | PITCH SOLENOID                                                             | RED                                                                           |               | -        | PITCH SERVO      |                                        |                 |                                      |            |
| 5                     | PITCH SOLENOID GROUND                                                      | BLACK                                                                         |               | 2        |                  |                                        |                 |                                      |            |
|                       | GROUND                                                                     |                                                                               |               | 5        |                  |                                        |                 |                                      |            |
| 2                     |                                                                            |                                                                               | L             | 8        |                  |                                        |                 |                                      |            |
| 3                     | GROUND TRIM SWITCH                                                         |                                                                               | <u> </u>      | 7        |                  |                                        |                 |                                      |            |
|                       |                                                                            | SEE NOTE 7                                                                    | ť             | - 9      |                  |                                        |                 |                                      |            |
|                       |                                                                            |                                                                               |               |          |                  |                                        |                 |                                      |            |
|                       | ADDIT                                                                      | IONAL WIRING REQUIRED TO ADD PITCH SECTION                                    | (SYSTEM 50    | <u> </u> | <u> </u>         | ·                                      |                 |                                      |            |
|                       |                                                                            |                                                                               |               |          |                  |                                        |                 |                                      |            |
| ELD FABR              | ICATED WIRING TO BE 22 GA. MINIMUM (I                                      | UNLESS OTHERWISE NOTED) AND 9. PIN 26 S                                       |               | GROU     | ND ENABLES GPS   | TRACK GAIN S                           | ETTING ON LATER | MODEL UNITS:                         |            |
| JST MEET<br>DUTED AN  | OR EXCEED THE REQUIRMENTS OF MIL-<br>D SECURED IN ACCORDANCE WITH AC43.1   | W-22759/16. ALL WIRING TO BE 313. 40<br>I3-1A. CHAPTER 11. SECTION 7. SYS. 50 | 0131 - () & 0 | 0132     | -() EFFECTIVE CO | DDE "E" AND                            | ABOVE.          |                                      |            |
| FER TO                | RADIO MANUFACTURERS SERVICE AND/OR                                         | INSTALLATION INFORMATION FOR                                                  | SET OF COL    | NTACTS   | S ON THE EXTERNA | L NAV/GPS SI                           | ELECT           | 2                                    |            |
| PECIFIC IN            | ITERCONNECT INFORMATION.                                                   | TO GPS I                                                                      | RECEIVER.     |          |                  |                                        |                 |                                      | DADT       |
| EMOVE JU<br>HEN OPTIC | MPER ACROSS PINS 23 & 39 OF THE PI<br>DNAL DIRECTIONAL GYRO OR A HEADING S | ROGRAMMER/COMPUTER CONNECTOR<br>SYSTEM IS BEING INSTALLED.                    |               |          |                  |                                        |                 |                                      | PARI       |
| EN A HE               | ADING SYSTEM IS INSTALLED, REFER TO                                        | HEADING SYSTEM INTERCONNECT                                                   |               |          | Г                |                                        |                 | APPROVAL                             | DAT        |
| AILS (D               | WG. NO 1014) AND HEADING SYSTEM MAI                                        | NUFACTURERS SERVICE AND/OR                                                    |               |          |                  | ······································ |                 | ORAWN R.WADE                         | 5-17       |
| D8 FOR                | MODIFICATION REQUIRED TO ROLL BOARD                                        | OF PROGRAMMER/COMPUTER.                                                       |               |          |                  |                                        |                 | CHECKED G.BARLOW                     | N 5-20     |
| ESE ARE               | TWO 22 AWG WIRES IDENTIFIED WITH TH                                        | E MARKING VOR/LOC +LT AND +RT.                                                |               |          | L L              |                                        |                 | ENGINEER F CAMERO                    | N 5-30     |
| AP DISC               | ONNECT SWITCH IS NOT USED. CONNECT                                         | WHITE AND GREEN WIRES AND COVER                                               |               |          | L L              |                                        |                 | APPROVED                             | 5-30       |
| NNECTIO               | N WITH HEAT SHRINK TUBING OR EQUIVAL                                       | ENT. IF ALTITUDE ENGAGE/DISENGAGE                                             |               |          |                  |                                        |                 | H.W.HOLDEMA<br>TOLERANCES U          | NLESS      |
| ITCH IS               | NOT USED, COVER BLUE LEAD AND THE                                          | BACK INTO BUNDLE.                                                             |               |          |                  |                                        |                 | OTHERWISE SPE                        | CIFIED     |
| ME INST               | ALLATIONS MAY ALTERNATELY HAVE A "BR                                       | OWN" WIRE IN PLACE OF "BLACK", AND                                            |               |          | F                |                                        |                 | DECIMAL: XXX: +/<br>DECIMAL: XX : +/ | 005<br>010 |
|                       | MINE IN FLACE OF WHITE IN THIS 7 C                                         | AL ALTITUDE ENGAGE (DISENCACE OWITCH                                          |               |          | E                | N/A                                    | BULLETIN 300    | FRACTIONS: +/-                       | 1/64       |
| UST BE                | POWERED FROM PIN 4 (+10 VOLTS) INST                                        | EAD OF PIN 20 (14/28 VOLTS).                                                  |               |          |                  | NEXT ASSY                              | USED ON         | REMOVE BURRS                         | 30         |
|                       |                                                                            | · · · · · ·                                                                   |               |          |                  | APPLIC                                 | CATIONS         | BREAK SHARP EDG                      | ES .010    |

# MEGGITT AVIONICS/S-TEC FLIGHT LINE SERVICE MANUAL FOR RATE BASED AUTOPILOTS

| REVISIONS                       |                              |                      |
|---------------------------------|------------------------------|----------------------|
| DESCRIPTION                     | DATE                         | APPROVED             |
| ER E.O. 1035                    | 6-1-83                       | T.PIERSON            |
| CO 456                          | 11-18-83                     | T.PIERSON            |
| CU 549<br>CO 571                | 5-26-84                      | I.PIERSON            |
| CO 922                          | 3-13-87                      | M.NEWSON             |
| ER EO 4266                      | 10-4-93                      | T.PIERSON            |
| 3 PER EO 4466                   | 3-31-94                      | T.PIERSON            |
| TE 8 PER FECO 1728              | 4-4-95                       | R.TUCKER             |
| PER FECO 2129                   | 2-18-97                      | J.FRUSI<br>M KEIRNAN |
| 0 7572                          | 2-24-99                      | T. PIERSON           |
| 0 8026                          | 6-15-99                      | T. PIERSON           |
| SWITCH                          |                              |                      |
|                                 |                              |                      |
|                                 | IUN                          |                      |
|                                 | _                            |                      |
| 7-83<br>0-83                    | <b>N</b><br>Il Wells, Tx. 76 | 6067-9236            |
| SCHEMATIC, EX<br>WIRING, SYSTER | XTERN<br>M 40/               | AL<br>′50            |
| SIZE DRAWING NO                 |                              | REV                  |
| 10 I C                          | 13                           |                      |
| SCALE N/A DO NOT SCALF DRA      | WING SHEET                   | 1 of 2               |
|                                 |                              |                      |

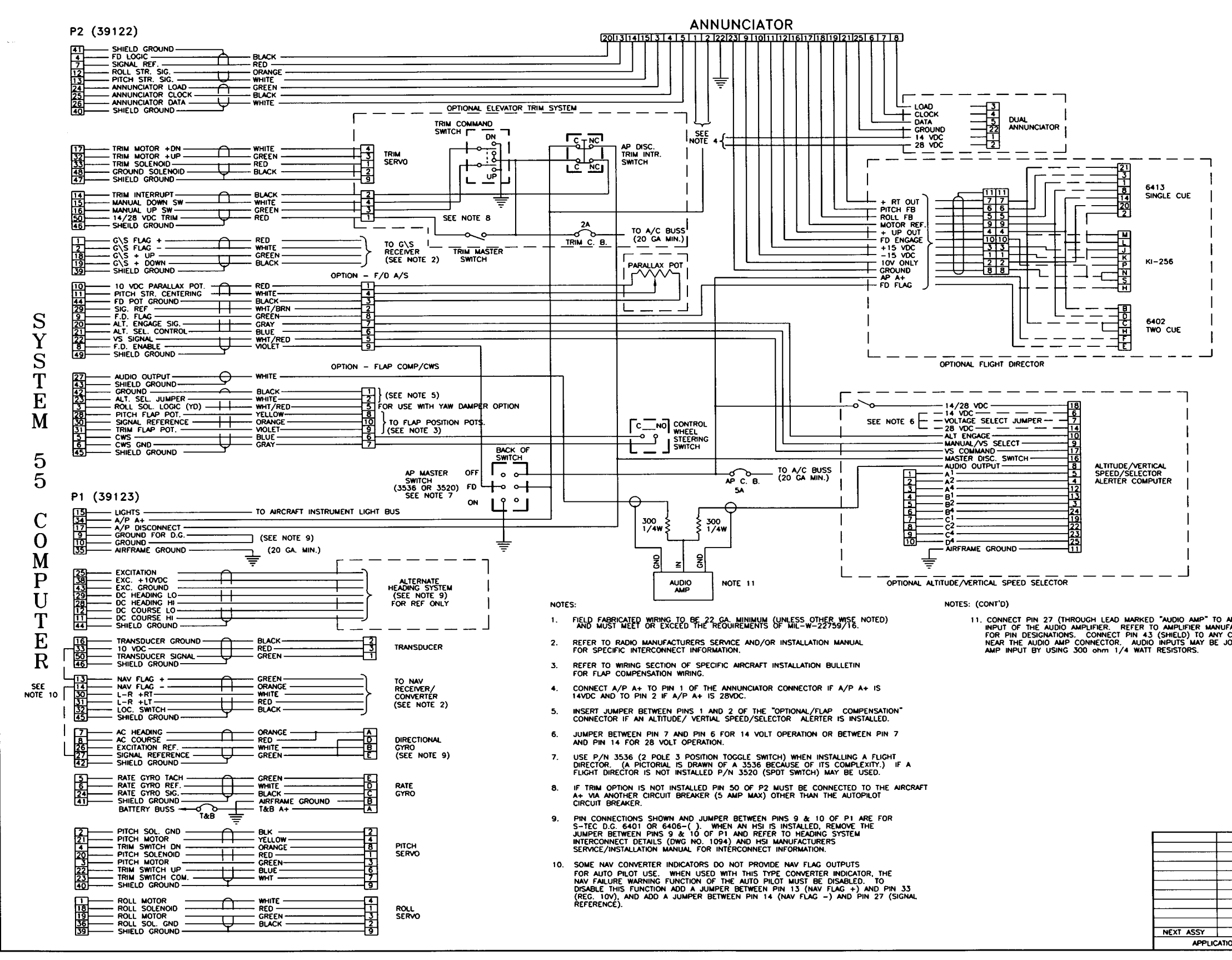

.

|              |                                         |                        |          |        | F       | REVISION  | S           |                 |         |         |
|--------------|-----------------------------------------|------------------------|----------|--------|---------|-----------|-------------|-----------------|---------|---------|
|              | REV                                     |                        |          | DESC   | RIPTION |           |             | DATE            | A       | PROVED  |
|              | -                                       | RELEASE                | DPFRF    | 0 42   | 57      |           |             | 9-21-9          | 3 T.    | PIERSON |
|              |                                         | REV FO                 |          | E 11 F | 0 448   | 2         |             | 4-14-           | 94 T    | PIERSON |
|              | Â                                       | REV FO                 |          | E 11 0 | 0 449   | 6         |             | 5-7-9           | 14 T    | PIERSON |
|              |                                         | REV DE                 |          | 2010   |         | <u> </u>  |             | 6-22-3          | 04 P    | Ť       |
|              |                                         | REV PE                 | - EU 200 |        |         |           |             |                 |         |         |
|              |                                         | REV FO                 | U PER E  | 5137   | 100     |           |             | 0-4-9           | r4   1. | DIERSUN |
|              | <u>المج</u> ل                           | REV NO                 | IL 9 PEF | < EO 5 | 290     |           |             | 3-3-9           | 10 T.   | DIEDEOL |
|              | L F                                     | REV PE                 | K ±0 75  | 12     |         |           |             | 2-24-           | aa   ⊺. | PIERSON |
|              |                                         |                        |          |        |         |           |             |                 |         |         |
|              |                                         |                        |          |        |         |           |             |                 |         |         |
|              |                                         |                        |          |        |         |           |             |                 |         |         |
|              |                                         |                        |          |        |         |           |             |                 |         |         |
|              |                                         |                        |          |        |         |           |             |                 |         |         |
|              |                                         |                        |          |        |         |           |             |                 |         |         |
|              |                                         |                        |          |        |         |           |             |                 |         |         |
|              |                                         |                        |          |        |         |           |             |                 |         |         |
|              |                                         |                        |          |        |         |           |             |                 |         |         |
|              |                                         |                        |          |        |         |           |             |                 |         |         |
|              |                                         |                        |          |        |         |           |             |                 |         |         |
|              |                                         |                        |          |        |         |           |             |                 |         |         |
|              |                                         |                        |          |        |         |           |             |                 |         |         |
|              |                                         |                        |          |        |         |           |             |                 |         |         |
|              |                                         |                        |          |        |         |           |             |                 |         |         |
|              |                                         |                        |          |        |         |           |             |                 |         |         |
|              |                                         |                        |          |        |         |           |             |                 |         |         |
|              |                                         |                        |          |        |         |           |             |                 |         |         |
|              |                                         |                        |          |        |         |           |             |                 |         |         |
|              |                                         |                        |          |        |         |           |             |                 |         |         |
|              |                                         |                        |          |        |         |           |             |                 |         |         |
|              |                                         |                        |          |        |         |           |             |                 |         |         |
|              |                                         |                        |          |        |         |           |             |                 |         |         |
|              |                                         |                        |          |        |         |           |             |                 |         |         |
|              |                                         |                        |          |        |         |           |             |                 |         |         |
|              |                                         |                        |          |        |         |           |             |                 |         |         |
|              |                                         |                        |          |        |         |           |             |                 |         |         |
|              |                                         |                        |          |        |         |           |             |                 |         |         |
|              |                                         |                        |          |        |         |           |             |                 |         |         |
|              |                                         |                        |          |        |         |           |             |                 |         |         |
|              |                                         |                        |          |        |         |           |             |                 |         |         |
|              |                                         |                        |          |        |         |           |             |                 |         |         |
|              |                                         |                        |          |        |         |           |             |                 |         |         |
|              |                                         |                        |          |        |         |           |             |                 |         |         |
|              |                                         |                        |          |        |         |           |             |                 |         |         |
|              |                                         |                        |          |        |         |           |             |                 |         |         |
|              |                                         |                        |          |        |         |           |             |                 |         | 1       |
|              |                                         |                        |          |        |         |           |             |                 |         |         |
|              |                                         |                        |          |        |         |           |             |                 |         |         |
|              |                                         |                        |          |        |         |           |             |                 |         |         |
|              |                                         |                        |          |        |         |           |             |                 |         |         |
|              |                                         |                        |          |        |         |           |             |                 |         |         |
|              |                                         |                        |          |        |         |           |             |                 |         |         |
|              |                                         |                        |          |        |         |           |             |                 |         | ł       |
|              |                                         |                        |          |        |         |           |             |                 |         |         |
|              |                                         |                        |          |        |         |           |             |                 |         |         |
|              |                                         |                        |          |        |         |           |             |                 |         |         |
|              |                                         |                        |          |        |         |           |             |                 |         |         |
|              |                                         |                        |          |        |         |           |             |                 |         |         |
|              |                                         |                        |          |        |         |           |             |                 |         |         |
|              |                                         |                        |          |        |         |           |             |                 |         |         |
|              |                                         |                        |          |        |         |           |             |                 |         |         |
|              |                                         |                        |          |        |         |           |             |                 |         | 1       |
|              |                                         |                        |          |        |         |           |             |                 |         |         |
|              |                                         |                        |          |        |         |           |             |                 |         |         |
|              |                                         |                        |          |        |         |           |             |                 |         |         |
|              |                                         |                        |          |        |         |           |             |                 |         |         |
|              |                                         |                        |          |        |         |           |             |                 |         |         |
|              |                                         |                        |          |        |         |           |             |                 |         | 1       |
|              |                                         |                        |          |        |         |           |             |                 |         |         |
|              |                                         |                        |          |        |         |           |             |                 |         |         |
|              |                                         |                        |          |        |         |           |             |                 |         |         |
|              |                                         |                        |          |        |         |           |             |                 |         |         |
| NY AVAILABLE | NON-                                    | MUTED                  |          |        |         |           |             |                 |         |         |
| ACTURER'S SE | ERVICE                                  | INFORMAT               | ION      |        |         |           |             |                 |         |         |
| CONVENIENT A |                                         |                        | )        |        |         |           |             |                 |         |         |
| JINED INTO A | COMM                                    | IN AUDIO               |          |        |         |           |             |                 |         |         |
|              |                                         |                        |          |        |         |           |             |                 |         |         |
|              |                                         |                        |          |        |         |           |             |                 |         |         |
|              |                                         |                        |          |        |         |           |             |                 |         |         |
|              |                                         |                        |          |        |         |           |             |                 |         | 1       |
|              |                                         |                        |          |        |         |           |             |                 |         |         |
|              |                                         |                        |          |        |         |           |             |                 |         |         |
|              |                                         |                        |          |        |         |           |             |                 |         |         |
|              |                                         |                        |          |        |         |           |             |                 |         |         |
|              |                                         |                        |          |        |         |           |             |                 |         |         |
|              |                                         |                        |          |        |         |           |             |                 |         |         |
|              |                                         |                        |          |        |         |           |             |                 |         |         |
|              |                                         |                        |          |        |         |           |             |                 |         |         |
|              |                                         |                        |          |        |         |           |             |                 |         |         |
|              |                                         |                        |          |        |         |           |             |                 |         |         |
|              |                                         |                        |          |        |         |           |             |                 |         |         |
| r            | ····· 1                                 | 2                      |          |        |         |           |             |                 |         |         |
|              |                                         |                        |          |        |         |           |             |                 |         |         |
|              |                                         | TEN -                  |          | 1959   |         |           | DECO        | RIPTION         |         |         |
| 1            |                                         | IL MIL                 | ARI NUN  | DC.R   |         |           | 0130        |                 |         |         |
|              |                                         |                        |          |        | LIST    | OF MATER  | NALS        |                 |         |         |
|              | APPI                                    | TOVAL                  | DATE     |        |         | STEE      | Corpora     | don             |         |         |
|              | ORANN N.                                | O'BANNON               | Γ        |        |         | One S-T   | EC Wov      |                 |         |         |
|              | CHECKER                                 | B 1 14                 | 9-21 07  |        |         | Municipal | Airport - M | ineral Wells, T | x. 7606 | 7-9236  |
|              |                                         | 0.L.M.                 | 9-21-93  | TITLE  |         |           |             |                 |         |         |
|              | LAGINEER                                | R.G.                   | 9-21-93  |        | с<br>С  | CUE       | ATIC        | MIDI            | NC      |         |
|              | APPROVED                                | R.G.                   | 9-21-93  |        | 2       | CHE       | MALIC       | , wiki          | 941     |         |
|              | ĸ                                       | LENNICES UNL           | 195      | 1 161  | TED     | CON       | NECT        | CVCT            | EM      | 55      |
|              | Ö                                       | HERMISE SPECI          | neo      | I 114  | ICK     | CON       | NEUI,       | 2121            | C.M     | 55      |
|              | DECIMA                                  | L: XXX: +/-            | .005     |        |         |           |             |                 |         |         |
| CYC 64       | DECIM                                   | L:XX:+/-<br>3#65:+/->/ | .010     | SIZE   | DRAWIN  | G NO.     |             | 007             |         | REV     |
| 313. 33      | ANGLES                                  | * •/- 0 3              | 0'       | D      |         |           | 1           | 093             |         | Ē       |
| JJLU UN      | REMON                                   | E BURRS                |          |        | ·       |           |             |                 | FET     |         |
|              | - A - A - A - A - A - A - A - A - A - A | SHARP FORM             |          | SUALE  | ×. /    | A 100     | NOT SCALE   | DRAWING         |         | 1 of 1  |

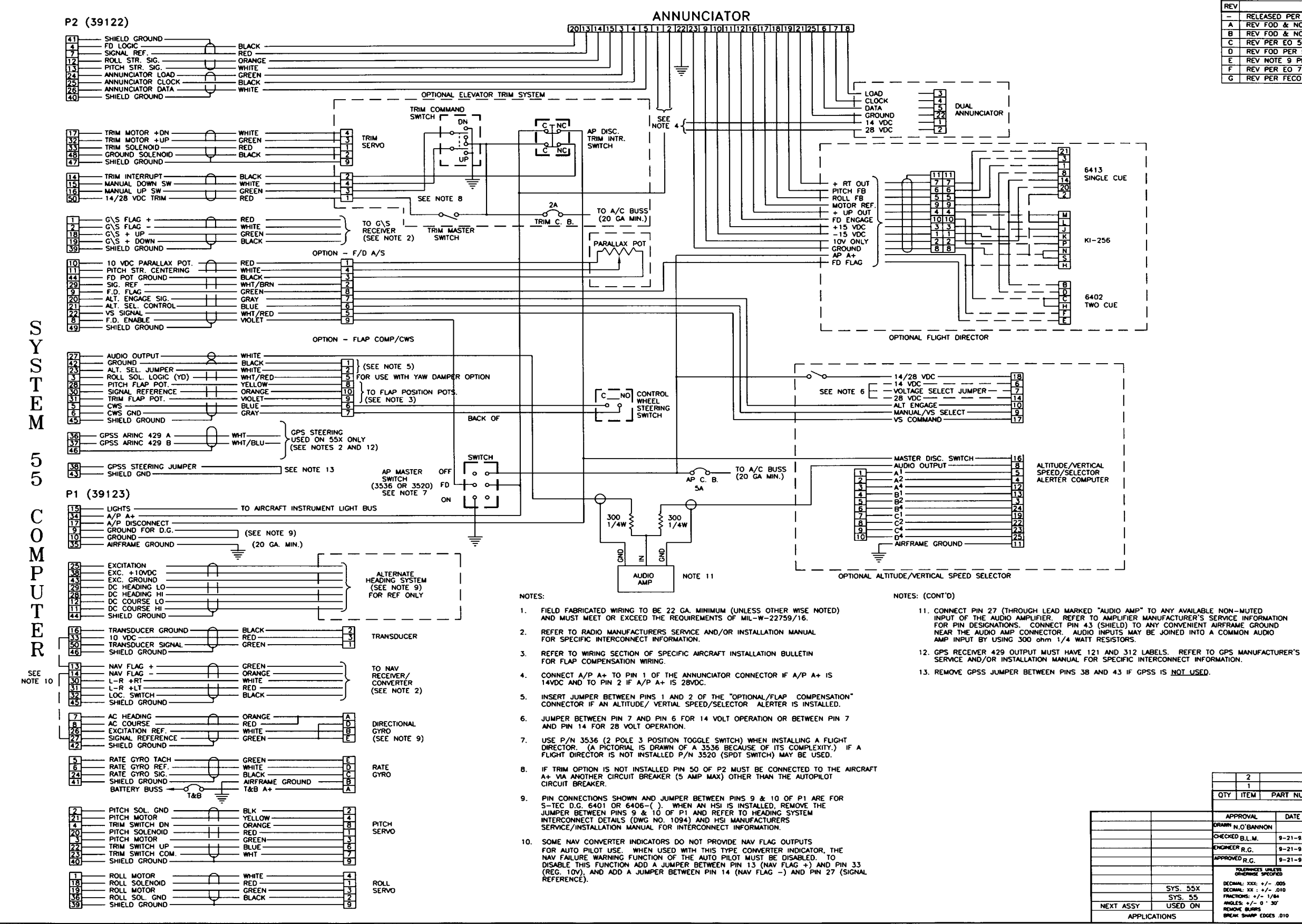

| REVISIONS |                           |         |            |  |  |  |  |  |
|-----------|---------------------------|---------|------------|--|--|--|--|--|
| REV       | DESCRIPTION               | DATE    | APPROVED   |  |  |  |  |  |
| -         | RELEASED PER E.O. 4257    | 9-21-93 | T.PIERSON  |  |  |  |  |  |
| A         | REV FOD & NOTE 11 EO 4482 | 4-14-94 | T.PIERSON  |  |  |  |  |  |
| 8         | REV FOD & NOTE 11 EO 4496 | 5-2-94  | T.PIERSON  |  |  |  |  |  |
| С         | REV PER EO 5080           | 6-22-94 | R.T.       |  |  |  |  |  |
| 0         | REV FOD PER E0 5137       | 8-4-94  | T.PIERSON  |  |  |  |  |  |
| Ε         | REV NOTE 9 PER EO 5390    | 3-3-95  | T.PIERSON  |  |  |  |  |  |
| F         | REV PER EO 7572           | 2-24-99 | T. PIERSON |  |  |  |  |  |
| G         | REV PER FECO 2670         | 9-14-00 | E.YORK     |  |  |  |  |  |

| ANY<br>UFAC | AVAILAE | LE NON- | - MUTED   | N |
|-------------|---------|---------|-----------|---|
| JOIN        | ED INTO | A COMM  | WE GROUND |   |

|          | 2                 |          |                                                   |
|----------|-------------------|----------|---------------------------------------------------|
|          | 1                 |          |                                                   |
|          | OTY ITEM          | PART NUM | ABER DESCRIPTION                                  |
|          |                   |          | LIST OF MATERIALS                                 |
|          | APPROVAL          | DATE     | STEC Corporation                                  |
|          | DRAWN N.O'BANNON  | 1 1      | One S-TEC Way                                     |
|          | CHECKED B.L.M.    | 9-21-93  | Municipal Airport - Mineral Wells, Tx. 76067-9236 |
|          | ENGINEER R.G.     | 9-21-93  |                                                   |
|          | APPROVED R.G.     | 9-21-93  | SCHEMATIC, WIKING                                 |
|          | TOLERWICES UN     | 103      | INTERCONNECT, SYSTEM 55/55X                       |
|          | DECIMAL: XXX: +/- | .005     | ,                                                 |
| SYS. 55X | DECIMAL: XX : +/- | .010     | CIZE DRAWING NO.                                  |
| SYS. 55  | FRACTIONS: +/- 1/ | /64 !    | 109.3                                             |
| USED ON  | REMOVE BURRS      | 30       |                                                   |
|          | BREAK SHARP FOCE  | 5 010    | SCALE N/A DO NOT SCALE DRAWING SHEET 1 of 1       |

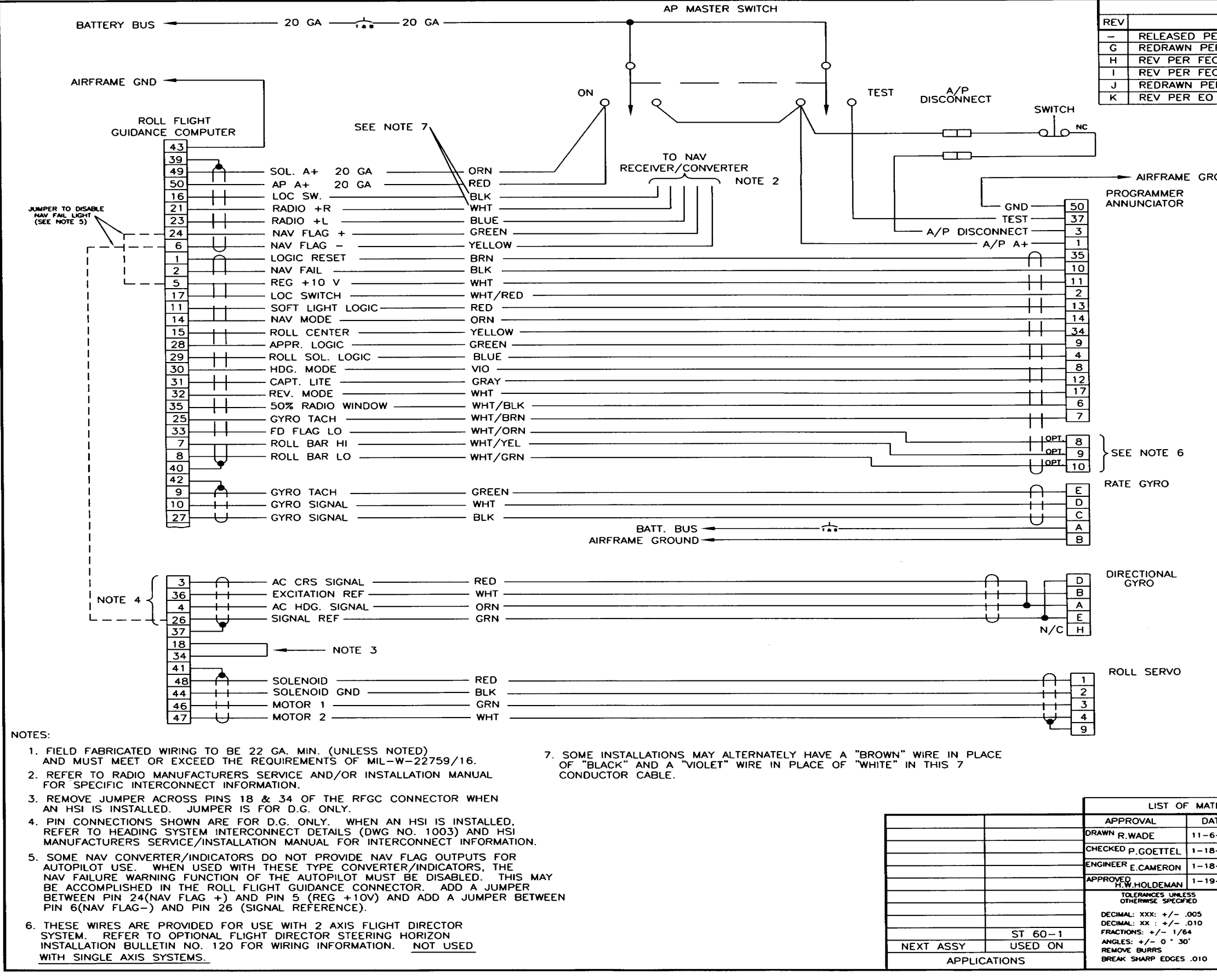

|         |       |        | RE     | /ISI  | ONS    |            |        |          |           |        |      |
|---------|-------|--------|--------|-------|--------|------------|--------|----------|-----------|--------|------|
| (       | DESCR | RIPTIC | )N     |       |        |            |        | C        | DATE      | APPR   | OVED |
| PER E.C | D. 12 | 1      |        | _     |        |            |        | 1-2      | 1-80      | R.WAD  | )E   |
| ER EO   | 159.  | 3      |        |       |        |            |        | 10-      | -1-85     | T.PIEF | RSON |
| ECO 92  | 2     |        |        |       |        |            |        | 3-       | 13-87     | M.N.   |      |
| ECO 98  | 88    | ~      |        |       |        |            |        | 1-       | 4-88      | M.N.   |      |
| ER EO   | 426   | ь      |        |       |        |            |        | 10-      | -4-93     |        | (SON |
| 0 /5/2  | 2     |        |        |       |        |            |        | 2-       | 24-99     | I. PI  | RSON |
|         |       |        |        |       |        |            |        |          |           |        |      |
|         |       |        |        |       |        |            |        |          |           |        |      |
|         |       |        |        |       |        |            |        |          |           |        |      |
|         |       |        |        |       |        |            |        |          |           |        |      |
| RUIND   |       |        |        |       |        |            |        |          |           |        |      |
|         |       |        |        |       |        |            |        |          |           |        |      |
|         |       |        |        |       |        |            |        |          |           |        |      |
|         |       |        |        |       |        |            |        |          |           |        |      |
|         |       |        |        |       |        |            |        |          |           |        |      |
|         |       |        |        |       |        |            |        |          |           |        |      |
|         |       |        |        |       |        |            |        |          |           |        |      |
|         |       |        |        |       |        |            |        |          |           |        |      |
|         |       |        |        |       |        |            |        |          |           |        |      |
|         |       |        |        |       |        |            |        |          |           |        |      |
|         |       |        |        |       |        |            |        |          |           |        |      |
|         |       |        |        |       |        |            |        |          |           |        |      |
|         |       |        |        |       |        |            |        |          |           |        |      |
|         |       |        |        |       |        |            |        |          |           |        |      |
|         |       |        |        |       |        |            |        |          |           |        |      |
|         |       |        |        |       |        |            |        |          |           |        |      |
|         |       |        |        |       |        |            |        |          |           |        |      |
|         |       |        |        |       |        |            |        |          |           |        |      |
|         |       |        |        |       |        |            |        |          |           |        |      |
|         |       |        |        |       |        |            |        |          |           |        |      |
|         |       |        |        |       |        |            |        |          |           |        |      |
|         |       |        |        |       |        |            |        |          |           |        |      |
|         |       |        |        |       |        |            |        |          |           |        |      |
|         |       |        |        |       |        |            |        |          |           |        |      |
|         |       |        |        |       |        |            |        |          |           |        |      |
|         |       |        |        |       |        |            |        |          |           |        |      |
|         |       |        |        |       |        |            |        |          |           |        |      |
|         |       |        |        |       |        |            |        |          |           |        |      |
|         |       |        |        |       |        |            |        |          |           |        |      |
|         |       |        |        |       |        |            |        |          |           |        |      |
|         |       |        |        |       |        |            |        |          |           |        |      |
|         |       |        |        |       |        |            |        |          |           |        |      |
|         |       |        |        |       |        |            |        |          |           |        |      |
|         |       |        |        |       |        |            |        |          |           |        |      |
|         |       |        |        |       |        |            |        |          |           |        |      |
|         |       |        |        |       |        |            |        |          |           |        |      |
|         |       |        |        |       |        |            |        |          |           |        |      |
|         |       |        |        |       |        |            |        |          |           |        |      |
|         |       |        |        |       |        |            |        |          |           |        |      |
|         |       |        |        |       |        |            |        |          |           |        |      |
|         |       |        |        |       |        |            |        |          |           |        |      |
|         |       |        |        |       |        |            |        |          |           |        |      |
|         |       |        |        |       |        |            |        |          |           |        |      |
|         |       |        |        |       |        |            |        |          |           |        |      |
|         |       |        |        |       |        |            |        |          |           |        |      |
|         |       |        |        |       |        |            |        |          |           |        |      |
|         |       |        |        |       |        |            |        |          |           |        |      |
| TERIALS | 6     |        |        |       |        |            |        |          |           |        |      |
| ATE     |       |        | S      | ;-TE  |        | OTD        | prati  | on       |           |        |      |
| 6-79    | -     | 5      | 0      | ne S  | - TEC  | Way        |        |          |           |        |      |
| 8-80    |       |        | M      | unici | pal Ai | rport      | – Mine | eral Wel | ls, Tx. 7 | 6067-9 | 236  |
| 8-80    | ITLE  |        |        |       |        |            |        |          |           |        |      |
| 9-80    |       |        | SC     | HE    | EM.    | ATI        | C.     | WI       | RIN       | G      |      |
|         |       |        |        | <br>  |        | $\sim$ $-$ | ~,     |          |           | ~ ~ ~  | ~    |
|         | IN I  | ЕR     | CC     | N     | NF     | CT.        | S      | 12I      | IEM       | 60     | - 1  |
| L       |       |        |        |       |        |            |        |          |           |        |      |
|         | SIZE  | DRAW   | VING I | NO.   |        |            | 4      | 001      | 1         |        | REV  |
|         | C     |        |        |       |        |            | 1      | 001      | l .       |        | K    |
|         | SCALE | •      | N/A    | C     | O NC   | T SC       | ALE D  | RAWING   | SHEET     | 1      | of 1 |
|         |       |        |        |       |        |            |        |          | 1         | -      |      |

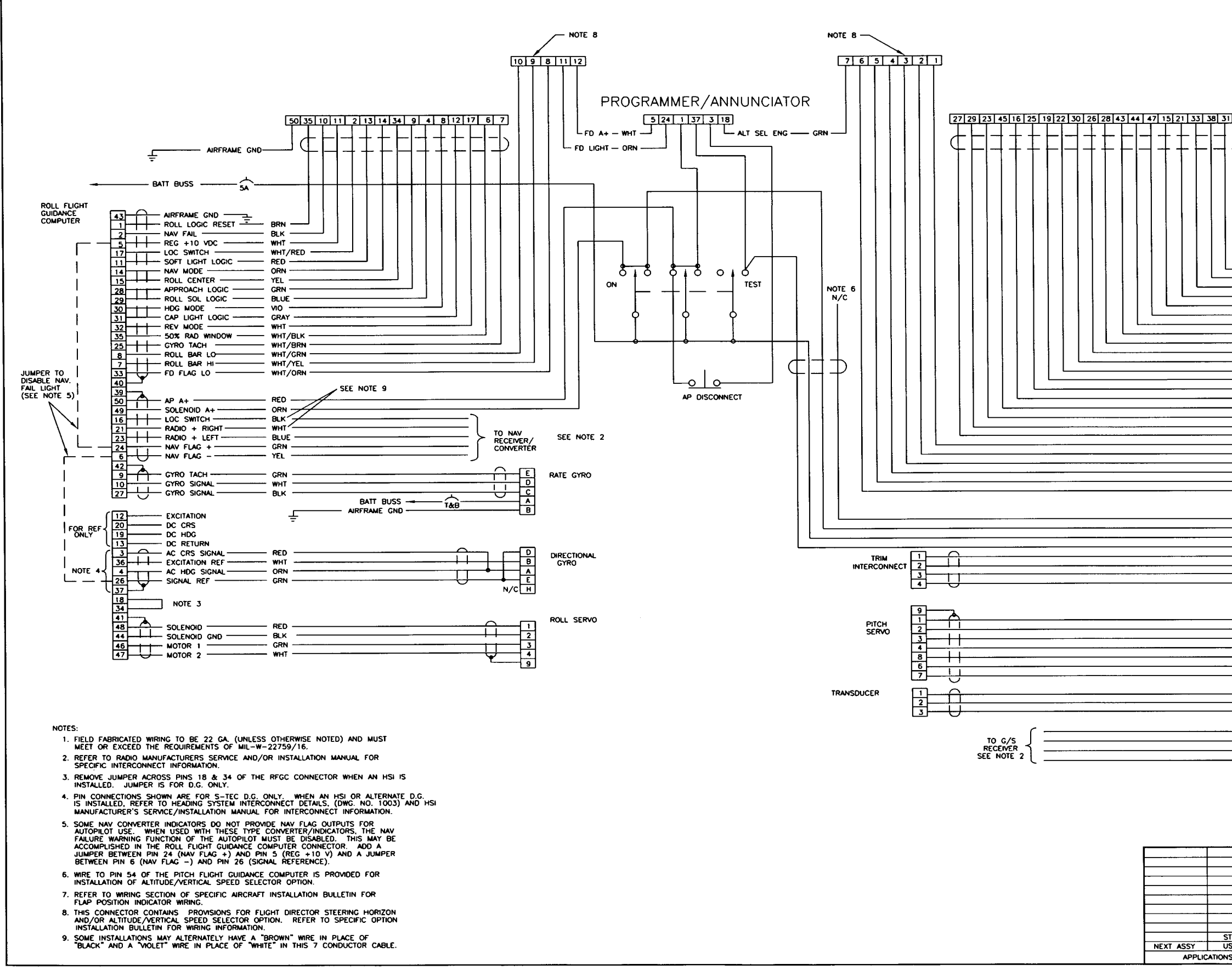

| REVISIONS                                                                                                    |                                                                  |                                    |
|----------------------------------------------------------------------------------------------------|------------------------------------------------------------------|------------------------------------|
| REV DESCRIPTION                                                                                                    | DATE                                                             | APPROVED                           |
| H REDRAWN OFR E.O. 268                                                                                                    | 0-2-80                                                           | T.WAUL                             |
| I REV PER FECO 922                                                                                                    | 3-13-87                                                          | M.N.                               |
| J REV PER FECO 988                                                                                                    | 1-4-88                                                           | M.N.                               |
| K REDRAWN PER EO 4266                                                                                                    | 10-4-93                                                          | T.PIERSON                          |
| L REV PER E0 5086                                                                                                    | 6-29-94                                                          | T PIERSON                          |
| N REV PER EQ 7572                                                                                                    | 2-24-99                                                          | T. PIERSON                         |
|                                                                                                    |                                                                  |                                    |
| 38         31         41           Image: Second Second Secon | POSITION F<br>JTE 7<br>PITCH FLI<br>GUIDANCE<br>COMPUTER         | T. PIERSON                         |
| ORN         VS MODE         53           RED         VS/MOD/SELECT         53           GRN         G/S ENCACE         52           BRN         G/S ARNED         43           WHT (AND         C/S ENCACE         43                                                                                                    |                                                                  |                                    |
| YELLOW G/S ENABLE 47                                                                                                    |                                                                  |                                    |
| WHT DN LIGHT LOGIC 28                                                                                                    |                                                                  |                                    |
| WHT 22 GA REG. +10 VDC 62                                                                                                    |                                                                  |                                    |
|                                                                                                    |                                                                  |                                    |
| WHT/BLK/ORN GROUND 63                                                                                                    |                                                                  |                                    |
| WHT/BLK/YEL P. STEERING CENT. 4 61                                                                                                    |                                                                  |                                    |
| WHT/BLK/BLUE P. STEFRING BAR 42                                                                                                    |                                                                  |                                    |
| 26                                                                                                    |                                                                  |                                    |
|                                                                                                    |                                                                  |                                    |
| BLK VS SEL SWITCH 54                                                                                                    |                                                                  |                                    |
| RED AP A+ 1                                                                                                    |                                                                  |                                    |
|                                                                                                    |                                                                  |                                    |
|                                                                                                    |                                                                  |                                    |
| GRN MAN TRIM UP 35                                                                                                    |                                                                  |                                    |
| WHT MAN TRIM DN 16                                                                                                    |                                                                  |                                    |
| SEE NOTE 9         RED         PITCH SOL A+         10           BLK         PITCH SOL GRD         1         6           CRN         MOTOR 1         1         6           YEL         MOTOR 2         5           ORN         TRIM SW "A"         8                                                                                                    |                                                                  |                                    |
| BLUE TRIM SW B 27                                                                                                    |                                                                  |                                    |
|                                                                                                    |                                                                  |                                    |
|                                                                                                    |                                                                  |                                    |
| RED REG +10 VDC 43                                                                                                    |                                                                  |                                    |
|                                                                                                    |                                                                  |                                    |
| BLK CS + DN 45                                                                                                    |                                                                  |                                    |
| GRN GS + UP 46                                                                                                    |                                                                  |                                    |
|                                                                                                    |                                                                  |                                    |
|                                                                                                    |                                                                  |                                    |
|                                                                                                    |                                                                  |                                    |
|                                                                                                    | 7/041                                                            |                                    |
| 2<br>1<br>OTY ITEM PART NUMBER DESCRIP                                                                                                    | TION                                                             |                                    |
| 2<br>1<br>OTY ITEM PART NUMBER LIST OF MATERIALS<br>LIST OF MATERIALS                                                                                                    | TION                                                             |                                    |
| 2     05 FLAG +                                                                                                    | TION                                                             |                                    |
| 2     0     1     0     0     0     0     0     0     0     0     0     0     0     0     0     0     0     0     0     0     0     0     0     0     0     0     0     0     0     0     0     0     0     0     0     0     0     0     0     0     0     0     0     0     0     0     0     0     0     0     0     0     0     0     0     0     0     0     0     0     0     0     0     0     0     0     0     0     0     0     0     0     0     0     0     0     0     0     0     0     0     0     0     0     0     0     0     0     0     0     0     0     0     0     0     0     0     0     0     0     0     0     0     0     0     0     0     0     0     0     0     0     0     0     0     0     0     0     0     0     0     0     0     0     0     0     0     0     0     0     0     0     0     0     0 <td>TION<br/>I<b>N</b><br/>of Wells, Tx. 7</td> <td>6067-9236</td>                                                                                                    | TION<br>I <b>N</b><br>of Wells, Tx. 7                            | 6067-9236                          |
| 2     05 FDR0 + 01/2       0TY     1TEM       APPROVAL     DATE       0RMMR R, WADE     12-17-80       OHCORE E, CAMERON 3-28-80     STEC Corporation       OHCORE P, GOETTEL     3-30-80                                                                                                    | TION<br>10<br>10<br>10<br>10<br>10<br>10<br>10<br>10<br>10<br>10 | 6067-9236                          |
| 2     0TY     1       0TY     ITEM     PART NUMBER     DESCRIP       UST OF MATERIALS     LIST OF MATERIALS       0RMMER     12-17-80       OCHICKEP C.COMPTON     3-88-80       CHOMER P.COETTEL     3-30-80       TITLE     SCHEMATIC,                                                                                                    | TION<br>IN<br>of Wells, Tx. 7<br>WIRIN(                          | 6067-9236                          |
| 2     01     01     01     01     01     01     01     01     01     01     01     01     01     01     01     01     01     01     01     01     01     01     01     01     01     01     01     01     01     01     01     01     01     01     01     01     01     01     01     01     01     01     01     01     01     01     01     01     01     01     01     01     01     01     01     01     01     01     01     01     01     01     01     01     01     01     01     01     01     01     01     01     01     01     01     01     01     01     01     01     01     01     01     01     01     01     01     01     01     01     01     01     01     01     01     01     01     01     01     01     01     01     01     01     01     01     01     01     01     01     01     01     01     01     01     01     01     01     01     01     01     01     01     01     01     01 <t< td=""><td>TION<br/>IN<br/>IN WHEN, TX. 7<br/>WIRING<br/>STEM</td><td>6067-9236<br/>G<br/>G0-2</td></t<>                                                                                                    | TION<br>IN<br>IN WHEN, TX. 7<br>WIRING<br>STEM                   | 6067-9236<br>G<br>G0-2             |
| 2     01     05     FURG +                                                                                                    | TION<br>IN<br>I Wells, Tx. 7<br>WIRIN<br>STEM                    | 6067-9236<br>G<br>60-2             |
| 2     0     0     0     0     0     0     0     0     0     0     0     0     0     0     0     0     0     0     0     0     0     0     0     0     0     0     0     0     0     0     0     0     0     0     0     0     0     0     0     0     0     0     0     0     0     0     0     0     0     0     0     0     0     0     0     0     0     0     0     0     0     0     0     0     0     0     0     0     0     0     0     0     0     0     0     0     0     0     0     0     0     0     0     0     0     0     0     0     0     0     0     0     0     0     0     0     0     0     0     0     0     0     0     0     0     0     0     0     0     0     0     0     0     0     0     0     0     0     0     0     0     0     0     0     0     0     0     0     0     0     0     0     0     0     0 <td>tion<br/>a webs, tx, 7<br/>WIRIN(<br/>'STEM</td> <td>6067-9236<br/>G<br/>60-2<br/>REV<br/>N</td>                                                                                                    | tion<br>a webs, tx, 7<br>WIRIN(<br>'STEM                         | 6067-9236<br>G<br>60-2<br>REV<br>N |

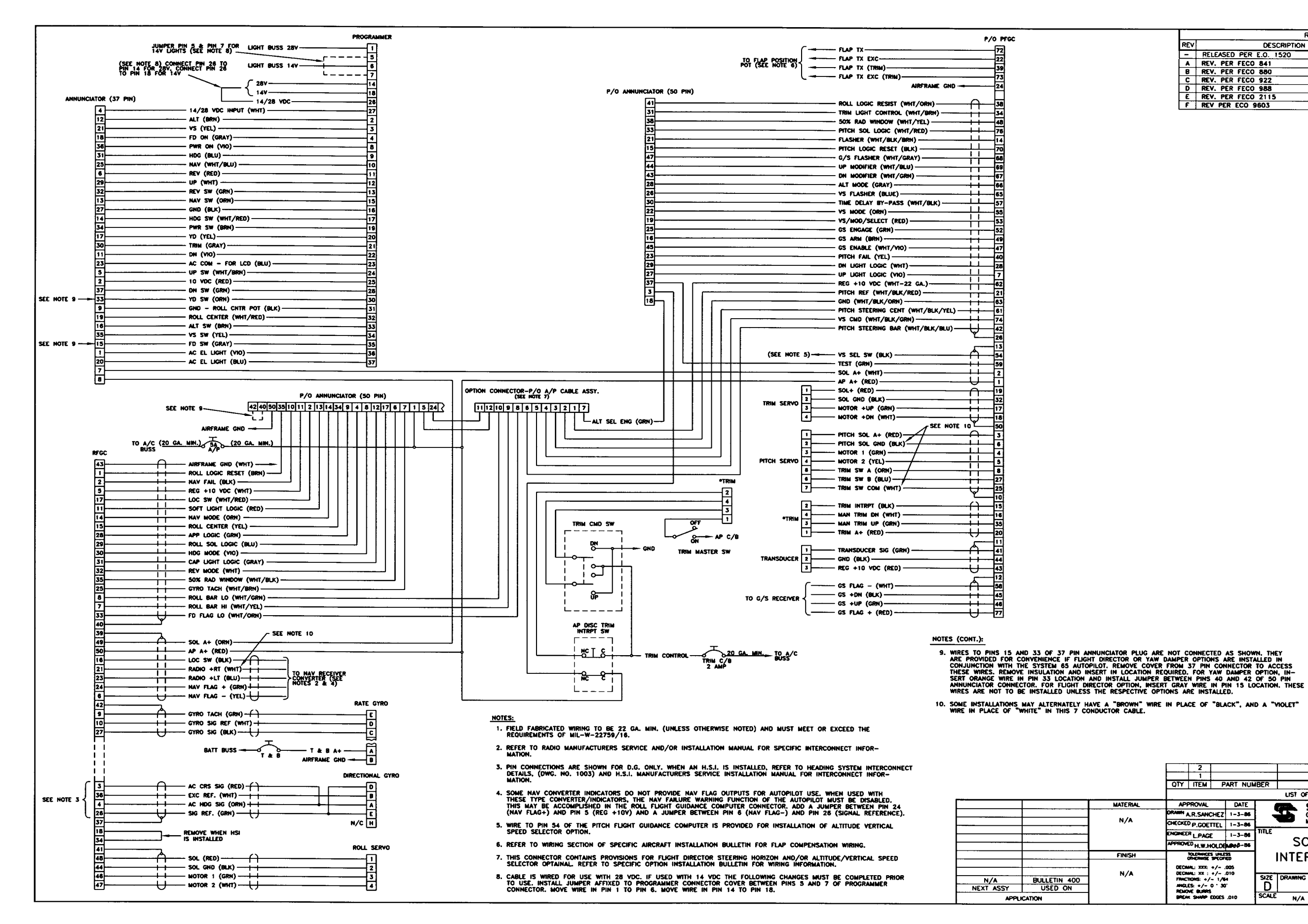

|     | REVISIONS              |          |           |  |  |  |  |  |
|-----|------------------------|----------|-----------|--|--|--|--|--|
| REV | DESCRIPTION            | DATE     | APPROVED  |  |  |  |  |  |
| -   | RELEASED PER E.O. 1520 | 1-06-86  | D.SAIN    |  |  |  |  |  |
|     | REV. PER FECO 841      | 8-08-86  | K.BLAZOR  |  |  |  |  |  |
| 8   | REV. PER FECO 880      | 12-10-86 | J.SWINSON |  |  |  |  |  |
| C   | REV. PER FECO 922      | 3-13-87  | MARK      |  |  |  |  |  |
| D   | REV. PER FECO 988      | 1-4-88   | MARK      |  |  |  |  |  |
| E   | REV. PER FECO 2115     | 11-21-97 | M KEIRNAN |  |  |  |  |  |
| F   | REV PER ECO 9603       |          |           |  |  |  |  |  |

|          | 2                                           |                                                   |  |  |  |  |  |  |  |  |
|----------|---------------------------------------------|---------------------------------------------------|--|--|--|--|--|--|--|--|
|          | 1                                           |                                                   |  |  |  |  |  |  |  |  |
|          | QTY ITEM PART NU                            | ER DESCRIPTION                                    |  |  |  |  |  |  |  |  |
|          | LIST OF MATERIALS                           |                                                   |  |  |  |  |  |  |  |  |
| MATERIAL | APPROVAL DATE                               | STEC Composition                                  |  |  |  |  |  |  |  |  |
| N/A      | ORANN A.R.SANCHEZ 1-3-86                    | One S-TEC Way                                     |  |  |  |  |  |  |  |  |
|          | CHECKED P.GOETTEL 1-3-86                    | Municipal Airport - Mineral Wells, Tx. 76067-9236 |  |  |  |  |  |  |  |  |
|          | ENGINEER L.PAGE 1-3-86                      |                                                   |  |  |  |  |  |  |  |  |
|          | APPROVED H.W.HOLDEMANS-86                   | SCHEMATIC, WIRING                                 |  |  |  |  |  |  |  |  |
| FINISH   | TOLENWICES UNLESS<br>OTHERWISE SPECIFIED    | INTERCONNECT, SYS. 65                             |  |  |  |  |  |  |  |  |
| N/A      | DECMAL: XXX: +/005<br>DECMAL: XX : +/~ .010 |                                                   |  |  |  |  |  |  |  |  |
|          | FRACTIONS: +/- 1/64<br>ANGLES: +/- 0 ' 30'  | D D DIAWING NO. 1016 F                            |  |  |  |  |  |  |  |  |
|          | BREAK SHARP EDGES .010                      | SCALE N/A DO NOT SCALE DRAWING SHEET 1 of 1       |  |  |  |  |  |  |  |  |

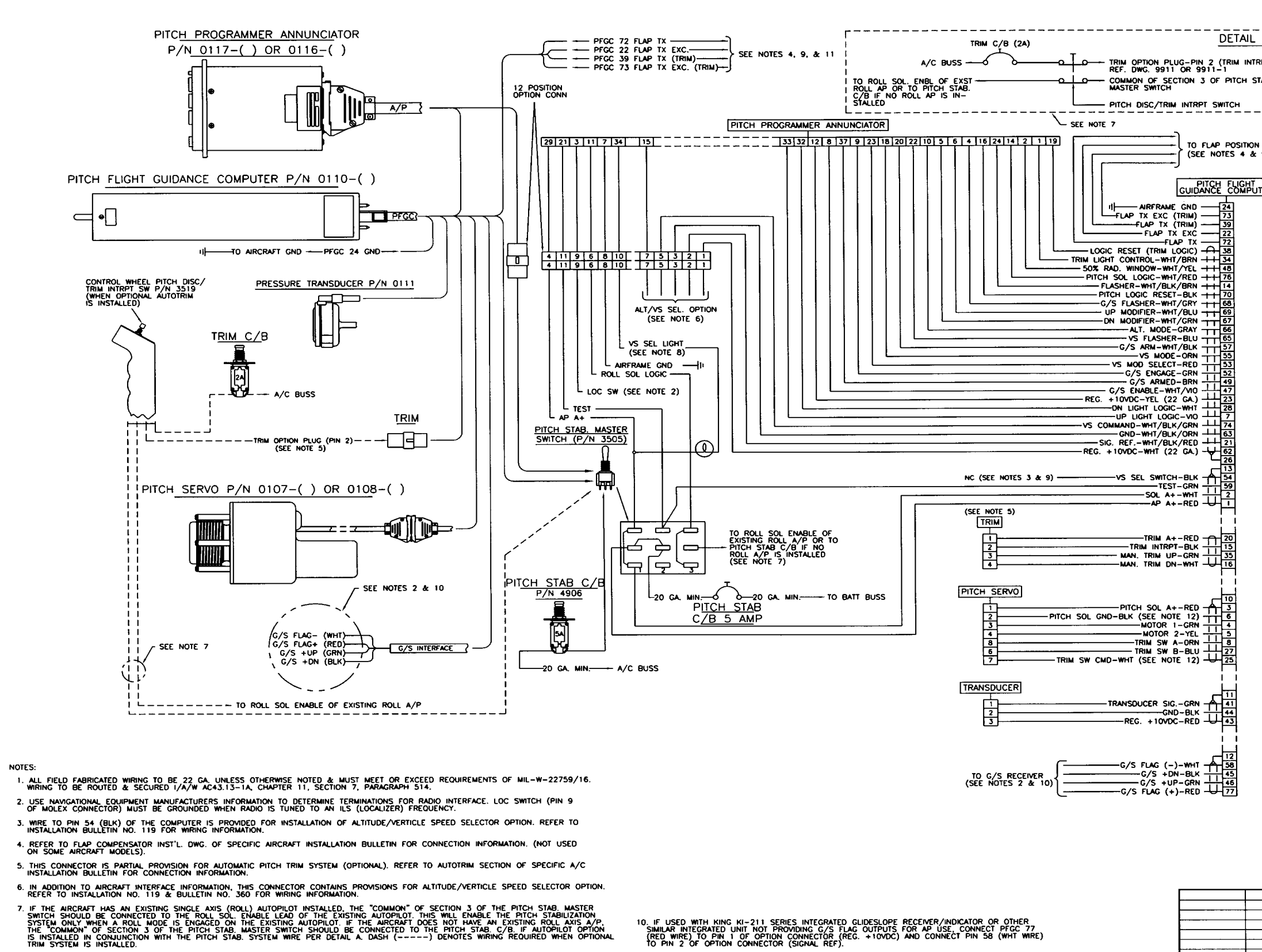

11. ON SOME AIRCRAFT THE EXISTING FLAP TRANSMITTER IS USED TO PRODUCE INFORMATION RE-QUIRED TO CAUSE PITCH NOTOR TO DRIVE WITH FLAP ACTUATION. MAKE CONNECTIONS AS CALLED OUT IN THE WIRING INSTALLATION BUCKLOND OF THE INSTALLATION BULLETIN.

12. SOME INSTALLATIONS MAY ALTERNATELY HAVE A "BROWN" WIRE IN PLACE OF "BLACK", AND A "VIOLET" WIRE IN PLACE OF "WHITE" IN THIS 7 CONDUCTOR CABLE.

- 8. IF ALT/VS PRESELECT OPTION IS INSTALLED, PIN 10 OF THE 12 POSITION OPTION CONNECTOR MAY, IF DESIRED, BE CONNECTED TO A PANEL MOUNTED "VS SELECT" ANNUNCIATOR LIGHT (NOT SUPPLIED). THE "VS SELECT" ANNUNCIATOR OUTPUT PROVIDES A LIGHT SENSOR CONTROLLED "LOW" WHEN IN VS SELECT MODE, 100 MILLIAMP MAX, LOAD, SELECT A LAMP (#327 FOR 28V AIRCRAFT OR #330 FOR 14V AIRCRAFT RECOM-MENDED) OF RATED VOLTAGE AND CURRENT AND CONNECT AS SHOWN.
- 9. ANY WIRES NOT USED SHALL BE TERMINATED WITH SUITABLE INSULATED MATERIAL.
- 1st Ed. May 11, 2001

|                                                                                                    |          |                   |          |            | REVISION            | 15                            |                 |            |
|----------------------------------------------------------------------------------------------------|----------|-------------------|----------|------------|---------------------|-------------------------------|-----------------|------------|
|                                                                                                    | REV      |                   |          | DESCRIPTIO | N                   |                               | DATE            | APPROVED   |
|                                                                                                    | -        | RELEASE           | D PER E  | 0 953      |                     |                               | 10-21-82        | T PIERSON  |
| DETAIL A                                                                                                    | Ĉ        | REV PER           | EO 15    | 4          |                     |                               | 9-24-85         | AR SANCHEZ |
|                                                                                                    | D        | REV PER           | FECO S   | 22         |                     |                               | 3-13-87         | MARK       |
| (TRIM INTRPT)                                                                                                    | E        | REV PER           | FECO     | 237        |                     |                               | 5-13-91         | RT         |
|                                                                                                    | G        | REV PER           | EO 60    | 55         |                     |                               | 10-28-96        | T. PIERSON |
|                                                                                                    | G        | CONV. T           | O NEW F  | ORMAT (NO  | REV) PER            | R EO 7773                     |                 |            |
| SWITCH                                                                                                    |          |                   |          |            |                     |                               |                 |            |
|                                                                                                    |          |                   |          |            |                     |                               |                 |            |
|                                                                                                    |          |                   |          |            |                     |                               |                 |            |
| B DOSITION BOT                                                                                                    |          |                   |          |            |                     |                               |                 |            |
| OTES 4 & 9)                                                                                                    |          |                   |          |            |                     |                               |                 | [          |
|                                                                                                    |          |                   |          |            |                     |                               |                 |            |
|                                                                                                    |          |                   |          |            |                     |                               |                 |            |
| E COMPUTER                                                                                                    |          |                   |          |            |                     |                               |                 |            |
| -[24]                                                                                                    |          |                   |          |            |                     |                               |                 | 1          |
| -23                                                                                                    |          |                   |          |            |                     |                               |                 |            |
| - 22                                                                                                    |          |                   |          |            |                     |                               |                 |            |
| 72                                                                                                    |          |                   |          |            |                     |                               |                 |            |
| - 38                                                                                                    |          |                   |          |            |                     |                               |                 |            |
| -48                                                                                                    |          |                   |          |            |                     |                               |                 |            |
| - 14                                                                                                    |          |                   |          |            |                     |                               |                 |            |
| - 70                                                                                                    |          |                   |          |            |                     |                               |                 |            |
| 68                                                                                                    |          |                   |          |            |                     |                               |                 |            |
| 67                                                                                                    |          |                   |          |            |                     |                               |                 |            |
| 65                                                                                                    |          |                   |          |            |                     |                               |                 | 1          |
| 57                                                                                                    |          |                   |          |            |                     |                               |                 |            |
| 1 <u>55</u><br>53                                                                                                    |          |                   |          |            |                     |                               |                 |            |
| 52                                                                                                    |          |                   |          |            |                     |                               |                 |            |
| 49                                                                                                    |          |                   |          |            |                     |                               |                 |            |
| 23                                                                                                    |          |                   |          |            |                     |                               |                 |            |
|                                                                                                    |          |                   |          |            |                     |                               |                 |            |
| 74                                                                                                    |          |                   |          |            |                     |                               |                 |            |
|                                                                                                    |          |                   |          |            |                     |                               |                 |            |
| 62                                                                                                    |          |                   |          |            |                     |                               |                 |            |
| - 26                                                                                                    |          |                   |          |            |                     |                               |                 |            |
| - Second Second Se |          |                   |          |            |                     |                               |                 |            |
| 59                                                                                                    |          |                   |          |            |                     |                               |                 |            |
| 니그                                                                                                    |          |                   |          |            |                     |                               |                 |            |
|                                                                                                    |          |                   |          |            |                     |                               |                 |            |
|                                                                                                    |          |                   |          |            |                     |                               |                 |            |
| 15                                                                                                    |          |                   |          |            |                     |                               |                 |            |
| 35                                                                                                    |          |                   |          |            |                     |                               |                 |            |
| 719                                                                                                    |          |                   |          |            |                     |                               |                 |            |
| 11                                                                                                    |          |                   |          |            |                     |                               |                 |            |
| 10                                                                                                    |          |                   |          |            |                     |                               |                 |            |
| 머길                                                                                                    |          |                   |          |            |                     |                               |                 |            |
| 뭐~~                                                                                                    |          |                   |          |            |                     |                               |                 |            |
| H.S.                                                                                                    |          |                   |          |            |                     |                               |                 |            |
| 27                                                                                                    |          |                   |          |            |                     |                               |                 |            |
| 425                                                                                                    |          |                   |          |            |                     |                               |                 |            |
| i i                                                                                                    |          |                   |          |            |                     |                               |                 |            |
| H-I                                                                                                    |          |                   |          |            |                     |                               |                 |            |
|                                                                                                    |          |                   |          |            |                     |                               |                 |            |
| i 🙀                                                                                                    |          |                   |          |            |                     |                               |                 |            |
| 7-4                                                                                                    |          |                   |          |            |                     |                               |                 |            |
| ! <b>!</b>                                                                                                    |          |                   |          |            |                     |                               |                 |            |
| - 12                                                                                                    |          |                   |          |            |                     |                               |                 |            |
| 58                                                                                                    |          |                   |          |            |                     |                               |                 |            |
| 46                                                                                                    |          |                   |          |            |                     |                               |                 |            |
| 477                                                                                                    |          |                   |          |            |                     |                               |                 |            |
|                                                                                                    |          |                   |          |            |                     |                               |                 |            |
|                                                                                                    |          |                   |          |            |                     |                               |                 |            |
|                                                                                                    |          |                   |          |            |                     |                               |                 |            |
|                                                                                                    |          |                   |          |            |                     |                               |                 |            |
|                                                                                                    |          |                   |          |            |                     |                               |                 |            |
|                                                                                                    |          |                   |          |            |                     |                               |                 |            |
|                                                                                                    |          | L                 | STOFM    | TERIALS    |                     |                               |                 |            |
|                                                                                                    | APP      | ROVAL             | DATE     | <b>A</b>   | STE                 | Corporatio                    | n               |            |
|                                                                                                    | CHECKED  | PIERSON           | 10-18-82 |            | Une S-1<br>Municipa | itic way<br>1 Airport – Miner | ol Wells, Tx. 7 | 6067-9236  |
|                                                                                                    | ENGINEER | C DATERON         | 10-19-82 | TITLE      |                     |                               |                 |            |
|                                                                                                    | APPROVE  | U BARLOW          | 10-21-82 | SCHE       | MATIC               | , WIRIN                       | G PICI          | ORIAL      |
|                                                                                                    |          | OLEANICES UNLE    | 55       |            | лтсц                | STAR                          | SYSTE           | м          |
| ST-308                                                                                                    | 05044    | 1962799938 SPECOF | eos      | 「          | HOH                 | JIAD.                         | JIJIE           |            |
| ST-285                                                                                                    | DECIM    | L: XX : +/-       | 010      | SIZE DRAW  | ING NO.             |                               | 7 4             | REV        |
| ASSY USED ON                                                                                                    | ANGLE    | S: +/- 0 ' X      | r        | D          |                     | 991                           | <u>ა-1</u>      | G          |
| APPLICATIONS                                                                                                    | BREAK    | SHARP EDGES       | .010     | SCALE N    | A DO                | NOT SCALE DR                  | AWING SHEET     | 1 of 1     |

NA NEXT ASSY

# SECTION 8 SYSTEM SPECIFICATIONS

# Programmer/Computer, System 20/30

Power Required: Weight: Dimensions: TSO:

# Programmer/Computer, System 40

Power Required: Weight: Dimensions: TSO:

# Programmer/Computer, System 50

Power Required: Weight: Dimensions: TSO:

# Programmer/Computer, System 55

Power Required: Weight: Dimensions: TSO:

# Programmer/Computer, System 55X

Power Required: Weight: Dimensions: TSO:

# Programmer/Computer, System 550

Power Required: Weight: Dimensions: TSO:

# Programmer, System 60-1

Power Required: Weight: Dimensions: TSO:

# Programmer, System 60-2

Power Required: Weight: Dimensions: TSO:

# Programmer, System 65

Power Required: Weight: Dimensions: TSO:

# **Programmer, PSS**

Power Required: Weight: Dimensions: TSO:

1st Ed. May 11, 2001

14/28 VDC 2.2 lb. 3.250 x 3.250 x 7.100 in. C9c, C3d

14/28 VDC 2.1 lb. 3.340 x 3.340 x 8.200 in. C9c

# 14/28 VDC 2.8 lb. 3.340 x 3.340 x 8.200 in. C9c

14/28 VDC 2.7 lb. 6.350 x 1.500 x 9.460 in. C9c, C52a

14/28 VDC 2.7 lb. 6.350 x 1.500 x 9.460 in. C9c, C52a

28 VDC 2.7 lb. 6.350 x 1.500 x 9.460 in. C9c, C52a

# 14/28 VDC 1.8 lb. 3.343 x 3.343 x 5.200 in. C9c, C52a

14/28 VDC 1.8 lb. 3.343 x 3.343 x 5.200 in. C9c, C52a

# 14/28 VDC 0.60 lb. 2.00 x 2.00 x 5.124 in. C9c, C52a

14/28 VDC 1.1 lb. 4.500 x 1.312 x 6.000 in. C9c, C52a
# Roll Computer, System 60-1/60-2/65

Power Required: Weight: Dimensions: TSO:

## Pitch Computer, System 30/30 ALT

Power Required: Weight: Dimensions: TSO:

# Pitch Computer, System 60-2/65/PSS

Power Required: Weight: Dimensions: TSO:

#### **RemoteAnnunciator, System 65**

Power Required: Weight: Dimensions: TSO:

# **Turn Coordinator**

Power Required: Flag Voltage Detector Operating Limits: Flag RPM Detector Operating Limits: Weight: Dimensions: TSO:

## **Absolute Pressure Transducer**

Power Required: Pressure Range: Overpressure: Weight: Dimensions:

# **Roll/Trim Servo**

Power Required: Weight: Dimensions: TSO:

#### **Pitch Servo**

Power Required: Weight: Dimensions: TSO:

**Current Requirements, System 20** Average Operating Current: Maximum Current:

### **Current Requirements, System 30**

Average Operating Current: Maximum Current: 14/28 VDC 2.3 lb. 5.250 x 2.100 x 13.33 in. C9c, C52a

14/28 VDC 1.1 lb. 3.250 x 1.812 x 5.800 in. C9c

14/28 VDC 3.0 lb. 5.250 x 2.100 x 13.33 in. C9c, C52a

14/28 VDC 0.90 lb. 3.420 x 1.600 x 6.500 in. C9c, C52a

14/28 VDC 9 VDC Nominal RPM less 20% 1.8 lbs. 3.250 x 3.250 x 6.550 in. C3b

10 VDC, Supplied by Programmer/Computer0-15 PSI Absolute150% of Operating Maximum0.20 lbs.3.000 x 2.430 x 1.880 in.

14/28 VDC 2.9 lbs. 3.880 x 3.750 x 7.250 in. C9c

14/28 VDC 2.9 lbs. 3.880 x 3.750 x 7.250 in. C9c @14 VDC @ 28 VDC 1.0 Amp 0.5 Amp 3.0 Amp 2.0 Amp @ 28 VDC @14 VDC 1.0 Amp 0.5 Amp 5.0 Amp 3.0 Amp

| Current Requirements, System 30 ALT | @14 VDC        | @ 28 VDC        |
|-------------------------------------|----------------|-----------------|
| Average Operating Current:          | 1.0 Amp        | 0.5 Amp         |
| Maximum Current:                    | 3.0 Amp        | 2.0 Amp         |
| Current Requirements, System 40     | <u>@14 VDC</u> | <u>@ 28 VDC</u> |
| Average Operating Current:          | 1.0 Amp        | 0.5 Amp         |
| Maximum Current:                    | 3.0 Amp        | 2.0 Amp         |
| Current Requirements, System 50     | <u>@14 VDC</u> | <u>@ 28 VDC</u> |
| Average Operating Current:          | 1.0 Amp        | 0.5 Amp         |
| Maximum Current:                    | 5.0 Amp        | 3.0 Amp         |
| Current Requirements, System 55     | <u>@14 VDC</u> | <u>@ 28 VDC</u> |
| Average Operating Current:          | 1.0 Amp        | 0.5 Amp         |
| Maximum Current:                    | 5.0 Amp        | 3.0 Amp         |
| Current Requirements, System 55X    | <u>@14 VDC</u> | <u>@ 28 VDC</u> |
| Average Operating Current:          | 1.0 Amp        | 0.5 Amp         |
| Maximum Current:                    | 5.0 Amp        | 3.0 Amp         |
| Current Requirements, System 550    | <u>@14 VDC</u> | @ 28 VDC        |
| Average Operating Current:          | N/A            | 0.5 Amp         |
| Maximum Current:                    | N/A            | 3.0 Amp         |
| Current Requirements, System 60-1   | <u>@14 VDC</u> | @ 28 VDC        |
| Average Operating Current:          | 1.0 Amp        | 0.5 Amp         |
| Maximum Current:                    | 3.0 Amp        | 2.0 Amp         |
| Current Requirements, System 60-2   | <u>@14 VDC</u> | @ 28 VDC        |
| Average Operating Current:          | 1.0 Amp        | 0.5 Amp         |
| Maximum Current:                    | 5.0 Amp        | 3.0 Amp         |
| Current Requirements, System 65     | <u>@14 VDC</u> | @ 28 VDC        |
| Average Operating Current:          | 1.0 Amp        | 0.5 Amp         |
| Maximum Current:                    | 5.0 Amp        | 3.0 Amp         |
| Current Requirements, PSS           | <u>@14 VDC</u> | @ 28 VDC        |
| Average Operating Current:          | 1.0 Amp        | 0.5 Amp         |
| Maximum Current:                    | 3.0 Amp        | 2.0 Amp         |

# PAGE INTENTIONALLY BLANK

# SECTION 9 GLOSSARY

# PAGE INTENTIONALLY BLANK

# GLOSSARY

| <u>Term</u> | Meaning                                                  |
|-------------|----------------------------------------------------------|
| A/C (AC)    | Aircraft                                                 |
| A/P         | Autopilot                                                |
| A+          | Aircraft Power (14 VDC or 28 VDC)                        |
| AC          | Alternating Current                                      |
| ACCEI       | Acceleration                                             |
| AFM         | Airplane Flight Manual                                   |
| AFMS        | Airplane Flight Manual Supplement                        |
| ALR         | Alert                                                    |
| AIT         | Altitude                                                 |
| APR         | Approach                                                 |
| ARINC       | Aeronautical Radio Incorporated                          |
| ATC         | Air Traffic Control                                      |
| C(CAP)      | Capture Gain Condition Course Captured                   |
| (B)         | Circuit Breaker                                          |
| CCW         | Counterclockwise                                         |
| CDI         | Course Deviation Indicator                               |
| CMD         | Command                                                  |
| CONT        | Continued                                                |
| CRS         | Course                                                   |
| CS .        | Capture Soft Gain Condition Tracking Course or Localizer |
| CTRK DEV    | Cross Track Deviation                                    |
| CW          | Clockwise                                                |
| CWS         | Control Wheel Steering                                   |
| DC          | Direct Current                                           |
| DG          | Directional Gyro                                         |
| DISC        | Disconnect                                               |
| DN          | Down                                                     |
| DSBL        | Disable                                                  |
| DTA         | Data                                                     |
| DVM         | Digital Volt Meter                                       |
| ED          | Edition                                                  |
| ENG         | Engage                                                   |
| EXC         | Excitation                                               |
| FAA         | Federal Aviation Administration                          |
| FAF         | Final Approach Fix                                       |
| FD          | Flight Director                                          |
| FPM         | Feet Per Minute                                          |
| GND         | Ground                                                   |
| GPS         | Global Positioning System                                |
| GPSS        | Global Positioning System Steering                       |
| CS          | Glideslope                                               |
| HDG (HD)    | Heading                                                  |
| Hg          | Mercury                                                  |
| HI-TRK      | High Gain Tracking                                       |
| HSI         | Horizontal Situation Indicator                           |
| IFR         | Instrument Flight Rules                                  |
| ILS         | Instrument Landing System                                |
| IMC         | Instrument Meteorological Conditions                     |
| IN.         | Inches                                                   |
| JPR         | Jumper                                                   |
| L/R         | Left/Right                                               |
| LBS         | Pounds                                                   |
| LOC         | Localizer                                                |
| LORAN       | Long Range Navigation                                    |
| LO-TRK      | Low Gain Tracking                                        |
| LT          | Left                                                     |
| MAN         | Manual                                                   |
| MOD         | Modify                                                   |
| MOT         | Motor                                                    |

1st Ed. May 11, 2001

# GLOSSARY (CON'T)

| <u>Term</u>  | Meaning                                         |
|--------------|-------------------------------------------------|
| N/A          | Not Applicable                                  |
| N/C          | No Connection                                   |
| NAV          | Navigation                                      |
| NDU          | Navigational Display Unit                       |
| OBS          | Omnibearing Selector                            |
| P/N          | Part Number                                     |
| POH          | Pilot's Operating Handbook                      |
| POHS (POH/S) | Pilot's Operating Handbook Supplement           |
| POT          | Potentiometer                                   |
| PSI          | Pounds Per Square Inch                          |
| PSS          | Pitch Stabilization System                      |
| RDY          | Ready                                           |
| REF          | Reference                                       |
| REV          | Reverse                                         |
| RPM          | Revolutions Per Minute                          |
| RT           | Right                                           |
| S            | Soft Gain Condition, Tracking Course            |
| S/A          | Selector Alerter                                |
| SB           | Service Bulletins                               |
| SFM          | Supplemental Flight Manual                      |
| SOL          | Solenoid                                        |
| ST (STB)     | Stabilizer                                      |
| TACH         | Tachometer                                      |
| T/C (TC)     | Turn Coordinator                                |
| TSO          | Technical Standard Order                        |
| UUT          | Unit Under Test                                 |
| VAC          | Volts Alternating Current                       |
| VDC          | Volts Direct Current                            |
| VFR          | Visual Flight Rules                             |
| VHF          | Very High Frequency                             |
| VMC          | Visual Meteorological Conditions                |
| VOR          | Very High Frequency Omnidirectional Radio Range |
| Vpp          | Volts Peak-to-Peak                              |
| VS           | Vertical Speed                                  |
| XDCR         | Transducer                                      |
| YD           | Yaw Damper                                      |